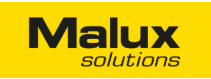

## MALUX CB-A CENTRALMATAT ÖVERVAKNINGSSYSTEM FÖR UTRYMNINGS- OCH NÖDBELYSNING

TEKNISK DOKUMENTATION

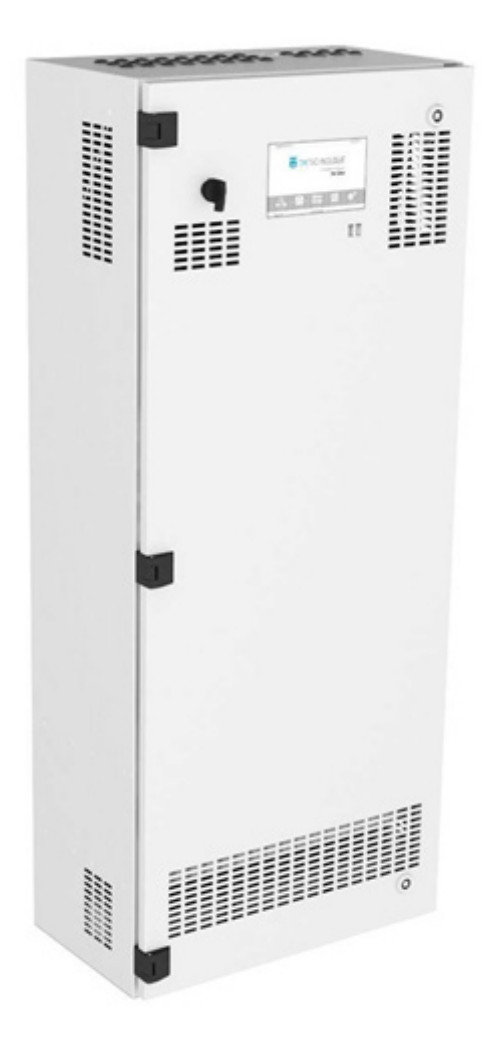

#### INNEHÅLLSFÖRTECKNING

- 1. Inledning
- 2. Namnkoder
- 3. Beskrivning av systemet
  - 3.1. Systemkomponenter
  - 3.2. Systemegenskaper
  - 3.3. Undercentralens egenskaper
  - 3.4. Systemversioner
  - 3.5. Strömslinga
  - 3.6. Kretskort och anslutningar
- 4. Säkerhetsanvisningar
- 5. Monteringsanvisningar
  - 5.1. Uppackning och placering
  - 5.2. Montering av inkapslingen
  - 5.3. Installation av batterier
  - 5.4. Anslutning av mottagare
  - 5.5. Anslutning av ytterligare enheter
  - 5.6. Anslutning av undercentralen
  - 5.7. Montering av säkringar
  - 5.8. Ställa in centralens adress
  - 5.9. Anslutning av AC strömförsörjning
  - 5.10. Starta upp systemet
  - 5.11. Stänga av systemet (RESET)
- 6. Förvaring
- 7. Beskrivning av enstaka systemkomponenter
  - 7.1. Laddare
  - 7.2. Batterier
  - 7.3. Koordinator
  - 7.4. Kretsregulator
  - 7.5. I/O
  - 7.6. Address moduler AM 02H, AM 02V, AM 03
  - 7.7. Universal address module AM 01, AM 01S
  - 7.8. C-PANEL CB
- 8. Exempel på installation av centralbatterisystem
- 9. Underhåll och service
- 10. Hjälp och support

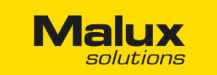

#### BILAGOR

- C-PANEL CB Bruksanvisning
- Egenskaper för batteri MW Power MW 7,2-12L
- Egenskaper för batteri Q-Batterier 12LSX-7
- Egenskaper för batteri MW Power MW 12-12L
- Egenskaper för batteri Q-Batterier 12LSX-12
- Konfiguration av adressmoduler i ACCENTA CB-A
- Instruktion för adressmodul AM 01
- I/O Bruksanvisning

#### 1. INLEDNING

Det övergripande målet för nödbelysning är att möjliggöra en säker väg ut från en plats i det fall den normala strömförsörjningen bortfaller.

Det är viktigt att det görs en fackmässig installation av nödbelysning och att den kontrolleras, besiktigas och underhålls med jämna mellanrum. Rätt underhåll av systemet kräver mycket tid och är oftast ett svårt jobb där minsta ovarsamma misstag kan få tragiska konsekvenser.

MALUX partner, TM Technologie har utvecklat ett centralt batterisystem CB A för kontroll av armaturer och kretsar i nödbelysningssystem. Styrenheten övervakar drift av alla installerade nödbelysningsarmaturer på allmänna platser. Regelbundna tester ger en översikt av systemets status och dess parametrar. Tack vare denna lösning kan du som användare, på ett lätt och smidigt sätt, få information om alla installerade kretsar och armaturer.

#### 2. NAMNKODER

| СВ      | Α               | X<br>Batterikapacitet | Y<br>Antal kretsar | Z<br>Skpå                  | (<br>ko                               | V<br>C-PANEL CB<br>ontrollpanelen    |                |
|---------|-----------------|-----------------------|--------------------|----------------------------|---------------------------------------|--------------------------------------|----------------|
| Produkt | 230 AC / 216 DC | 007<br>012            | 10<br>24           | (tomt fält) - låsl<br>skåp | bar P- monterad I<br>(tomt fält) - in | kontrollpanelen<br>gen kontrollpanel |                |
| Modell  | 1h              | Max effekt*<br>2h     | 3h                 | Antal kretsar              | Antal armaturer                       | Panel                                | Låsbar<br>skåp |
| 00710   | 900 W           | 650 W                 | 400 W              | 10                         | 200                                   | -                                    | S1             |
| 00710P  | 900 W           | 650 W                 | 400 W              | 10                         | 200                                   | +                                    | S1             |
| 00724   | 900 W           | 650 W                 | 400 W              | 24                         | 480                                   | -                                    | S1             |
| 00724P  | 900 W           | 650 W                 | 400 W              | 24                         | 480                                   | +                                    | S1             |
| 01210P  | 1560 W          | 1110 W                | 650 W              | 10                         | 200                                   | -                                    | S1             |
| 01210P  | 1560 W          | 1110 W                | 650 W              | 10                         | 200                                   | +                                    | S1             |

OBS! Effekten är beräknad för Ta= 20°C - effekten ändras vid andra temperaturer enligt batteriets egenskaper (t.ex. effekten minskas med 80% vid 0°C).

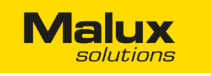

## 3. BESKRIVNING AV SYSTEMET

Med ett centralbatterisystem CB-A går det att ansluta LED och halogen armaturer samt fluorescerande lysrör. Det går även att ansluta undercentraler till varje huvudcentral. Med en undercentral blir det möjligt att utveckla systemet med upp till 24 kretsar. CB A stödjer upp till 63 undercentraler. Max antal av anslutna kretsar är 1536 st., vilket möjliggör att koppla upp och övervaka max 30 720 armaturer.

#### Kompatibla systemkomponenter:

- Styrenheten: C-PANEL CB A,
- Undercentraler: CB A varje undercentral består av:
- Skåp med utrustning: batterier, transformator, säkringar - Kontrollenhet
- Laddare
- Kretsregulatorer
- Display
- Elmätare

#### **3.1 SYSTEMKOMPONENTER**

## Man kan även ansluta:

- DC armaturer
- Universella adresserbara moduler AM 01, AM 01S
- Adresserbara moduler AM 02H, AM 02V, AM 03
- I/O moduler (IN SW, IN 24, IN 230 samt OUT),
- Extern fasövervakning En undercentral måste ha en separat strömförsörjning samt kommunikationskabel RS485.

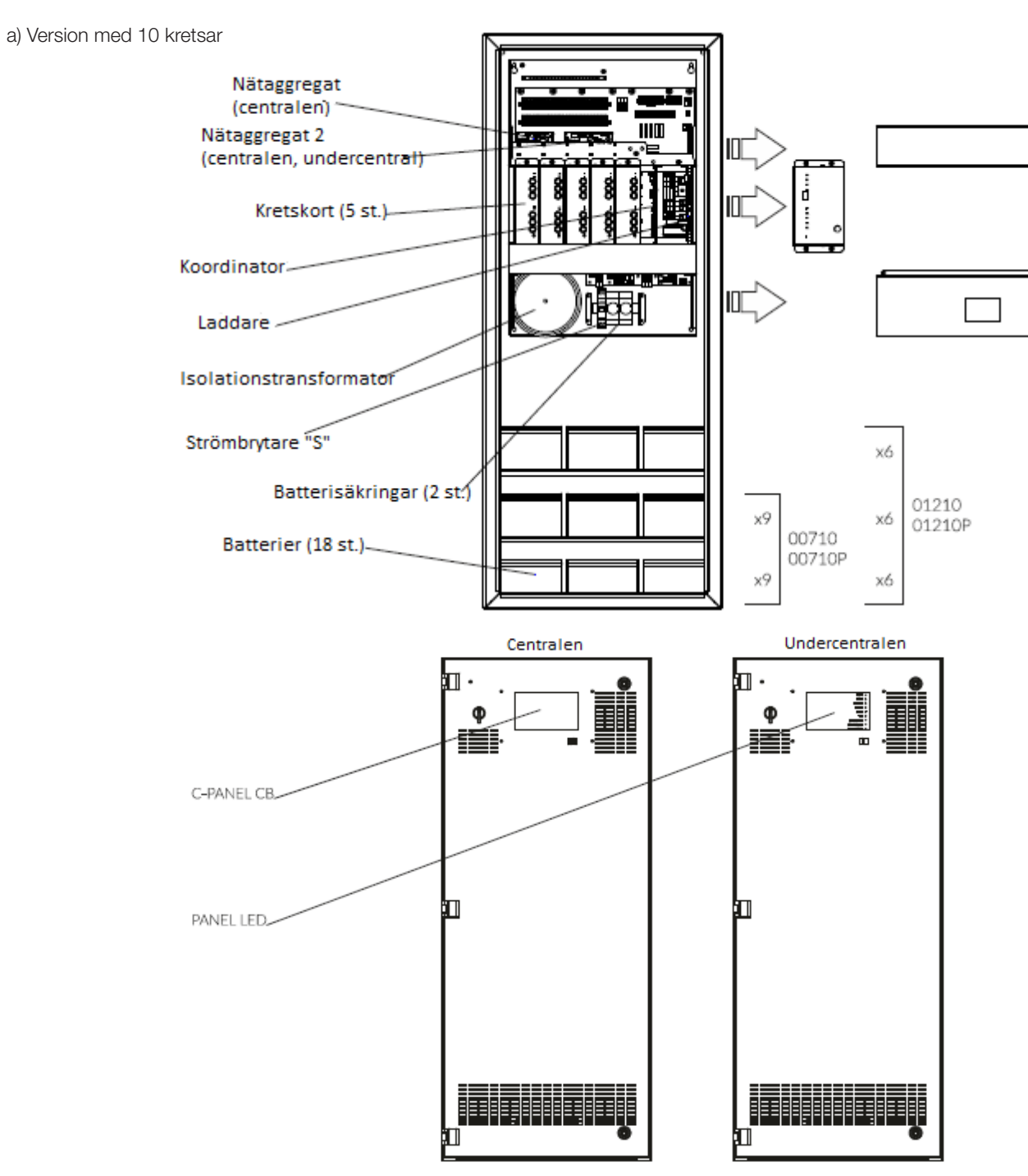

Malux

#### b) Version med 24 kretsar

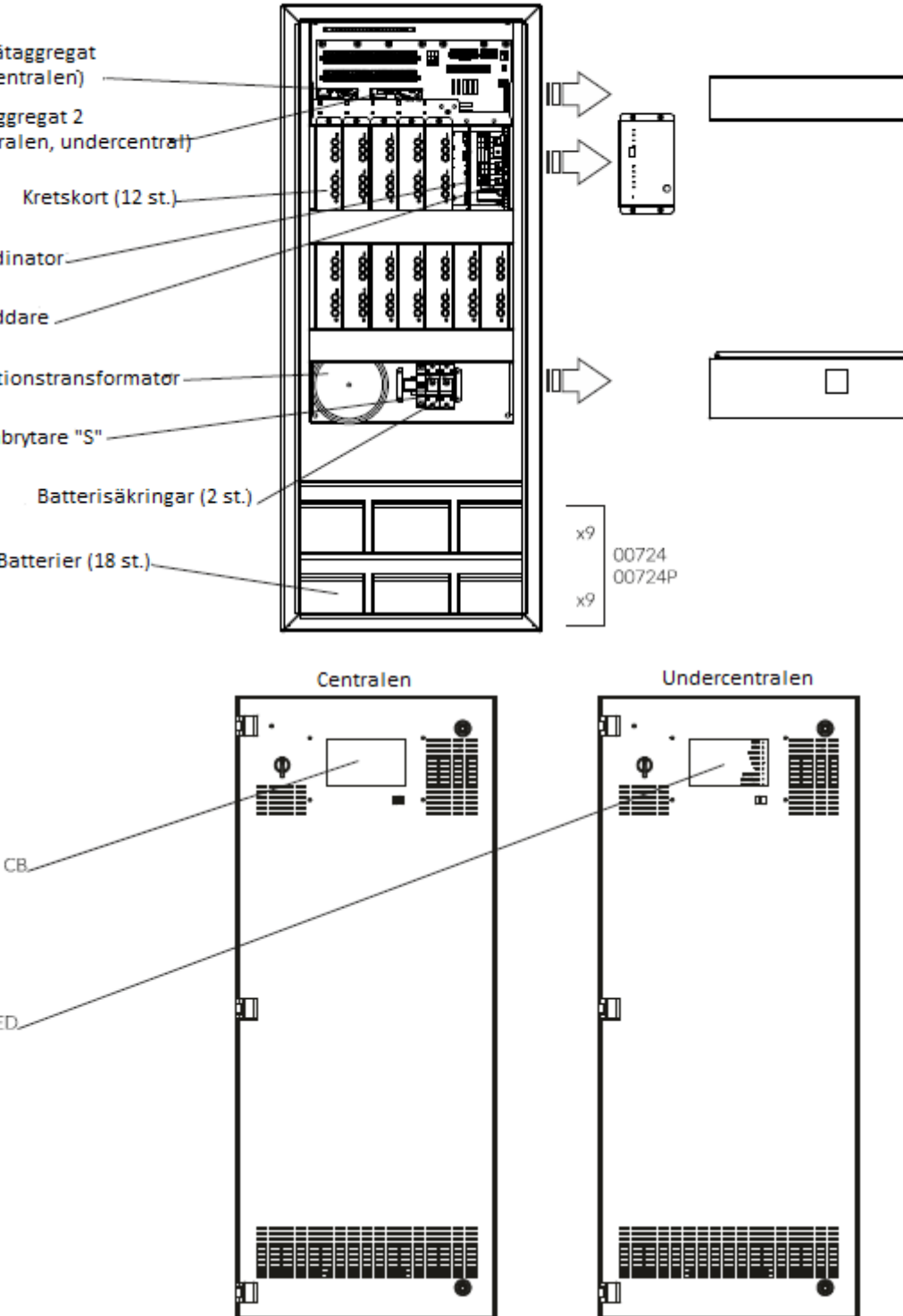

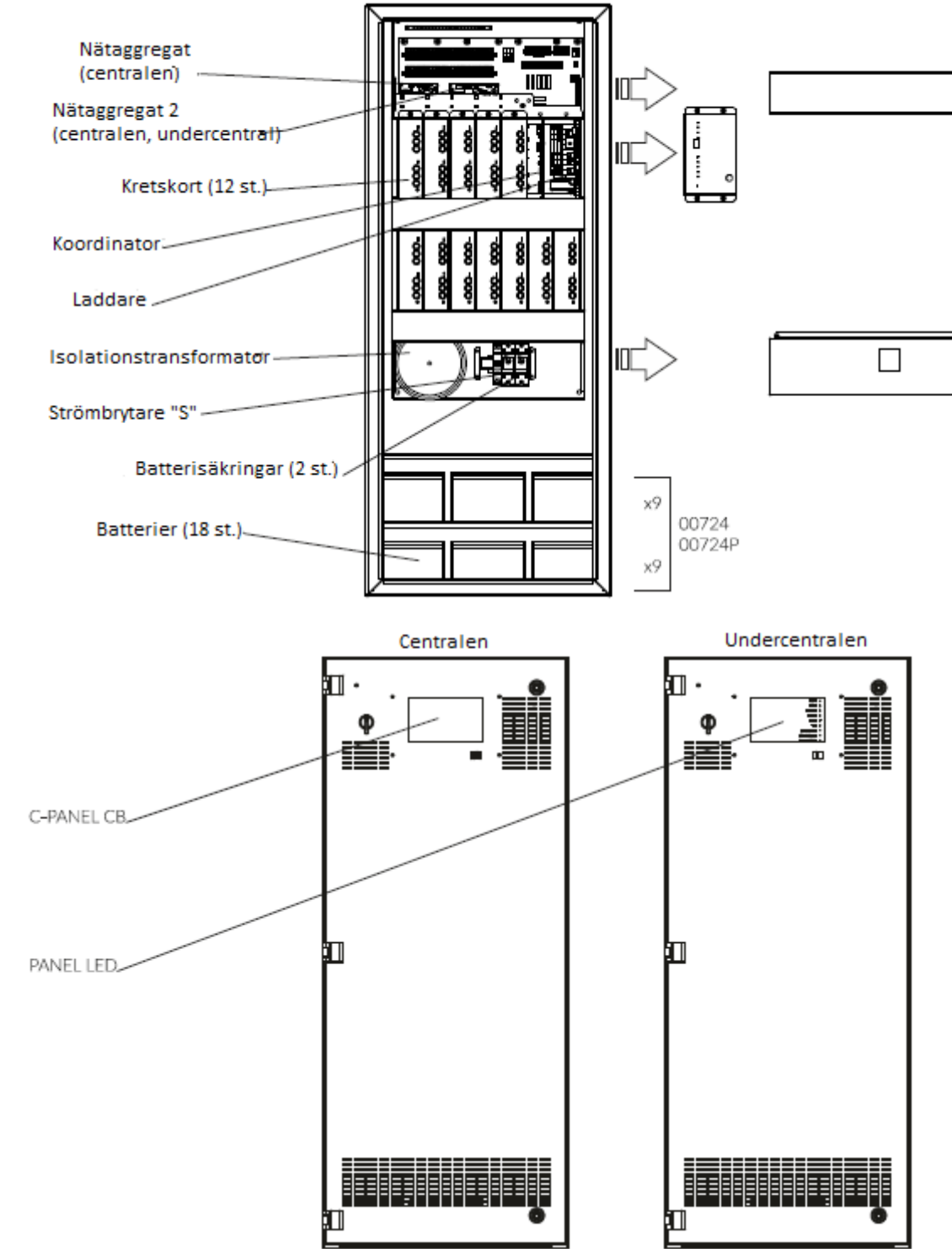

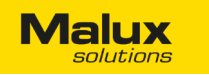

#### 3.2 SYSTEMEGENSKAPER

Vid spänningsbortfall kopplas systemet över till batteriet.

- Systemet består av olika moduler.
- Enkel montering av kablar som inte kräver specialutrustning.
- Möjligt att ansluta en undercentral.
- Möjligt att programmera och bestämma permanent eller nöddrift för enstaka armaturer.
- Max antal anslutna kretsar är 1536 st.
- Övervakning av kretsar och armaturer.
- Övervakning av skyddsjordning.
- Armaturer kan ha olika driftläge på samma krets.
- Upp till 24 kretsar per station.
- Upp till 20 armaturer på varje krets.
- Max 30 720 anslutna armaturer i hela systemet.
- Det är möjligt att ändra adresser på övervakningsmoduler trådlöst via programmeringsenheten.
- CC/CV laddning som förlänger batteriers drifttid.
- Systemet styrs med hjälp av en dator med touchskärm.
- Lätt och smidig konfiguration.
- Skydd mot obehörig åtkomst.
- Dagliga och årliga tester kontrollerade via en mikroprocessor.
- Felaktiga tester sparas i rapporter.
- Systemet kan anslutas till Ethernet nätverk.
- Uppkoppling med BMS via MODBUS TCP till smart hem nätverk.

#### 3.3 UNDERCENTRALENS EGENSKAPER

| Ström             | 230 V AC / 50Hz                                               |
|-------------------|---------------------------------------------------------------|
| Nominell spänning | 216 V DC batterier                                            |
| Batterier         | Underhållsfria batterier (7Ah eller 12 Ah)                    |
| Antal kretsar     | 10 eller 24 med en valfri programmerat driftläge              |
| Kabelingång       | Från topp                                                     |
| Isoleringsklass   | I                                                             |
| Kapslingsklass    | IP20                                                          |
| Skåpmaterial      | Stålplåt                                                      |
| Mått              | Skåpet 1205 x 501 x 307 mm                                    |
| Tillbehör         | C-PANEL CB, PANEL LED<br>Moduler för övervakning av armaturer |
| Normer            | EN 50171 + EN 50272-2                                         |

Malux

#### 3.4. SYSTEMVERSION

#### Centralt batterisystem kan tillverkas i olika versioner:

- a) Grundläggande övervakning av kretsar.
- b) Utökade övervakning av enstaka armaturer.

#### a) Grundläggande version (Ej individuell övervakning).

Endast kretsspänning övervakas. När systemet startas upp första gången kalibrerar det utgångskretsarna. Ström mäts för första gången och det värdet används senare som referensvärde.. Ändringar i kretsar som användaren registrerar som felaktiga, kommer att rapporteras som systemfel. Systemet informerar användaren om eventuella skador och ger nummer på kretsen där felet uppstått. T.ex. skada på förkopplingsdon, fel på ljuskälla, osv. Det kan hända att systemet rapporterar först när 2-3 armaturer är skadade i fall de har olika effekt i kretsen. Därför rekommenderar vi inte att ha armaturer med olika effekt på en och samma krets i den grundläggande versionen.

#### b) Utökad version (Individuell övervakning).

Varje armatur har en installerad adressmodul som kontrollerar ström. Tack vare det, kan systemet meddela exakt vilken armatur som har problem. T.ex. du får ett felmeddelande om ett fel på armatur 64/24/20, vilket betyder att på undercentralen nr 64, krets 24, är armaturen med adress 20 defekt. Med samma adressmodul kan man skapa ett valfritt driftläge för armaturer på enskilda kretsar. Det är möjligt att blanda armaturer med olika effekter på en krets, då varje armatur har sin egen kontrollmodul.

3.5. STRÖMSLINGA

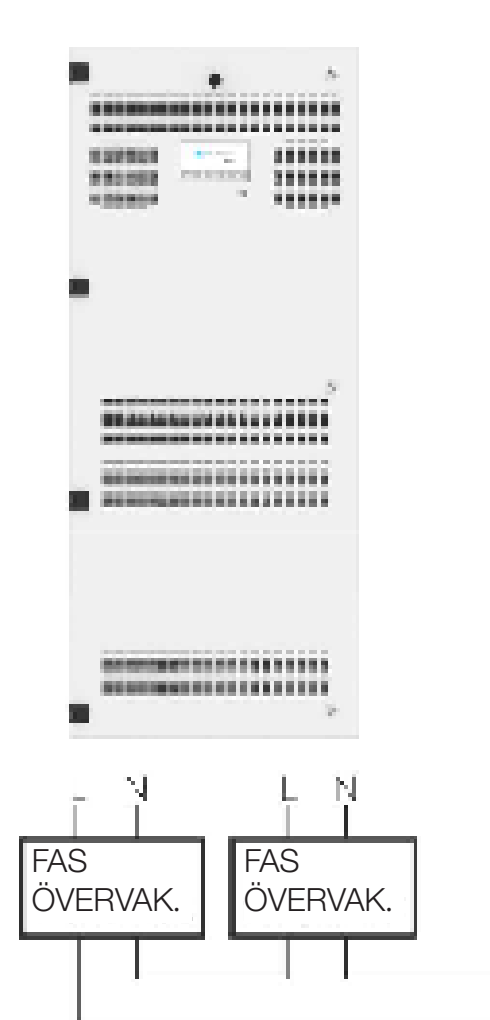

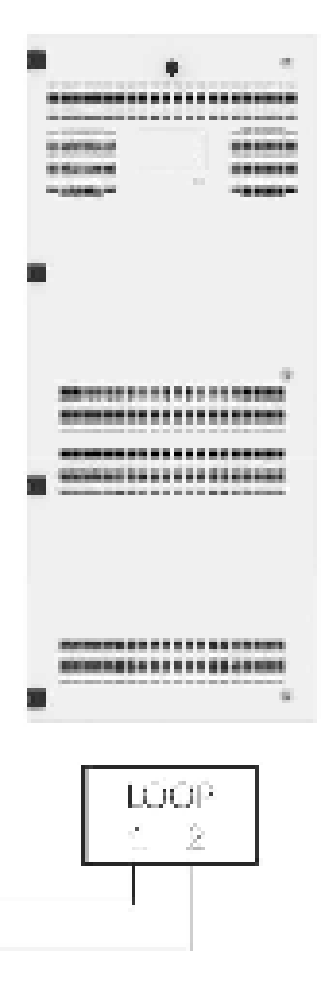

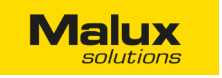

#### 3.6. KRETSKORT OCH ANSLUTNINGAR

#### Övre kort

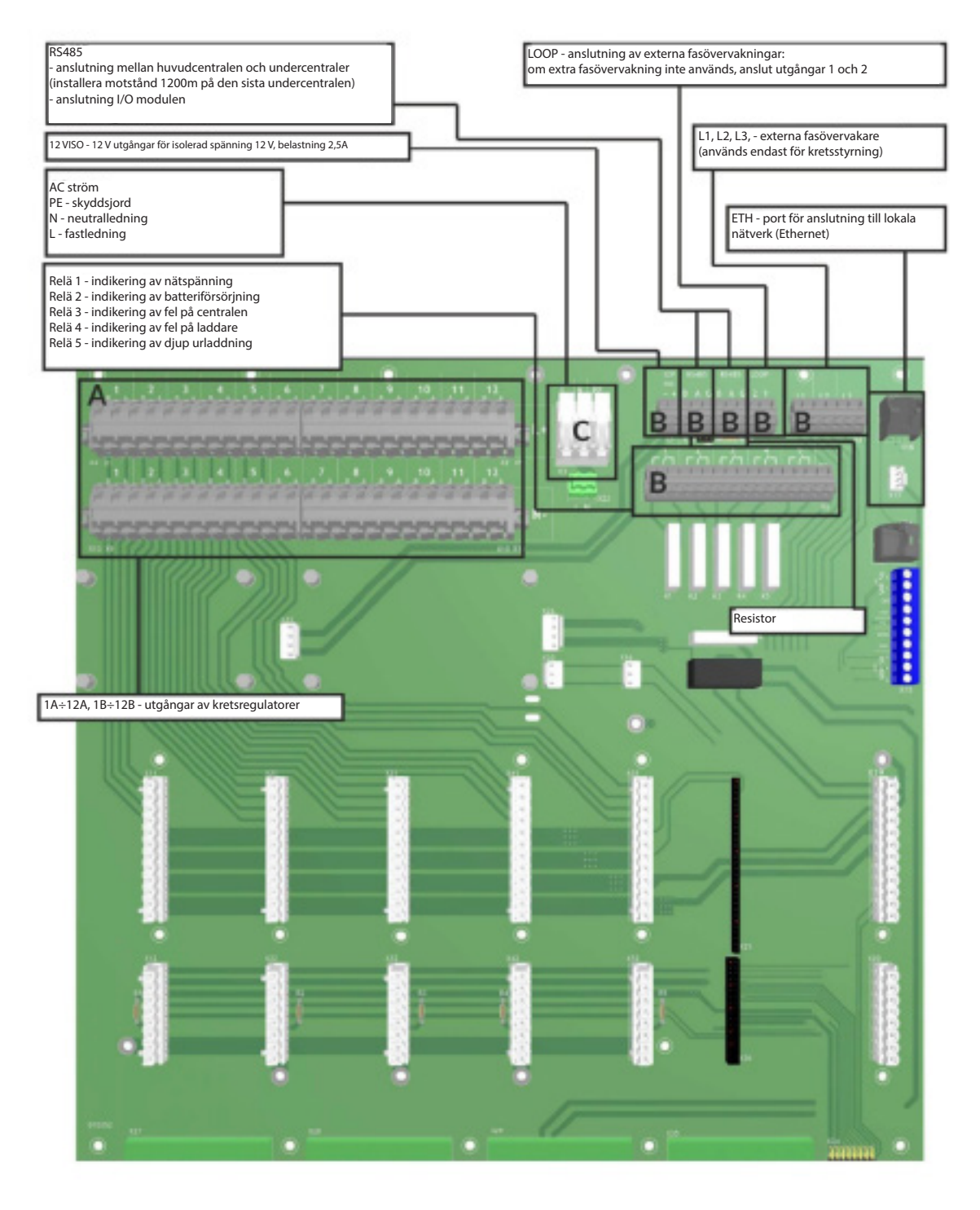

Relä växlar när följande händer:

Exempel för Relä 1:

Ström: 1 och 2 slutna, 2 och 3 öppna.

Ingen ström: 1 och 2 öppna, 2 och 3 slutna.

Likadant med andra kontakter.

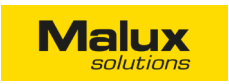

#### Nedre kort för 24 kretsar version

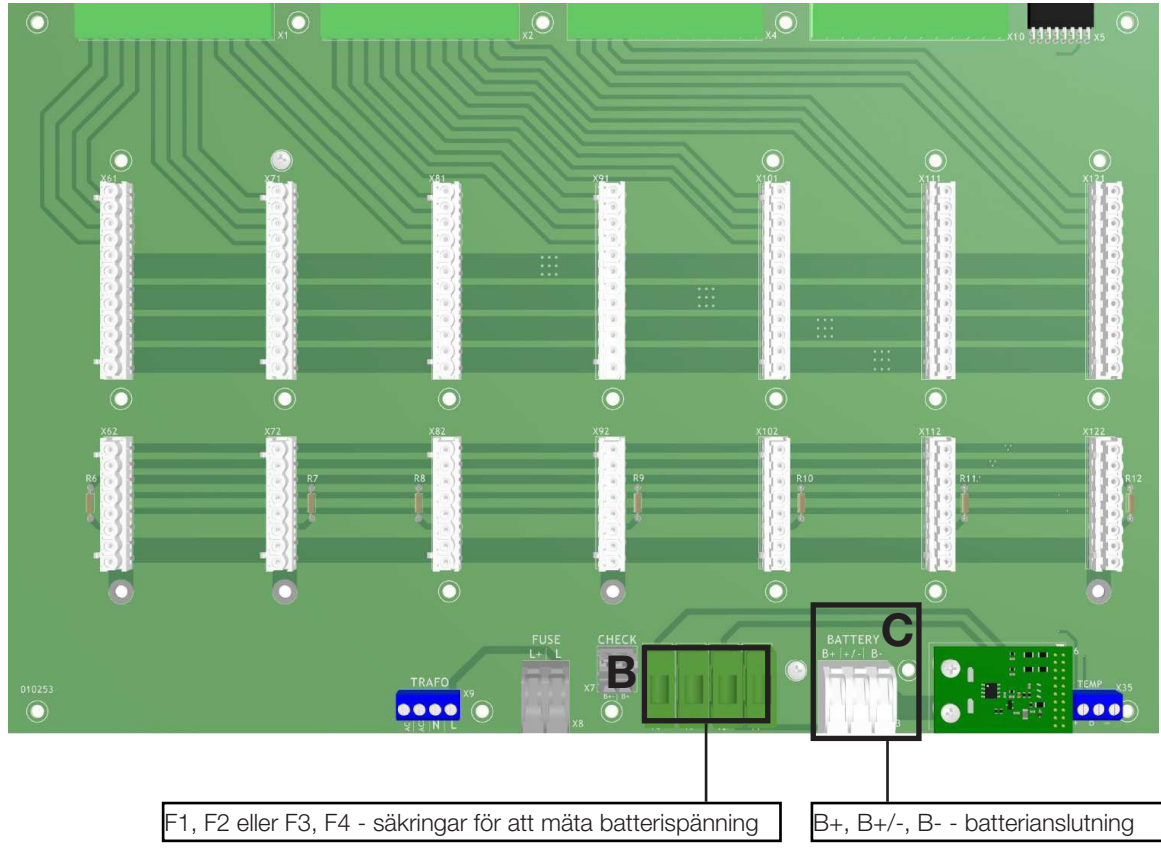

#### Nedre kort för 10 kretsar version

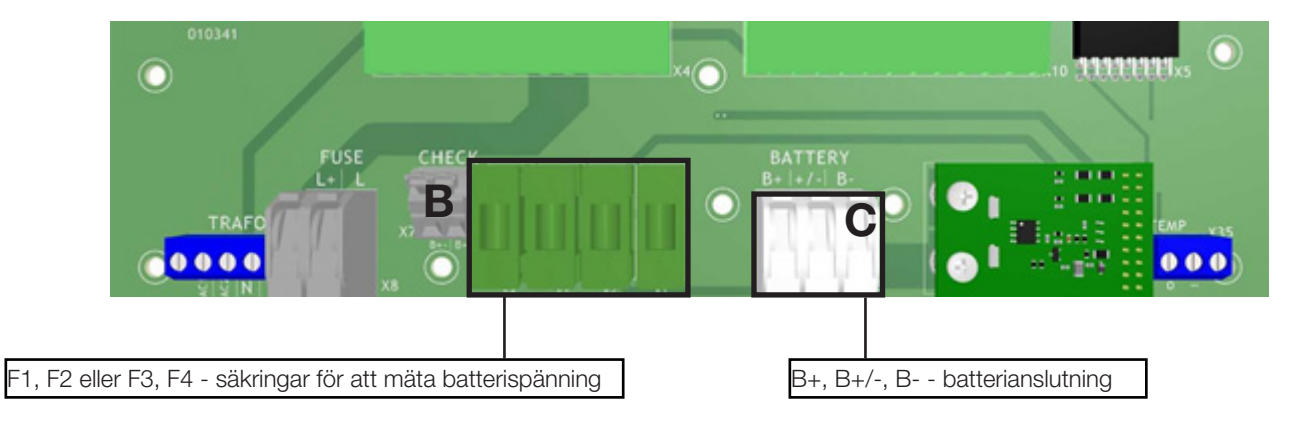

A. WAGO 745-162 / 0,08 - 4mm2 / 28 - 12 AWG / 32 A / 1 kV

- B. WAGO 256-412 / 0,08 4mm2 / 28 12 AWG / 24 A / 630V
- C. WAGO 2706-163 / 0,5 6 mm2 / 20 10 AWG / 41 A / 1kV

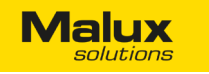

#### 4. SÄKERHETSANVISNINGAR

Läs noggrant anvisningar innan du börjar montera systemet.

- -Följ säkerhetsanvisningar och normer för arbete med elinstallationer. Koppla av ström innan du monterar systemet.
- Den centrala batterienheten och inkapslingen får endast öppnas av auktoriserad personal. -
- Anslut inte strömledningar från centralbatteriet till kretsar som samtidigt kan vara kopplade till induktiv belastning, då kan armaturens elektroniska modul skadas.
- Enheten är anpassad för användning inomhus
- Tillverkaren har rätt att ändra produktens konstruktion. -
- Tillverkaren ansvarar inte för skador som uppstår till följd av felaktig inkoppling. \_
- Omgivningstemperatur Ta =  $-5 \degree$ C  $+35 \degree$ C.
- Om systemet inte har använts under en längre tid (max upp till 30 dagar) ska ett test utföras. -

#### 5. MONTERINGSANVISNINGAR

Läs noggrant anvisningar innan du börjar montera systemet.

#### 5.1 UPPACKNING OCH PLACERING

Kontrollera efter uppackningen att produkten inte är skadad och att alla nödvändiga tillbehör finns. Placera sedan centralbatteriet där den ska installeras.

#### 5.2 MONTERING AV INKAPSLINGEN

- Montering på horisontell yta.

Placera skåpet S1 på fyra ben (ingår i förpackningen) och tejpa fast dem på skåpet med dubbelhäftande tejp.

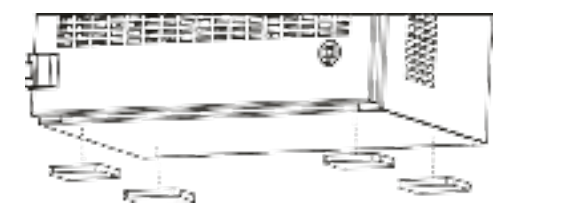

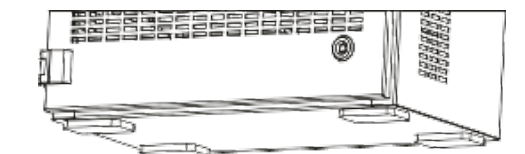

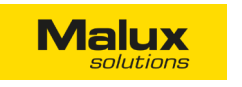

- Montering på väggen.

Fäst skåpet med 4 skruvar med diameter ø8 mm (ingår inte i förpackningen).

a) 10-kretsar version

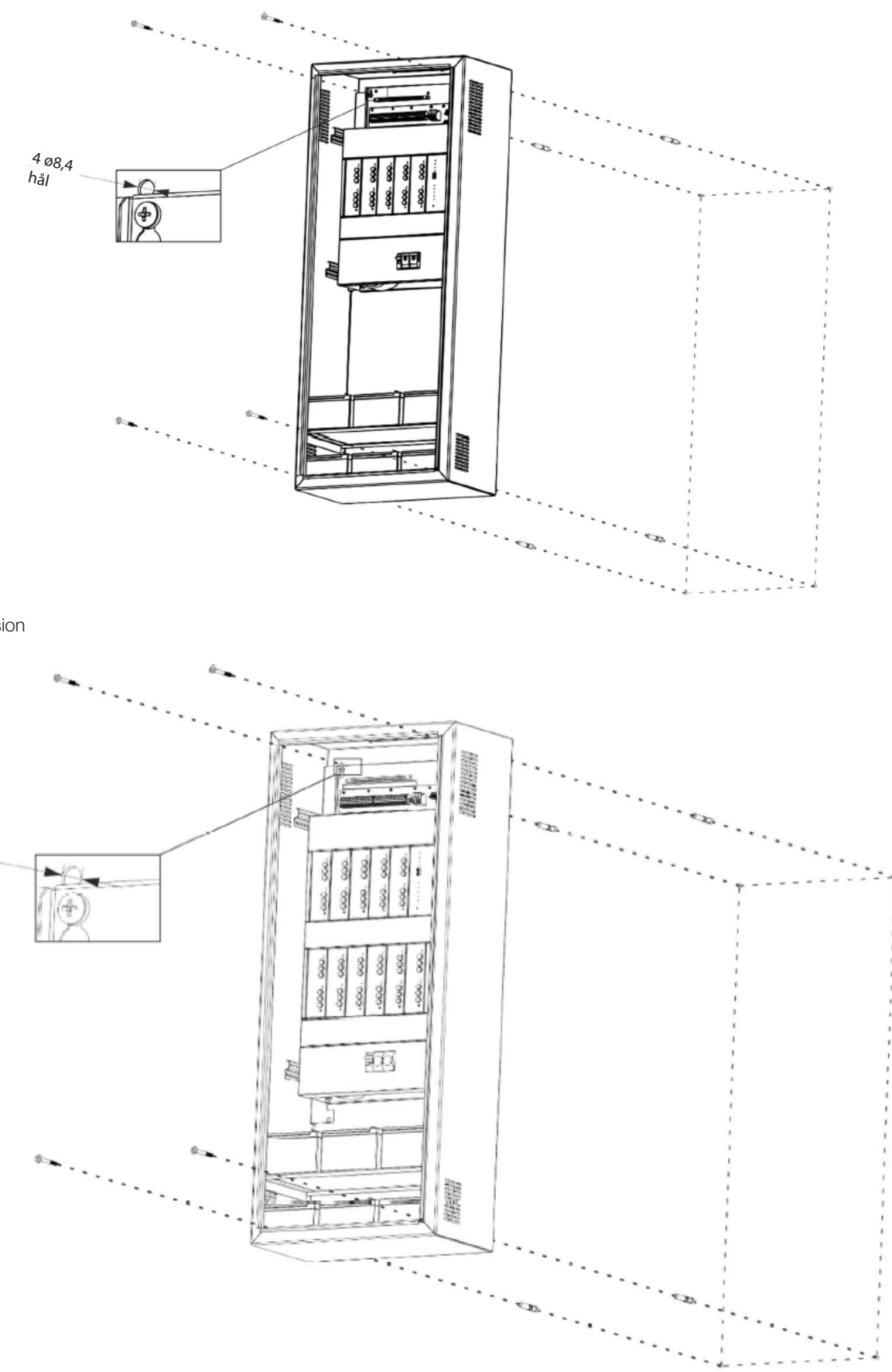

b) 24-kretsar version

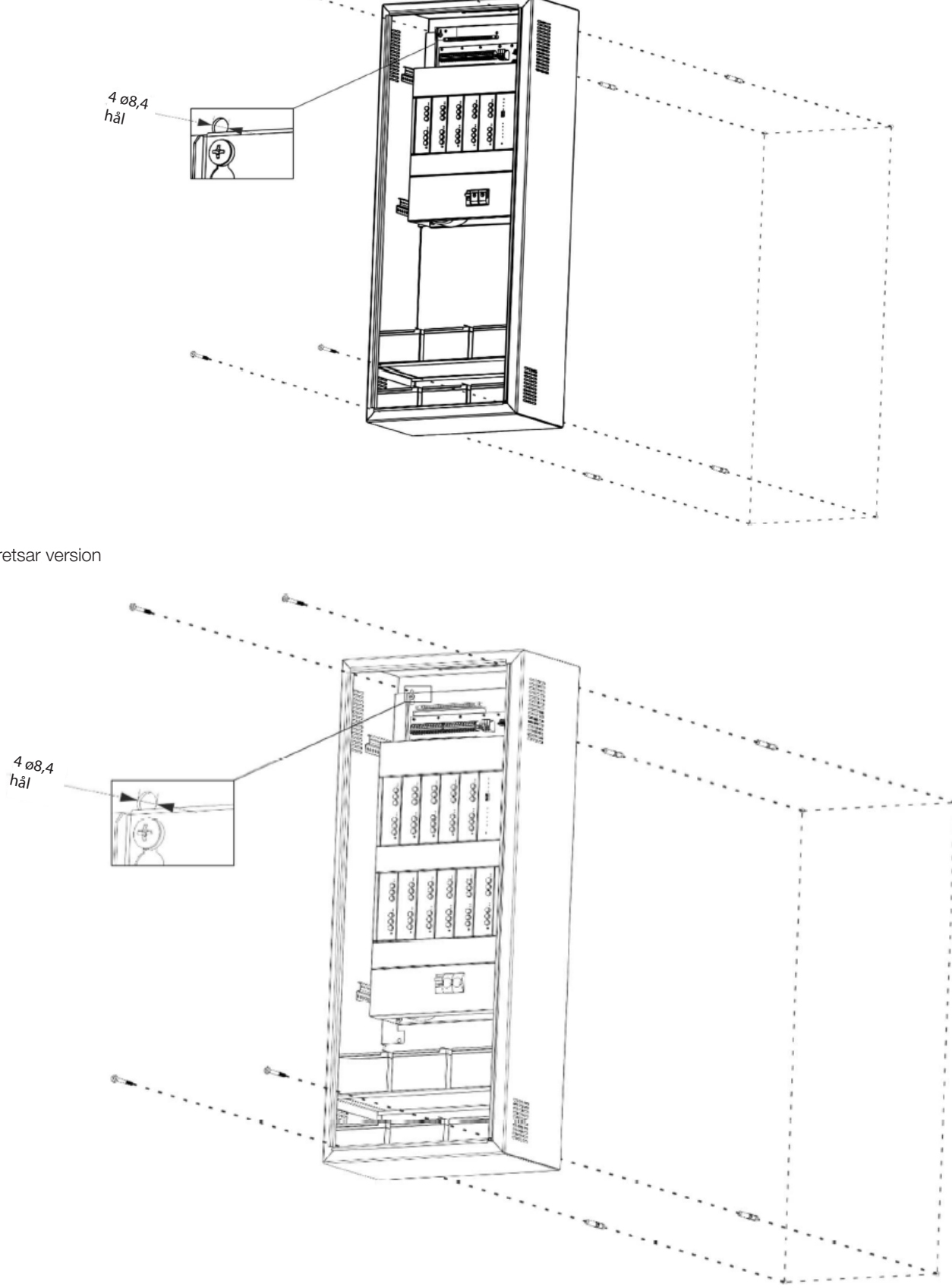

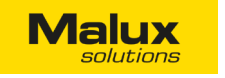

#### 5.3 INSTALLERA BATTERIER

Batterier kan endast installeras om säkringar F1, F2, F3, F4 (1A) och batteriers huvudsäkringar (+), (-), är borttagna. Seriekoppla batterier (18 st.).

#### a) 10-kretsar version

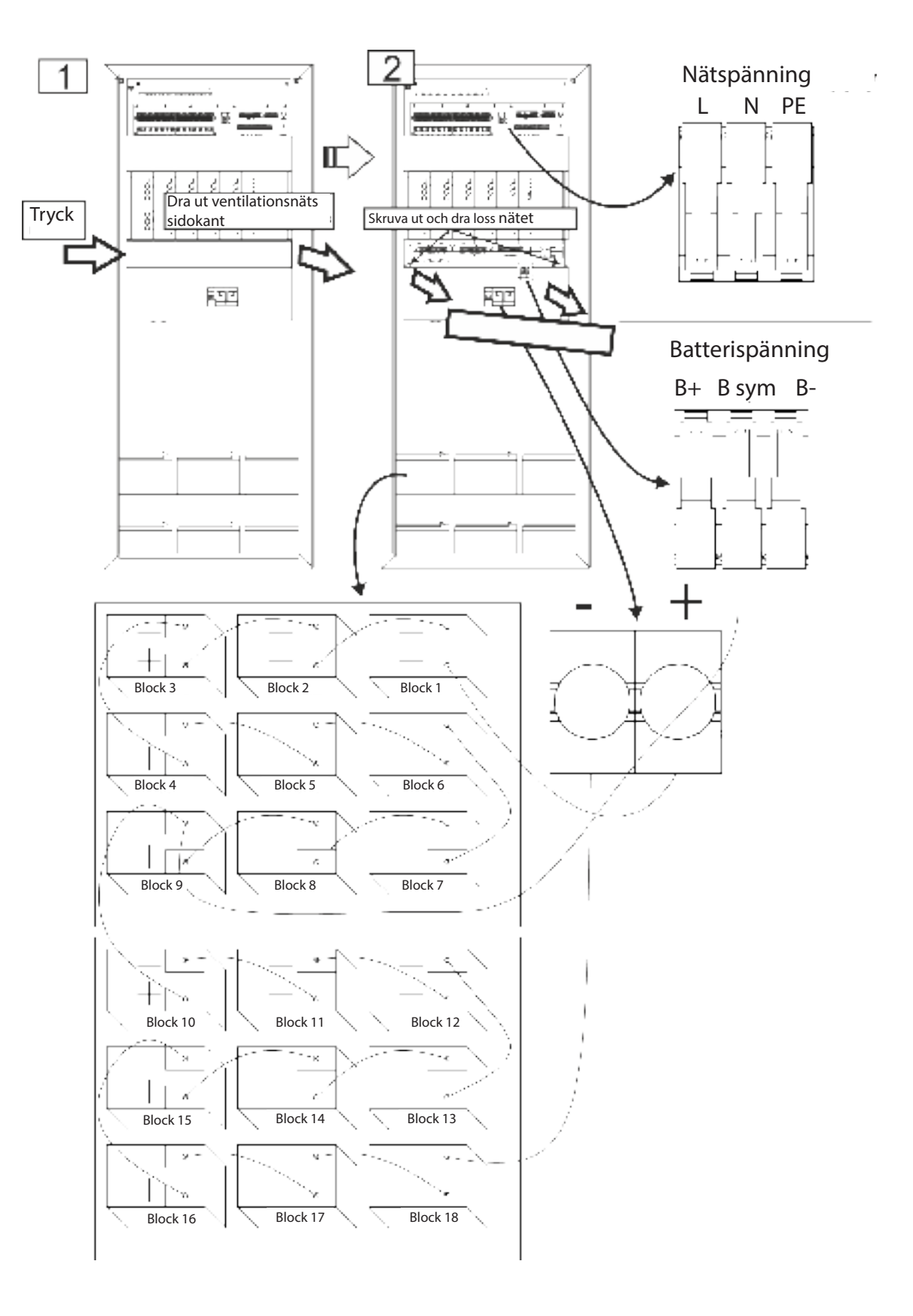

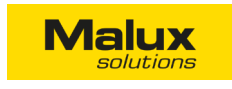

b) 24-kretsar version

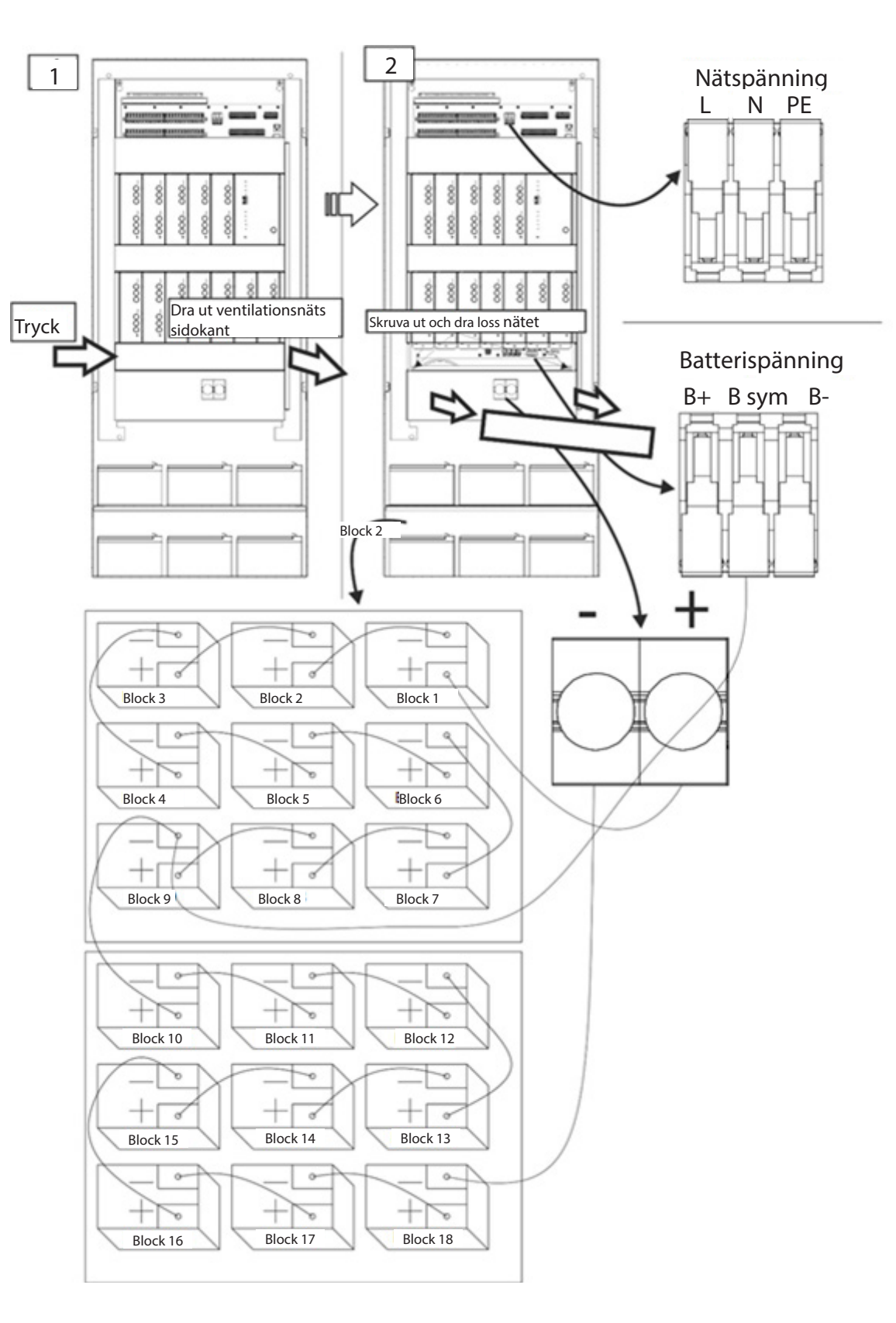

Installera inte batterisäkringarna förrän systemet startats upp!

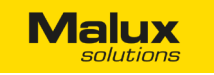

#### **OBS!**

- Seriekoppla batterier (18 st. per 12 V) enligt bilderna på föregående sida.
- Koppla symmetrisk den övervakade laddningskretsen från batteriet (block 09 (-) eller block 10 (+)) till spänningskontakten (+/-) enligt ovanstående schema.
- Anslut (+) batterikontakt Nr 1 till (+) kontakt på det centrala batteriet samt (-) batterikontakt Nr 18 till (-) kontakt på det centrala batteriet enligt ovanstående schema.
- Kontrollera polaritet på spänningen och batterier.
- Mät batteriers spänning på centralbatteriets kontakter enligt bilden nedan.

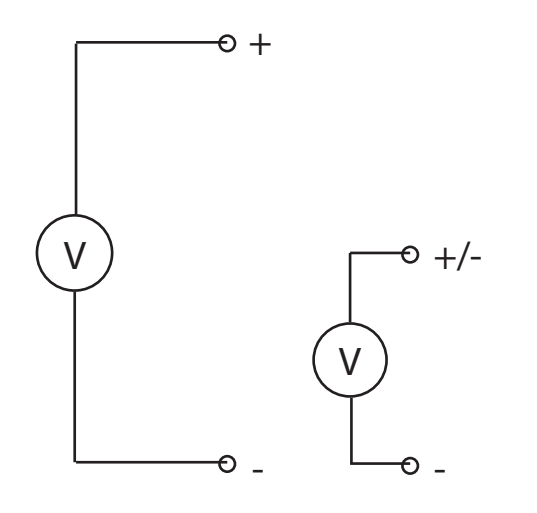

Mät spänningen på polerna (+), (-). Värdet ska vara 216V DC ±30V, det vill säga ca 2 ggr högre än spänningen mellan (+/-) och (-) polerna.

#### 5.4 ANSLUTNING AV BELASTNING

- Kontrollera att isoleringen inte är skadad i änden på ledningarna. Anslut armaturen enligt schemat nedan. Ledningar ska vara 1,5 - 2,5 mm2 i tvärsnitt och deras längd ska inte överstiga 200 m.

#### JORDNING

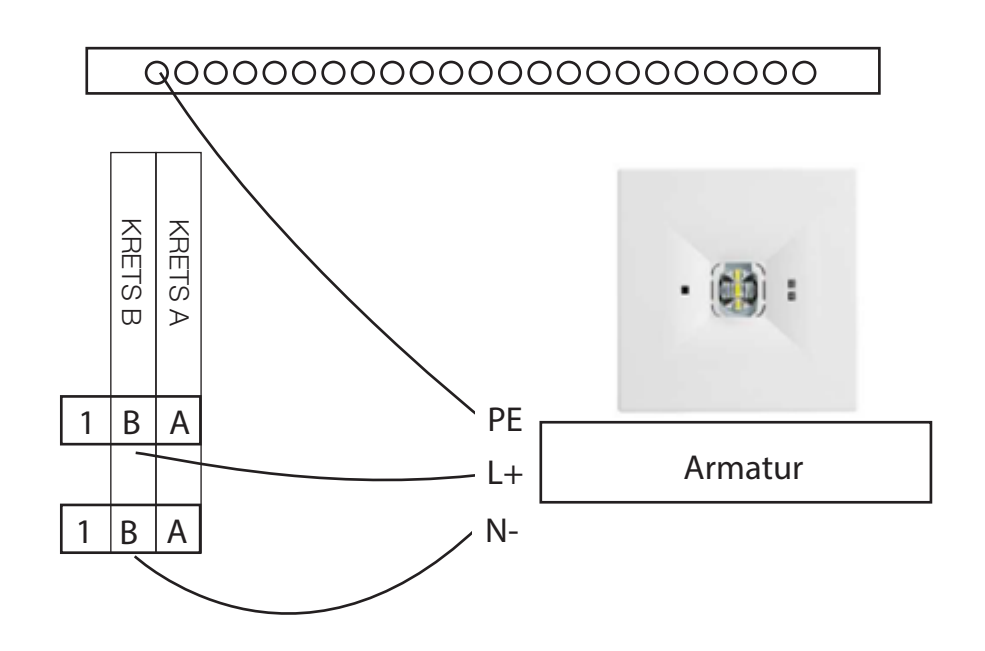

Malux

#### RÄTT uppkoppling av kabel mellan armaturer

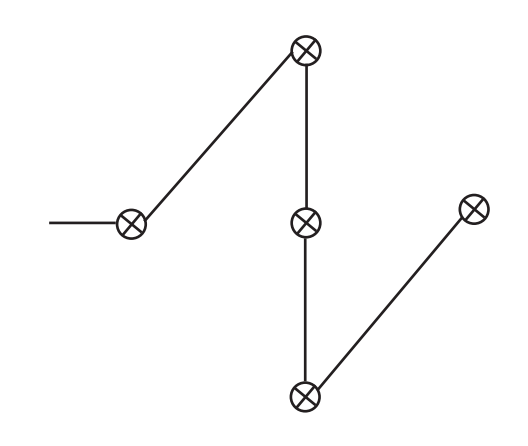

5.5 ANSLUTNING AV YTTERLIGARE ENHETER Stäng av strömförsörjning innan du ansluter enheter till systemet.

#### 5.6 ANSLUTNING AV UNDERCENTRALEN

Koppla undercentralen till huvudcentralen (med kontrollpanelen) med en kabel via RS485 buss. Se kontakter som ska användas i punkt 3.6 Kretskort och anslutningar på det översta kortet. Installera resistor med 120 Ohm på den sista undercentralen genom att sätt en bygel på position T på X37 kontakten. Kablar ska ha mellan 0,5 och 2,5 mm2 i tvärsnitt och deras maximala längd ska inte överskrida 2 km (mellan huvudcentralen och den sista undercentralen).

#### 5.7 MONTERING AV SÄKRINGAR

Sätt in säkringar F1 och F2 i det övre kortet. Installera sedan huvudsäkringar i batterier (+), (-).

FEL uppkoppling av kabel mellan armaturer

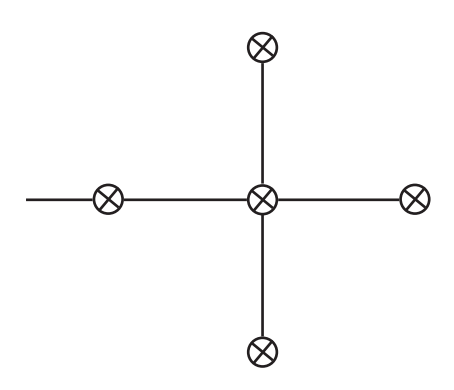

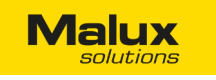

#### 5.8 STÄLLA IN CENTRALENS ADRESS

Centralens adress ställs in med hjälp av en DIP-switch som är placerad på panelen med laddare och kontrollenheten. Den första omkopplaren har värde 1, den andra 2, den tredje 4, den fjärde 8, den femte 16 och den sjätte 32. Spara adressen med hjälp av panelen efter ändringar. Adressen räknas enligt följande formel:

#### 1 + 1\*W1 + 2\*W2 + 4\*W3 + 8\*W4 + 16\*W5 + 32\*W6

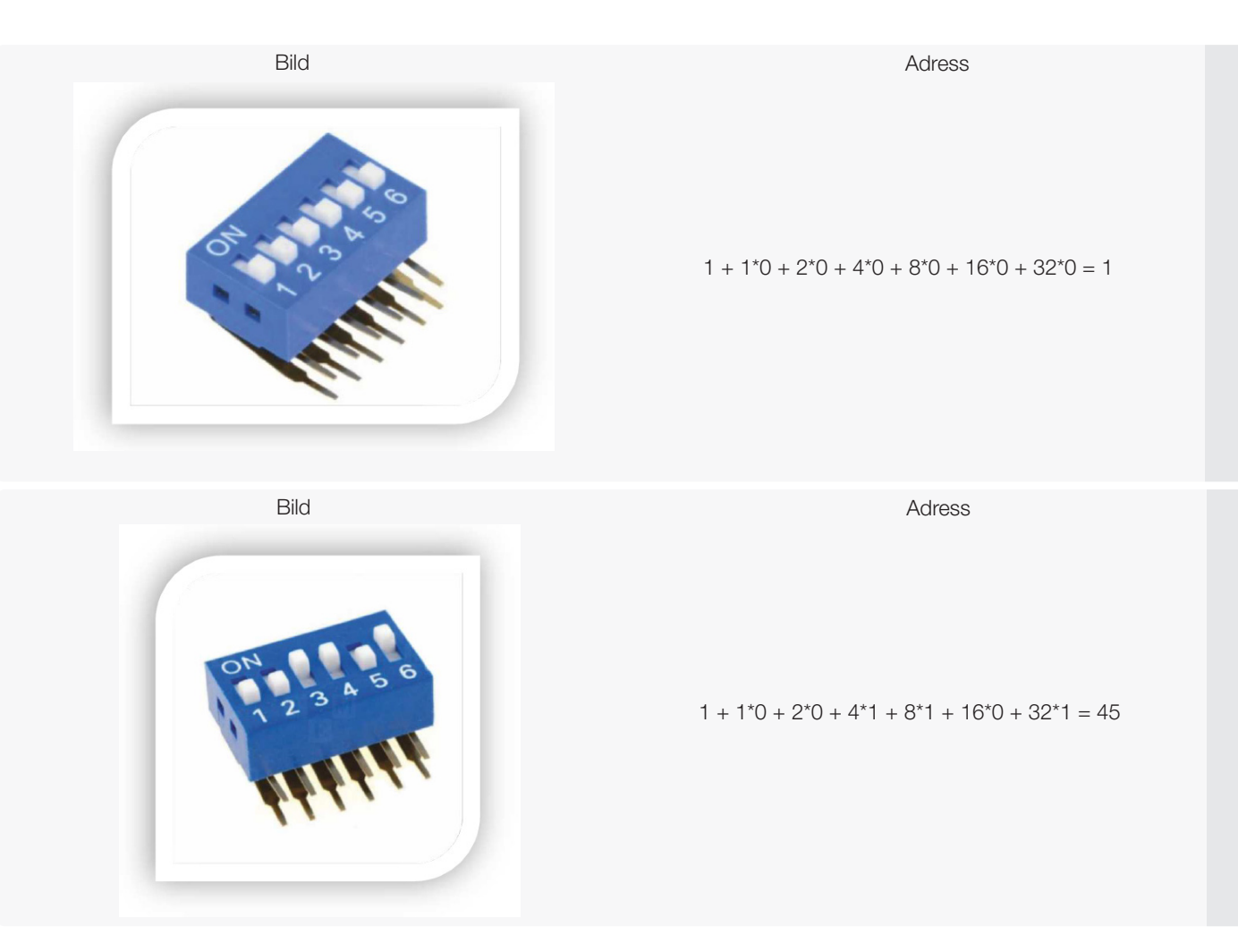

5.9. ANSLUTNING AV AC STRÖMTILLFÖRSELN

Se punkten "Installation av batterier". Systemet är ett enfassystem.

5.10. STARTA UPP SYSTEMET

Kontrollera att alla skruvar är åtdragna.

- Sätt på låsläge "1".
- Koppla till batterier (slå på säkringar).
- Koppla till strömförsörjning, vrid strömbrytaren till "1".

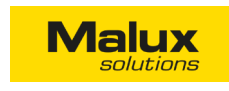

a) 10-kretsar version

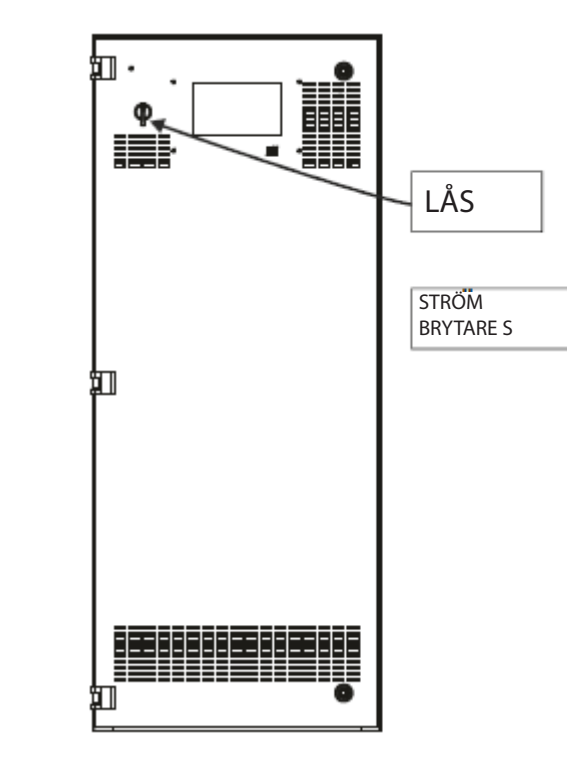

b) 24-kretsar version

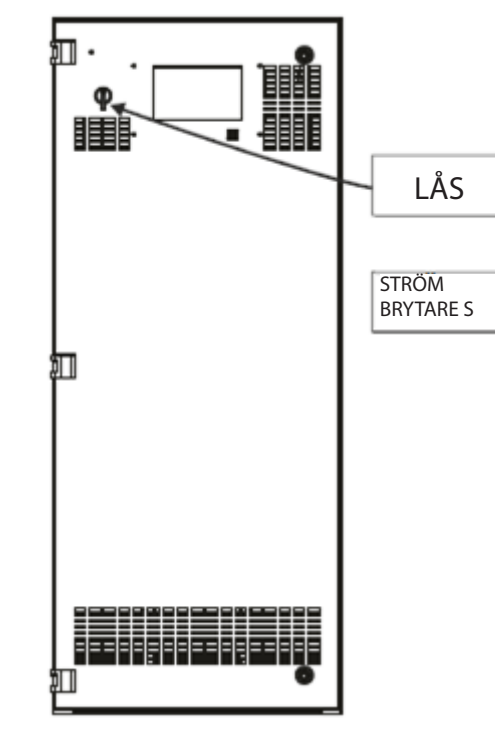

Eventuella felmeddelanden (t.ex. DEEP DISCHARGE) uppstår i fall batteri eller batterisäkringar (+), (-), F1, F2 inte finns. Grön LED (MAINS) ska lysa hela tiden.

**OBS!** Det centrala batterisystemet har en omkopplare (lås) på frontpanelen. Det är viktigt att denna omkopplare ställs i läge "1" under normaldrift. Läge "0" kopplar av alla utgångskretsar för arbete i serviceläge (endast batteriladdning). I det läget kommer centralbatteriet inte fungera

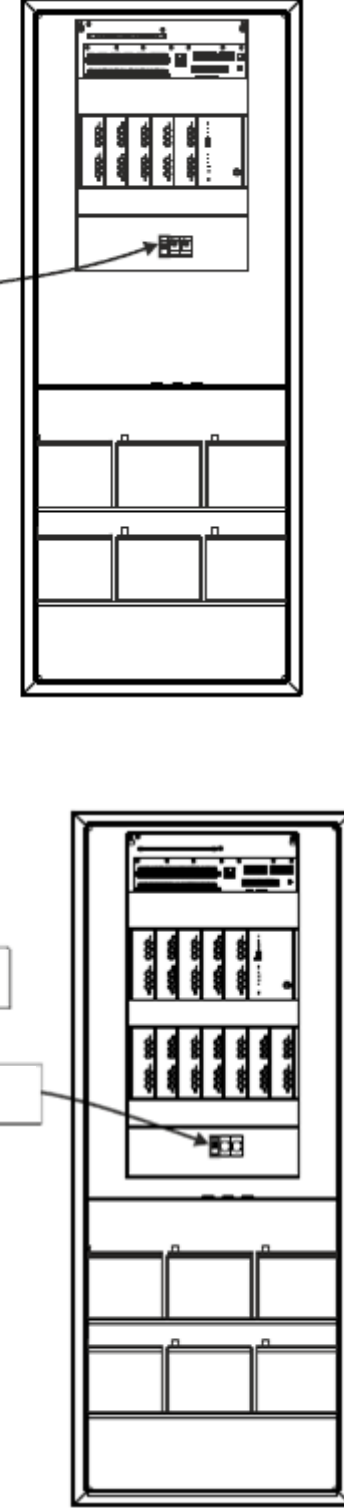

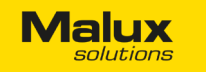

Aktivering av batterier och idrifttagande.

- Ställ över vredet till läge 1 (normaldrift). -
- Laddningen ska börja efter en minut ("CHARGING").
- Konfigurera systemet och kretsarna i användarmeny på C-PANEL CB. Efter det är systemet klart för arbete. -

OBS! Om enheten visar ett laddningsfel och batterispänning är mindre än 210V, kan centralen inte upprätthålla funktion.

OBS! Om enheten visar ett laddningsfel och batterispänning är mindre än 205 V, kommer hela enheten att stängas av.

OBS! Konfigurera systemet (ställ in drifttiden och batterikapaciteten).

#### 511. STÄNGA SYSTEMET (RESET)

- Ställ vredet till läge "0" (serviceläge) och vänta tills alla kretsar stänger av sig. (Gröna LED slocknar på alla kretskort.) -
- Koppla bort batterier genom att slå av och demontera batterisäkringar (+), (-).
- Koppla bort strömförsörjning.
- Vänta minst 10 sekunder innan du startar upp systemet igen.
- För att starta upp systemet en gång till följ anvisningar i punkten "Starta upp systemet". \_

#### 6. FÖRVARING

- Förpackningen och enheten ska förvaras på en torr plats, skyddad mot regn.
- Lägg inte någonting på förpackningen.
- Ej i närheten av kemikalier och starka magnetfält. -
- Temperatur +10 °C +25 °C.
- Förvara i enskilda paket. Ställ inte paket på varandra.
- Förvara utrustningen i originalförpackningen. \_
- Läs mer om förvaringsanvisningar för batterier i punkt 7.2.

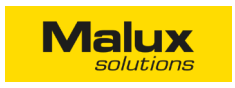

#### 7. BESKRIVNING AV ENSKILDA SYSTEMKOMPONENTER

7.1 LADDARE

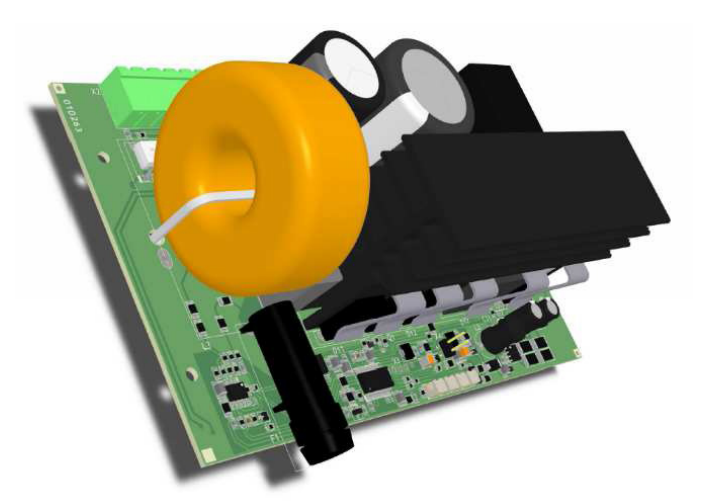

#### Allmän information

Elektronisk modul som används för att ladda upp batterier. Max ström (beroende på version) är 2,5 A. Laddaren kontrollerar regelbundet ström, spänning och temperatur. Det är en Plug&Play enhet. Enheten laddas genom att välja laddningsspänning beroende på temperaturen på cellerna. Om laddaren är överhettad minskas laddningsströmmen automatiskt. Modulen har även en säkring för kortslutningsskydd för upp till 3,15 A.

Laddarens drift indikeras med dioderna POWER och READY. Dioden FAILURE tänds om laddaren är skadad. CHARGING kommer upp under batteriladdning.

#### Egenskaper

- Integrerad övervakning av spänning.
- Laddningsegenskaper CV / CC styrs av processorn (behövs inte att kalibrera).
- Laddaren laddar upp batterier till 80% under 12 timmar. -
- Den primära strömförsörjningen säkerställs av en enfastransformator. -
- spänningen, temperaturen samt laddningsstatusen.
- Det är möjligt att anpassa styrningen till olika batterityper. Konfigurationen utförs via styrenheten. \_
- Det går även att styra laddningen utan en styrdator. Batterier kommer därför att laddas korrekt även om styrdatorn är ur funktion.

#### 7.2. BATTERIER

#### Batteriblock

Ett batteriblock består av 18 st. blyackumulatorer med spänning 12 V och kapaciteten som beror på var batterierna kommer att användas. När man väljer kapaciteten se till att ha 25% extra i reserv. Katalogen med tillgängliga ackumulatorer är bifogad till denna bruksanvisning.

Batteriladdningen genomförs av övervaknings- och styrenheten. Detta ger en optimal batterilivslängd med hänsyn till den aktuella

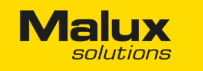

#### Anvisningar för säker drift

- Ackumulatorer kan bytas ut, men endast auktoriserad service eller behörig personal får byta ut batterier. -
- Kontrollera att det inte finns några mekaniska skador innan batterier byts ut. \_
- För hög drifttemperatur kan skada batteriet och påverka parametrar och livslängd på ett negativt sätt.
- Det är inte rekommenderat att löda batterikontakter. -
- Koppla ihop batterier med medföljande kablar \_
- Kontrollera polariteten och att alla anslutningar är korrekta innan systemet startas upp. \_
- Blanda inte ihop och koppla inte samman gamla och nya ackumulatorer, då det kan skada dem eller påverka andra batterier på ett negativt sätt.
- Byt ut batterierna om testresultat är negativa. -

#### Förvaring

- Förvara batterier på en torr och kall plats skyddad från direkt solljus. -
- Den optimala fuktnivån är 55% +/- 30%.
- Förvaringstiden beror på temperaturen i omgivningen. I tabellen nedan presenteras tiden efter vilken batterier ska laddas upp igen, i förhållande till omgivningstemperaturen.

| Förvaringstid (i månader) | Förvaringstemperatur (°C) |
|---------------------------|---------------------------|
| 6                         | <20                       |
| 4                         | 20 - 30                   |
| 2                         | 30 - 40                   |

Ladda upp batterierna med 2,27V/cell i 96 timmar eller tills laddningsströmmen inte ändras under 3 timmar. Mät varje enskilt batteri och kontrollera att spänningen inte understiger 2,07V/cell. Batteriernas kapacitet och hållbarhet kan sänkas om anvisningarna inte följs.

Förbrukade batterier bör återvinnas i speciellt anpassade förvaringskärl eller batteriboxar.

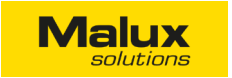

#### 7.3. KONTROLLENHET

#### Allmän information

Kontrollenheten styr hela undercentralen. Det är en huvuddel av systemet och den utför alla styrfunktioner och kontroller. Lysdioder på frontpanelen visa den aktuella statusen på undercentralens drift.

Grundläggande funktioner utförda av kontrollenheten är:

#### a) Mätningar:

- Laddning och urladdning av batteriet.
- Batterispänning.
- Batteriets omgivningstemperatur (sensorn på utsidan).

#### b) Information om systemets status på PANEL LED eller C-PANEL CB på inkapslingens dörrar (tillval).

Meddelanden om systemets status som indikeras med hjälp av lysdioder:

| _addaren ansluten      |   | STR  |
|------------------------|---|------|
|                        | 0 | 0111 |
| Klar för arbete        |   | KLA  |
|                        | Ŭ |      |
| _addning               |   | LAD  |
|                        | 0 |      |
| -el pa laddaren        |   | FEL/ |
| Jndercentralens adress |   |      |
|                        |   | UNE  |
|                        |   | SUE  |
|                        |   |      |

| Nätspänning                                    |   | NÄTS |
|------------------------------------------------|---|------|
| Test                                           | 0 |      |
|                                                | 0 | TEST |
| Strömtillförsel från batteri                   | 0 | BATT |
| Allmänt systemfel                              |   | SYST |
| Djupurladdning av batterier (ta bort manuellt) | 0 |      |
|                                                | 0 | 0001 |
|                                                |   |      |

Testknapp är endast tillgänglig för servicepersonal.

()TESTKNAPP/TEST BUTTON

På panelen finns även en testknapp. Om en användare är inloggad och trycker på den knappen, kommer ett funktionstest av den undercentralen att köras.

Endast LED som indikerar rätt spänning och batteriladdning ska tändas under systemets normala drift. Det kan ta upp till 2 minuter efter strömförsörjningen sätts på och ackumulatorer är anslutna korrekt, innan uppladdningen börjar. När testen är igång tänds dioder TEST och BATTERY MODE samt dioden CHARGING slocknas. SYSTEM FAILURE tänds om systemet har hittat ett fel.

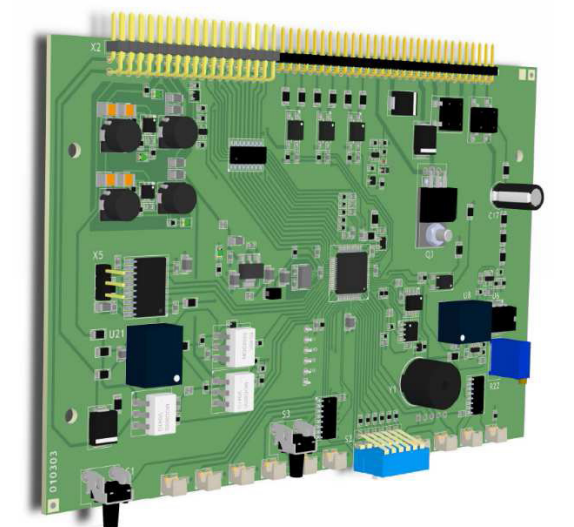

LADDARE/ CHARGER

RÖM/POWER

AR/READY

DDNING/CHARGING

/ERROR

DERCENTRAL ADRESS/ BSTATION ADDRESS

SPÄNNING/MAINS POWER SUPPLY

FERILÄGE/BATTERY MODE

TEMFEL/SYSTEM ERROR

PURLADDNING/ DEEP DISCHARGE

PSU

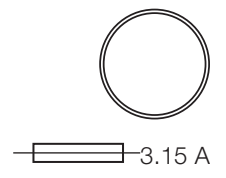

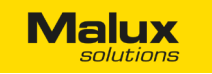

#### 7.4. UTGÅNGSMODUL

#### Allmän information

En utgångsmodul styr övervakning av utgångskretsar. Beroende på valt driftläge styr utgångsmodulen spänning, styr armaturer, mäter ström eller bestämmer driftläge för armaturerna. En utgångsmodul stödjer två utgångskretsar. Det går att koppla upp till 12 kretsmoduler. Utgångsmodulem identifieras automatiskt av systemet genom Plug&Play funktionen.

Utgångsmodulen består av två kretsar - Krets A och Krets B. Varje krets har max en belastning på 2,5 A, samt kontroll över eventuella fel i jordningen som indikeras med en röd LED.

Programmering av driftläge i kretsarna sker separat för varje krets via touchpanelen.

#### Egenskaper

- Utgångar 2x2,5 A. -
- Max belastning 500 VA med inbyggda säkringar. -
- Drift i kretsarna kan ske både i permanent och nöddrift.
- Kretsarna är skyddade med en smältsäkring. -
- Arbetar med två utgångskretsar. Båda är säkrad separat. -
- Systemet kommer att omkopplas till strömtillförsel från batterier, om säkringen L går sönder. -
- Det är möjligt att konfigurera speciellt driftläge för varje krets. -
- Integrerad övervakning av kretsar som bygger på kalibrering. -
- Inbyggd kontroll av isolation. -

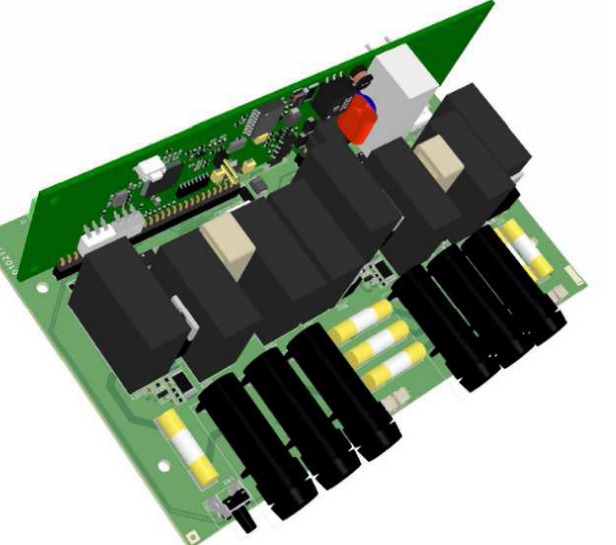

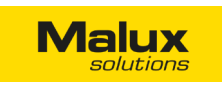

Första kretsen (A)

Första kretsen (A)

LED-indikering

LÄGE / MODE FEL / ERROR

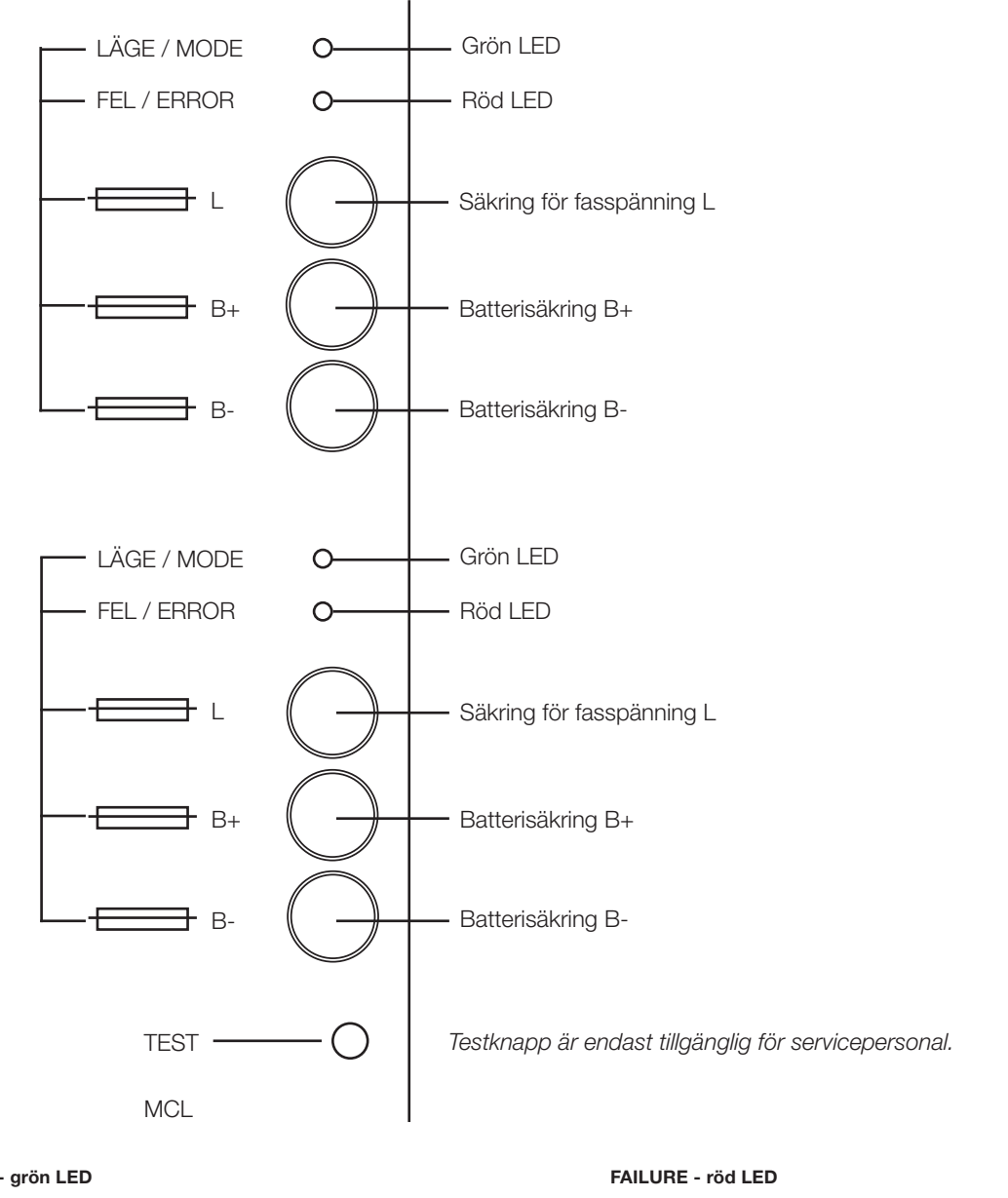

#### MODE - grön LED

| Lyser - DC spänning på utgången                                                              | Ly<br>pë |
|----------------------------------------------------------------------------------------------|----------|
| Blinkar snabbt (0,5s under 5s) - ingen spänning<br>på utgången                               | Ly       |
| Blinkar långsamt (1s under 2s) - spänning på utgången.<br>AC. Normalt driftläge på armaturer | Bli      |
|                                                                                              |          |

Blinkar snabbt (0,1s under 0,2s) - modifierat läge. AC spänning på utgången.

OBS! Kretskortet är skadat om inga LED lyser. Om alla LED lyser, betyder det att kortet har identifierat fel adress. Om detta sker ska man byta ut kortet. Kontakta service om det inte hjälper.

#### Ändra kretsarnas driftläge

Med hjälp av styrenheten C-PANEL CB- Beskrivning i bilagan:

- C-PANEL CB - Bruksanvisning.

OBS! Kretsen ska kalibreras om varje gång när dess belastning ändras. T.ex. när nya armaturer läggs in, ändrad armaturtyp, osv.

Under den årliga besiktningen av nödbelysningssystem ska systemet kalibreras på nytt efter att man testat ljuskällorna. Sådana åtgärder kompenserar påverkan på den ström som armaturer tar in och minskar risken för en felaktig identifiering av skador på kretsarna

vser - spänning på utgången även om kretsen är avkopplad. kretsen.

```
/ser inte - allt är OK
```

linkar snabbt (0,1s under 0,2s) på jordningen, säkringar eller relä.

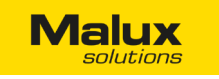

#### 7.5.1/0

Det centrala batterisystem stödjer upp till 16 I/O moduler. Moduler kopplas ihop med styrenheten genom RS485 buss. Moduler drivs av en spänning på 12V DC.

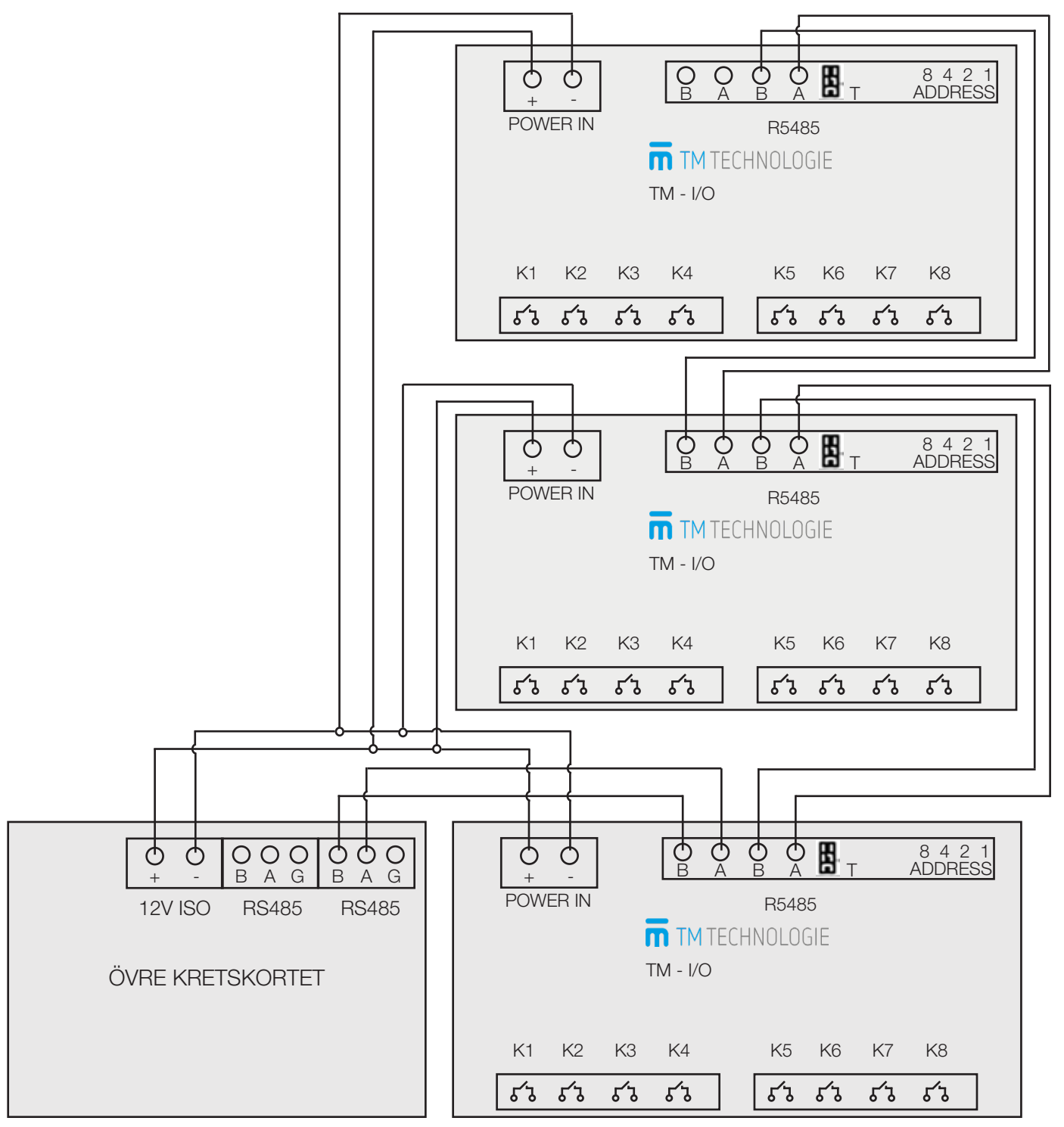

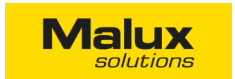

7.6. ADRESSERBARA MODULER AM 02H, AM 02V, AM 03 Egenskaper för I/O moduler finns i bilagan:

- Konfiguration av adressmoduler i CB.

7.7. UNIVERSELLA ADRESSERBARA MODULER AM 01, AM 01S Egenskaper för I/O moduler finns i bilagan:

- Katalogkort AM 01.

#### 7.8. C-PANEL CB DATOR

#### Allmän information

Systemet övervakar installerade nödbelysningsstationer i stora allmänna anläggningar. Det utför funktionella och autonomiska tester konfigurerade av användaren och identifierar armaturernas status. Systemet är lätt och intuitivt att jobba med tack vare touchskärmen och enkelt användargränssnitt.

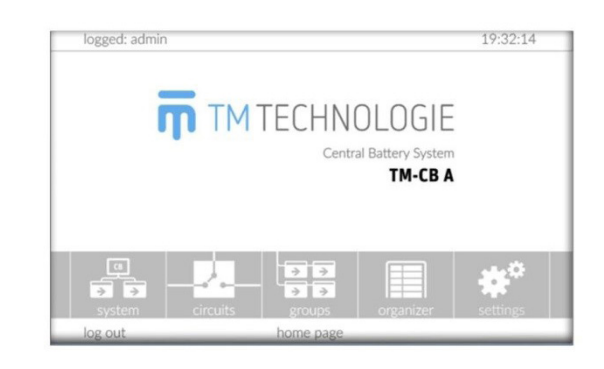

Datorn används för styrning och drift av systemet. Panelen är inbyggd i huvudcentralens dörr. Stödjer upp till 64 centraler. Detaljerad beskrivning i bilagan:

- C-PANEL CB – Bruksanvisning.

Moduladresser bestäms med en DIP-switch på samma sätt som på huvudenheten. Anslutna I/O moduler kan inte ha samma adresser. Kontrollera polaritet på RS485-ledningen om kommunikationen inte uppstår. Sökning och konfiguration av moduler ska ske enligt C-PANEL CB bruksanvisningar.

Egenskaper för I/O moduler finns i bilagan:

- I/O - Bruksanvisning.

#### Egenskaper

- Styrning med hjälp av en touchpanel med ett enkelt användargränssnitt.
- Konfigurerar systemets drift.
- Skapar och sparar systemrapporter.
- Sparar full historik om alla händelser i systemet (tester, rapporter, loggfiler).
- Olika behörighetsnivåer skyddade med lösenord.
- Automatiska och regelbundna tester som utförs enligt ett förbestämt schema.
- Kontrollera systemstatus på hemsidan
- Styrenheten kan samarbeta med system för smarta hem.
- Styr undercentralens drift.
- USB-läsare.
- På minneskortet sparas systemkonfiguration och loggfiler.

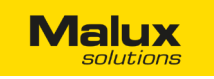

#### 8. EXEMPEL PÅ INSTALLATION AV CENTRALBATTERISYSTEM CB A.

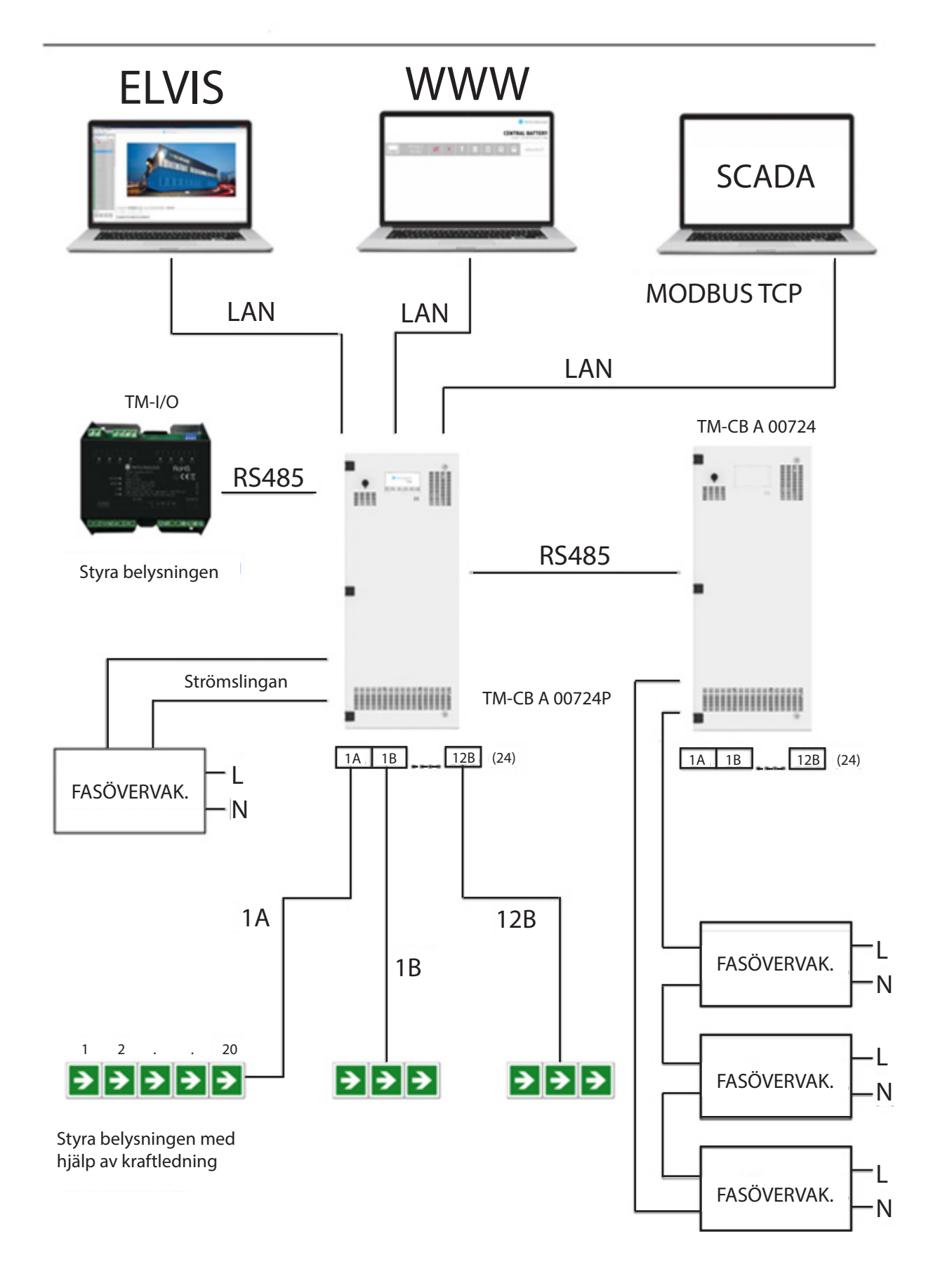

# Malux

## 9. UNDERHÅLL OCH SERVICE

Utför regelbundna kontroller och tester för att systemet ska fungera på ett korrekt sätt utan störningar. Tester utförs automatiskt enligt föreskrifter. OBS! Det är obligatoriskt att utföra besiktningar och underhåll minst en gång om året för att behålla garanti och säkerställa en stabil

och säker drift.

#### Besiktningen består av:

- Kontroll av systemdrift.
- Justering av laddningsspänningen.
- Mätning av spänning på batteriblock och enstaka ackumulatorer.
- Mätning av elektrolytlösningens nivå och densitet (i fall det är obligatoriskt).
- Kontroll av batteriernas täthet.
- Test på stabil uppkoppling.
- Mätning av batteritemperatur.
- Omkalibrering av systemet.
- Samt annat för säkerställande av stabil drift

Kontakta vår avdelning för service och eftermarknad om du har några frågor: Malux Sweden AB Åsvägen 30 891 30 Örnsköldsvik

tel: 0660- 29 29 00, fax: 0660-850 65

www.malux.se

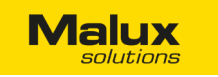

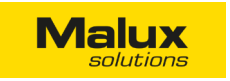

#### 10. HJÄLP OCH SUPPORT

Använd nedanstående lista vid eventuell felsökning. Om det inte går att lösa problemet på egen hand, ta kontakt med MALUX kundtjänst.

## ACCENTA CB-A BRUKSANVISNING FÖR PANELEN

| Problem                                                                  | Felmeddelande                                            | Möjliga orsaker                                      | Lösning                                                          |
|--------------------------------------------------------------------------|----------------------------------------------------------|------------------------------------------------------|------------------------------------------------------------------|
| Enheten startar inte unn                                                 |                                                          | Strömtillförseln är inte tillräcklig                 | Kontrollera att säkringen "S" är fast. Om inte, ändra säkringen. |
| inieten startar inte upp                                                 |                                                          | Skadat nätaggregat                                   | Kontakta auktoriserad service Malux Sweden AB.                   |
|                                                                          | På koordinatorns panel - Deep<br>discharge               | För låg batterispänning                              | Ladda upp ackumulatorn.                                          |
| nheten fungerar inte - nödläge                                           |                                                          | Brända DC säkrare                                    | Kontrollera säkringar och DC kontakter                           |
| batteriförsörjning)                                                      | 1 - ON 2 - OFF<br>SERVICE MODE                           | Serviceläge                                          | Växla brytaren till 0                                            |
|                                                                          |                                                          | Fel på strömförsörjningen                            | Kontrollera strömtillförseln                                     |
|                                                                          | 6 6                                                      | Serviceläge                                          | Stäng av serviceläge.                                            |
|                                                                          | OFF                                                      | Kretsen är avstängd                                  |                                                                  |
|                                                                          | OFF                                                      | Kretsen är inte konfigurerad                         | Växla till 24/7h läge                                            |
| retsfel vid vanlig strömförsörjning                                      | NM                                                       | Kretsen aktiveras                                    |                                                                  |
|                                                                          | X                                                        | Kretsen jobbar enligt modifierat läge                | Fel konfiguration                                                |
|                                                                          |                                                          | Fel på säkringen                                     |                                                                  |
|                                                                          | Röd LED blinkar                                          | Fel på jordningen                                    | Byt ut säkringen. Om det inte hjälper, byt ut hela kretskortet.  |
|                                                                          |                                                          | Kretskortet skadat                                   |                                                                  |
|                                                                          | 6 6                                                      | Serviceläge                                          | Stäng av serviceläge                                             |
|                                                                          | OFF                                                      | Kretsen avstängd                                     |                                                                  |
| retsfel vid strömförsörjning från                                        | OFF                                                      | Kretsen är inte konfigurerad                         | vaxia tiii 24/711 lage                                           |
| atteri                                                                   |                                                          | Fel på säkringen                                     |                                                                  |
|                                                                          | Röd LED blinkar                                          | Fel på jordningen                                    | Byt ut säkringen. Om det inte hjälper, byt ut hela kretskortet.  |
|                                                                          |                                                          | Kretskortet skadat                                   |                                                                  |
|                                                                          | Grön LEDPOWERGrön LEDREADYSläcktCHARGINGRöd LEDFAILURE   | Bränd säkring                                        | Byt ut säkringen                                                 |
| • • • • • • • • • • • • • • • • • • •                                    | Grön LEDPOWERSläcktREADYSläcktCHARGINGRöd LEDFAILURE     | Enheten är inte kalibrerad                           | Kantalda auktorigarad agaiga Maluy Suudan AR                     |
| aatenet laddar inte upp (indikerar pa<br>addaren)                        | SläcktO POWERSläcktO READYSläcktO CHARGINGRöd LEDFAILURE | Fel på kommunikationen med laddare                   | KUITIAKIA AUKUUISETAU SEIVICE. IVIAIUX SWEUEITAD.                |
|                                                                          |                                                          | Fel på batterier. Fel på säkringen                   | Kontrollera och byt ut skadade säkringar.                        |
|                                                                          |                                                          | Fel på ackumulatorer                                 | Byt ut skadade ackumulatorer.                                    |
|                                                                          |                                                          | Fel på batterier. Fel på anslutningen                | Anslut batterier korrekt.                                        |
| retsen fungerar även om strömsling-<br>n är bruten på I/O modulens krets |                                                          | Modulen är kopplat eller konfigurerat<br>på fel sätt | Kontrollera anslutningen eller konfigurationen                   |
| nheten stänger av sig vid ström-<br>vbrott                               |                                                          | Inga anslutna ackumulatorer eller<br>bränd säkring   | Kontrollera ackumulatorer och säkringar. Byta ut.                |

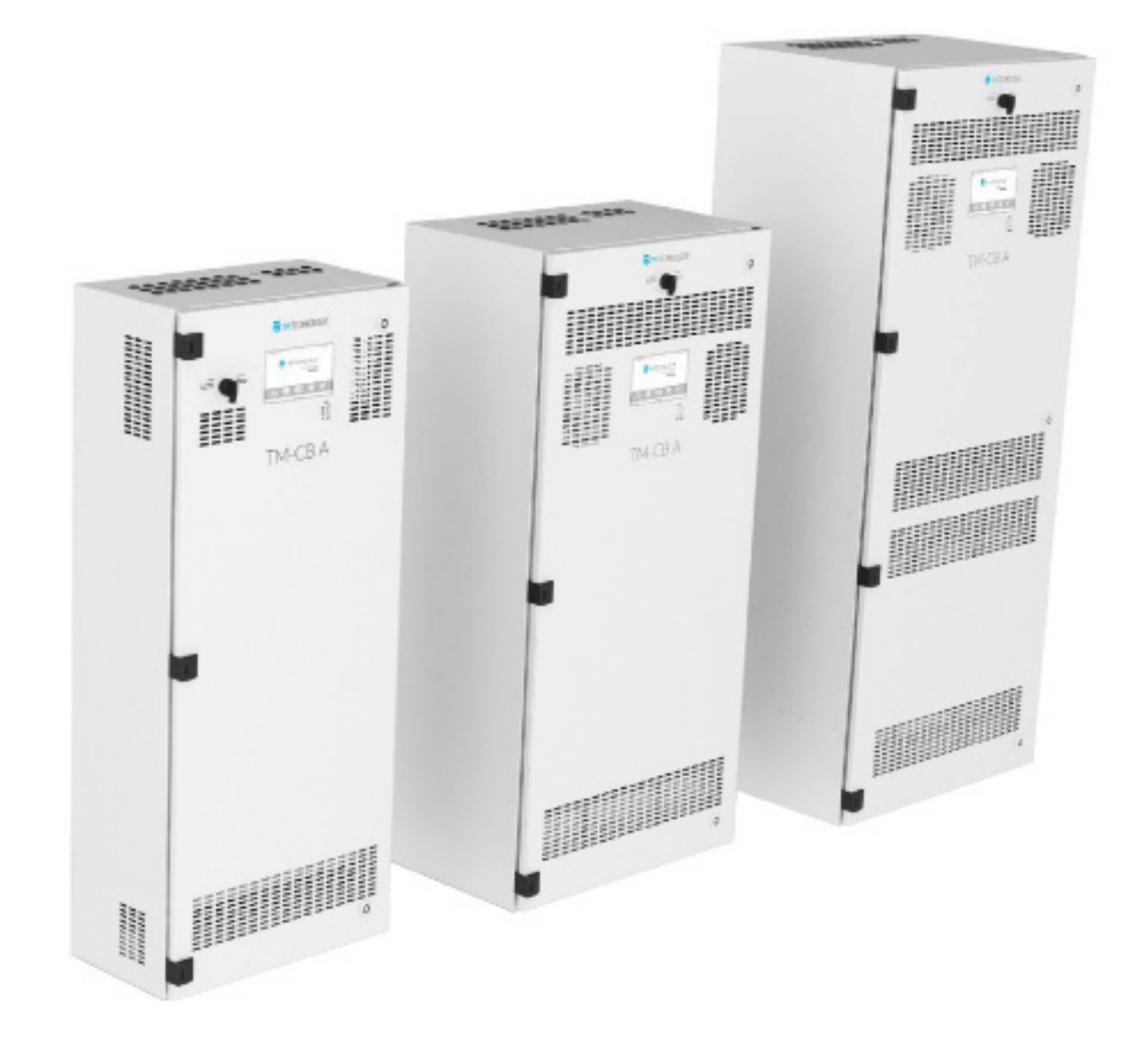

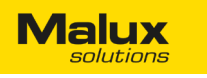

#### INNEHÅLLSFÖRTECKNING

- Komma igång med systemet 1.
- 2. System
  - 2.1 Detaljerad information om stationen
  - 2.2 Konfiguration av stationen
  - 2.3 Felsökning
- З. Kretsar
  - Kretslista 3.1
  - 3.2 Detaljer om kretsar
  - 3.3 Konfiguration av kretsar
  - 3.4 Konfiguration av extern trigger
  - 3.5 Ändra nattgruppen
  - Detaljerad information om armaturer 3.6
- 4. Grupper
  - Testgrupper 4.1
  - 4.2 Nattgrupper
  - 4.2.1 Timers läge
  - Dimmnings läge 4.2.2
  - 4.3 Lägg till fler kretsar i grupper
- 5. Tester
  - 5.1 Manuella tester
  - Pågående tester 5.2
  - 5.3 Testhistorik
- 6. Agenda
  - Rapporter 6.1
  - 6.2 Loggfiler
  - Timers 6.3
  - 6.4 I/O moduler
  - IN modulen (IN SW, IN 24, IN 230) 6.4.1
  - 6.4.2 OUT modulen
  - 6.4.3 Felmeddelande 32
  - Backup 6.5
- 7. Inställningar
  - 7.1 Användare
  - 7.2 Nätverk
  - 7.3 Panel
  - 7.4 Tid
  - 7.5 Information
- 8. Hemsida
- 9. USB enheter
- 10. Viktig information
- 11. Modbus
  - 11.1 Översikt av Modbus kommunikation
  - 11.2 Modbus registertabell
  - Status på stationen 11.3
  - Status på kretsen 11.4

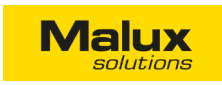

#### 1. KOMMA IGÅNG MED SYSTEMET

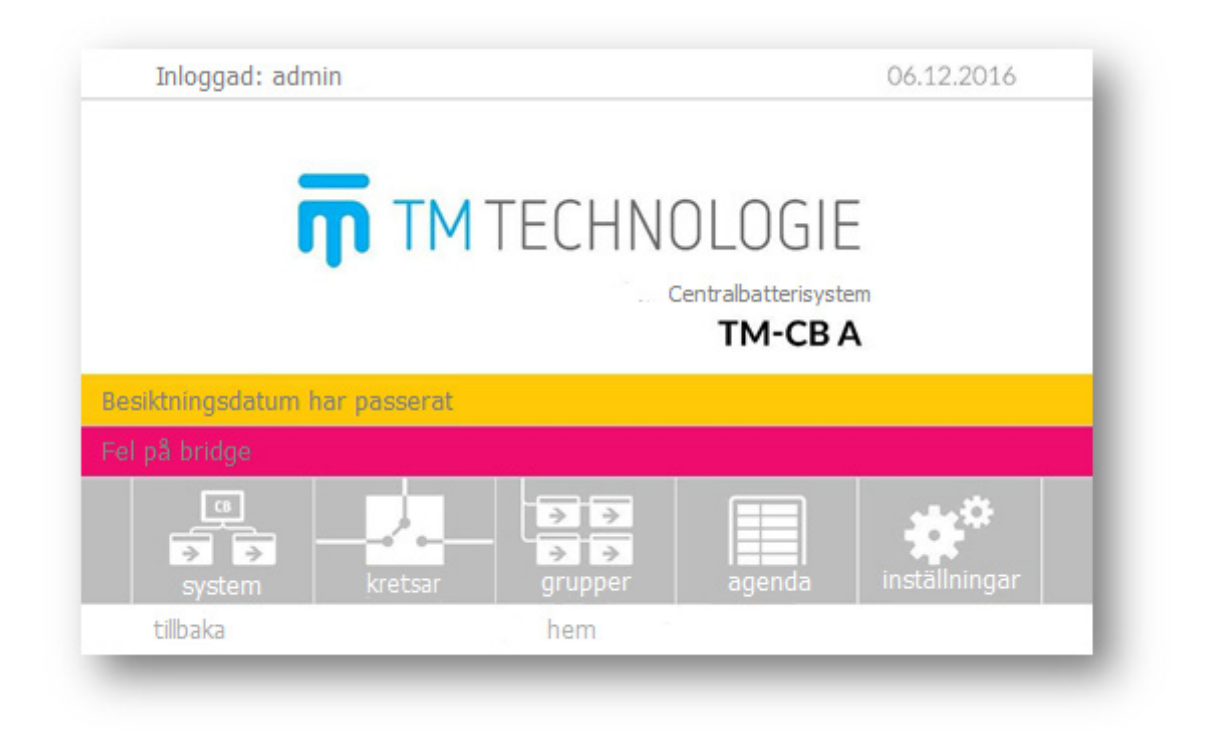

Logga in på ett av kontona för att börja jobba med systemet:

- Admin för administratören (standardlösenord för detta konto är "1234"), -
- Service för auktoriserad personal -

Om du inte loggar in kan du fortfarande se status på systemet men inte göra några ändringar. Inloggningsruta kommer upp när man klickar på "logga in". Inloggningsnamn och lösenord har minst fyra alfanumeriska tecken. När du konfigurerar styrenheten ska du ändra admin lösenord samt skapa egna konton.

OBS! Logga ut dig efter att du gjorde ändringar.

Om ett fel uppstår i systemet kommer ett rött fält visas med felmeddelandet. När du klickar på fältet kommer platsen där felet uppstår automatiskt upp. En gul remsa informerar att det är nödvändigt att utföra en besiktning, om strömtillförseln avbryts, om serviceläge är på, försening på grund av nödsituation eller om minst en okonfigurerad station. I huvudmenyn finns följande knappar:

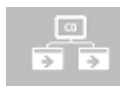

System - visar allmän information om systemet

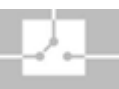

Kretsar - visar information om kretsar

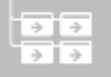

Grupper - visar och modifierar grupper

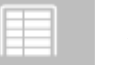

Agenda - öppnar moduler som styr systemet

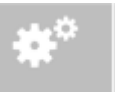

Inställningar - öppnar panelens konfiguration

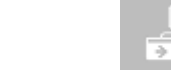

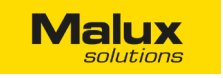

#### 2. SYSTEMÖVERSIKT

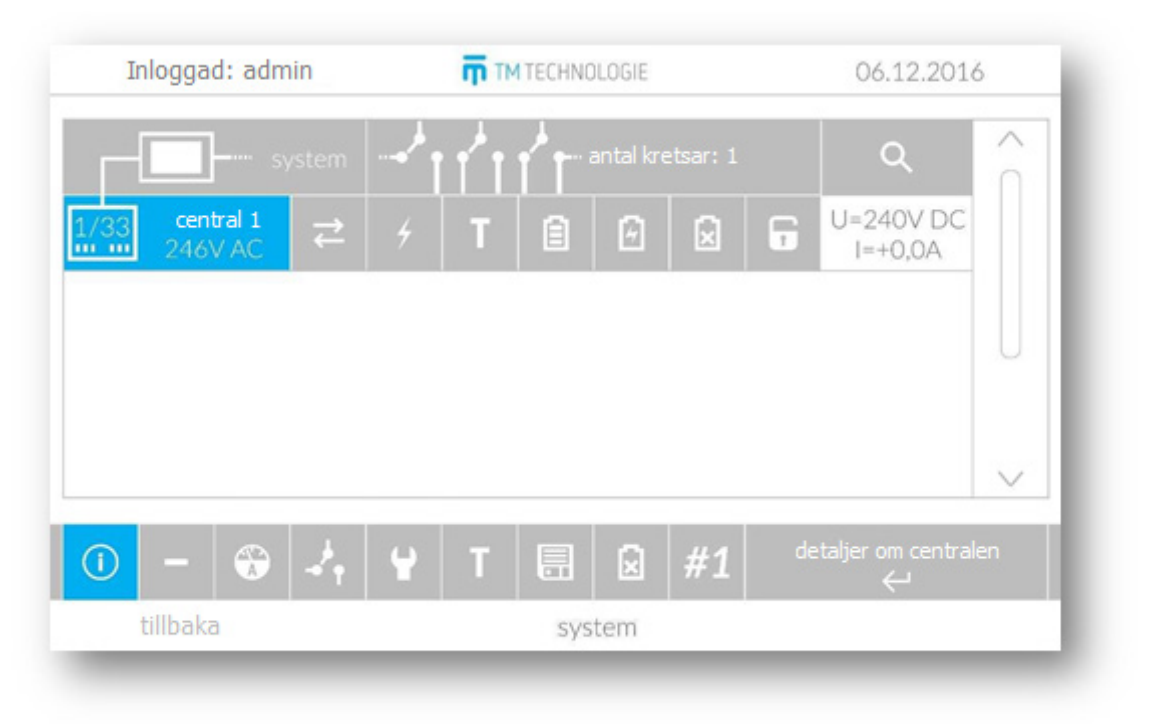

Meny "system" är en snabb översikt av systemets status. Den första raden visar information om aktuell systemstatus, antal kretsar och deras skick. Nästa rad visar anslutna stationer.

"System"-ikonen visar två möjliga systemlägen:

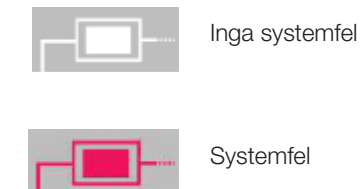

Systemfel

Fältet "antal kretsar" visar antal av alla anslutna kretsar och deras status:

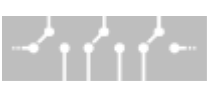

Inga fel på kretsar

En krets/kretsar har fel

Q kan du leta upp eller lägga till nya undercentraler till systemet. Varje rad är en enskild undercentral och visar Med sökfunktionen

information om:

- Undercentralens status ( 133 - ok, 149 - fel på centralen); på sidan visas information om nätspänning.

Fel på undercentralen betyder att ett av fel har uppstått:

- Allmänt fel
- Felaktigt testresultat
- Kretsfel
- Undercentralen är inte konfigurerad.

## Malux

- 🚰 1\*/33\*\* centralen är ställd in på drifttiden \*1 (eller 2 eller 3), tid och batterikapacitet \*\*33 (eller 7, 12, 18, 24, 26) Ah,
- X/XX centralen är inte konfigurerad. X/XX

OBS! En undercentral som har precis blivit ansluten är inte konfigurerad. Ställa in alla parametrar i meny (se punkten 2.2).

- Kommunikationsstatus - ok, Strömförsörjning nätspänning, Tester sista testen ok, Strömtillförsel från batterier normaldrift, Laddare laddar inte, Urladdning batterier ok, serviceläge av, Serviceläge
- Batteriers spänning och undercentralens ström eller i fall den kritiska slingan har öppnats.

Tryck på den valda undercentralen för att:

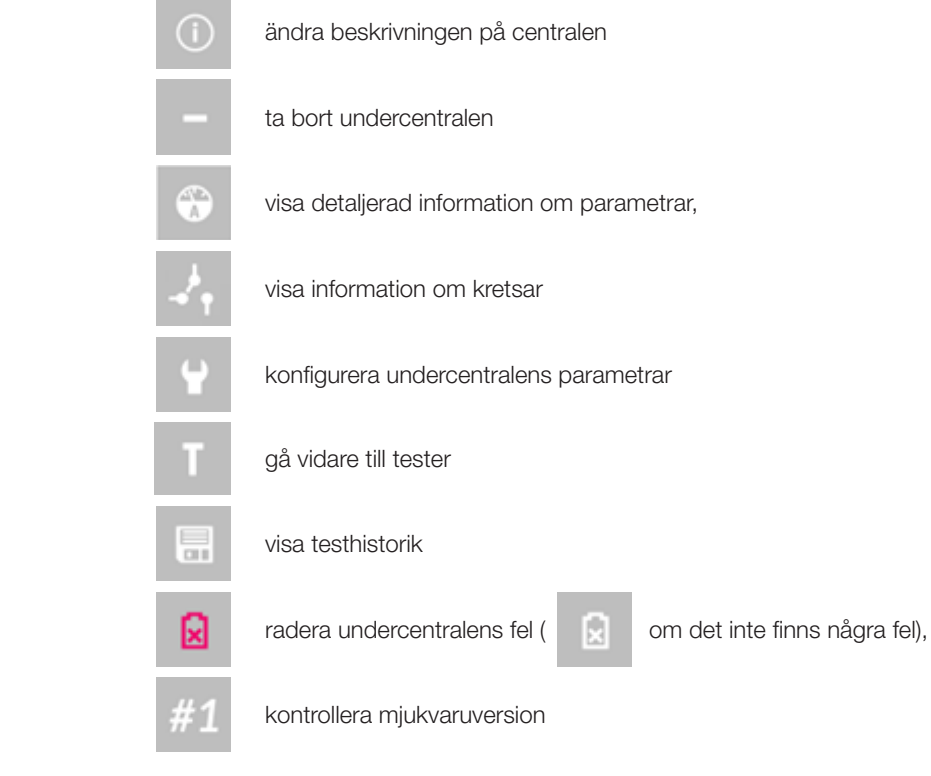

För att bekräfta ändringar tryck på

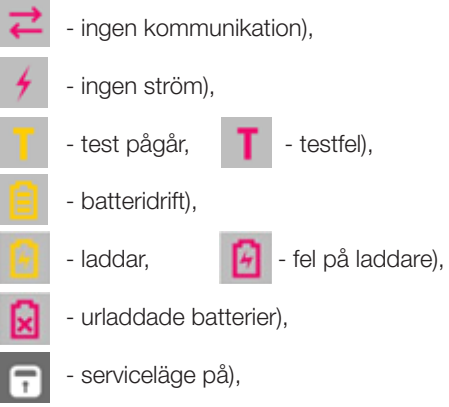

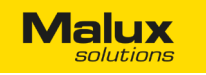

#### 2.1 DETALJERAD INFORMATION OM UNDERCENTRALEN

| inloggad: admin     | <b>π</b> | TM TECHNOLOGIE         | 06.12.2016  |
|---------------------|----------|------------------------|-------------|
| AC spänning         | 246V     | Inte konf. kretsar     | nej         |
| DC spänning         | 231,0V   | Kretsfel               | nej         |
| Symmetrisk spänning | 115,7V   | Laddningsfel           | ja          |
| Centralens ström    | 0,0A     | Status på laddaren     | ingen komm. |
| Laddningsström      | 0,00A    | Fasövervakning         | 0-0-0       |
| Batteritemperatur   | 22°C     | Antal kretsar          | 2           |
| AC ström            | 0:19     | Antal armaturer        | 18          |
| Ackumulatorer       | 7Ah      | Fel på kapacitetstest  | ja          |
| Total frånkoppling  | 185V     | Kritisk krets          | ok          |
| Kretsfrånkoppling   | 190V     | Serviceläge            | nej         |
| tillbaka            | underce  | entralens parametrar 1 |             |

#### Parametrar:

- AC spänning inkommande spänning -
- DC spänning värdet av strömtillförsel från batterier \_
- Symmetrisk spänning värdet av spänning från halva batteriblocket. (9 batterier).
- Centralens ström negativt när batterier laddas ur och positiv när de laddas upp. -
- Laddningsström ström som laddaren mäter upp.
- Batteritemperatur temperaturen som mäts nära ackumulatorer. \_
- AC ström tid från senaste test eller fellarm.
- Ackumulatorer kapaciteten på installerade ackumulatorer. -
- Total frånkoppling om batterispänningen sjunker lägre än detta värde, kommer hela undercentralen att stängas av. -
- Kretsfrånkoppling om batterispänningen sjunker lägre än detta värde, kommer kretsar att stängas av. \_
- Inte konf. kretsar visar antal kretsregulatorer som är inte konfigurerade.
- Kretsfel visar om det finns fel på kretsregulatorer (ingen kommunikation, brända säkringar, reläfel, fel på isolationskontroll). \_
- Laddningsfel visar om det finns fel på laddaren (ingen kommunikation, för hög drifttemperatur, bränd säkring), -
- Status på laddaren orsak till laddningsfel, -
- Faser status på ingångar på fasövervakningen: 0 ingen spänning, 1 aktiv spänning,
- -Antal kretsar - antal av anslutna och konfigurerade kretsar,
- Fel på kapacitetstest resultat av den sista test,
- Kritisk krets visar om LOOP-slingan är öppen \_
- Serviceläge visar om undercentralen är i serviceläge.

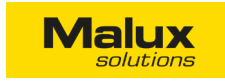

#### 2.2 KONFIGURATION AV CENTRALEN

| Batterikapacitet   | 7/ | Ah  |
|--------------------|----|-----|
| Drifttid           | 3  | h   |
| Uppvärmning        | 1n | nin |
| Kretsfrånkoppling  | 19 | OV  |
| Total frånkoppling | 18 | 5V  |
| Spänningsgräns     | 17 | 'OV |
| Testfel spänning   | 20 | VOV |
| Adc värde          | (  | 0   |
|                    |    |     |

Denna meny är endast tillgänglig efter inloggningen. Ändringar kan endast utföras från administratörskontot (batterikapacitet, drifttid, uppvärmningstid) eller av en auktoriserad MALUX Sweden personal.

OBS! Användaren ska sätta upp drifttiden och batterikapaciteten efter anslutningen av en ny central.

#### Parametrar:

- Batterikapacitet kapacitet av batterier installerade i undercentralen.
- Drifttid den nominella arbetstiden.
- Uppvärmning tid för uppvärmning av armaturer innan test.
- Kretsfrånkoppling om batterispänningen sjunker lägre än detta värde, kommer kretsar att stängas av. -
- Total frånkoppling om batterispänningen sjunker lägre än detta värde, kommer hela undercentralen att stängas av.
- Spänningsgräns om nätspänning sjunker lägre än detta värde, kommer undercentralen kopplas till DC drift istället.
- Testfel spänning exempelvärde på batterispänningen efter 2/3 av den pågående testen.
- Adc värde värdet för servicepersonal.

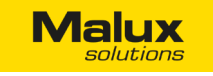

#### 2.3 FELSÖKNING

| inloggad: admin 🏢 T              | M TECHNOLOGIE 06.12.2 | 016  |
|----------------------------------|-----------------------|------|
| Djup urladdning                  | nej                   |      |
| Fel på batteri                   | nej                   |      |
| Fel på symmetrisk spänning       | nej                   |      |
| Celltemperaturen överskrids      | nej                   |      |
| Laddningsfel                     | nej                   |      |
| Fel på kommunikation med laddare | n ja                  |      |
| Fel på laddarens säkring         | nej                   |      |
| Strömöverbelastning på undercent | ralen nej             |      |
| ta                               | bort fel              | ente |
| tilbaka und                      | ercental fel 1        |      |

Lista över noterade fel som uppstår när undercentralen är i drift. Användaren ska ta bort felmeddelanden manuellt efter problemen är löst.

- Djup urladdning batterispänning är under 205V, \_
- Fel på batteri för låg batterispänning, -
- Fel på symmetrisk spänning symmetrisk spänning är över det tillåtna värdet, -
- Celltemperaturen överskrids batteritemperatur är över det tillåtna värdet, -
- Laddningsfel laddaren är skadad, -
- Fel på kommunikation med laddaren ingen kommunikation med laddaren -
- Fel på laddarens säkring skadad säkring i laddaren, -
- Strömöverbelastning på undercentralen för mycket ström förbrukas på undercentralen (över 25A). -

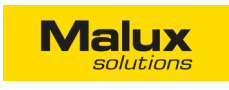

#### 3. KRETSAR

3.1 KRETSAR

|        | inloggad: ad | dmin |   | Ψ  | TMT  | ECHNO |
|--------|--------------|------|---|----|------|-------|
|        | central 01   | 1    |   | ar | ntal | krets |
| 1.     | 01/01A       | ₽    | 4 | М  | Т    | •     |
| 19     |              | ₽    | 4 |    | Т    | •     |
|        |              |      |   |    |      |       |
|        |              |      |   |    |      |       |
|        |              |      |   |    |      |       |
|        |              |      |   |    |      |       |
|        |              |      |   |    |      |       |
| ר<br>ע | <u>ଅ</u> , ବ | ξ.   |   |    | fil  | ter   |
|        | tillbaka     |      |   |    | kr   | etsa  |
|        |              |      |   |    |      |       |

Alla installerade kretsar listas i denna meny. Tryck på stationen eller gruppen för att expandera eller stänga listan. När du klickar på någon krets kommer ett nytt fönster upp med all information om den kretsen. Varje rad i listan visar information om:

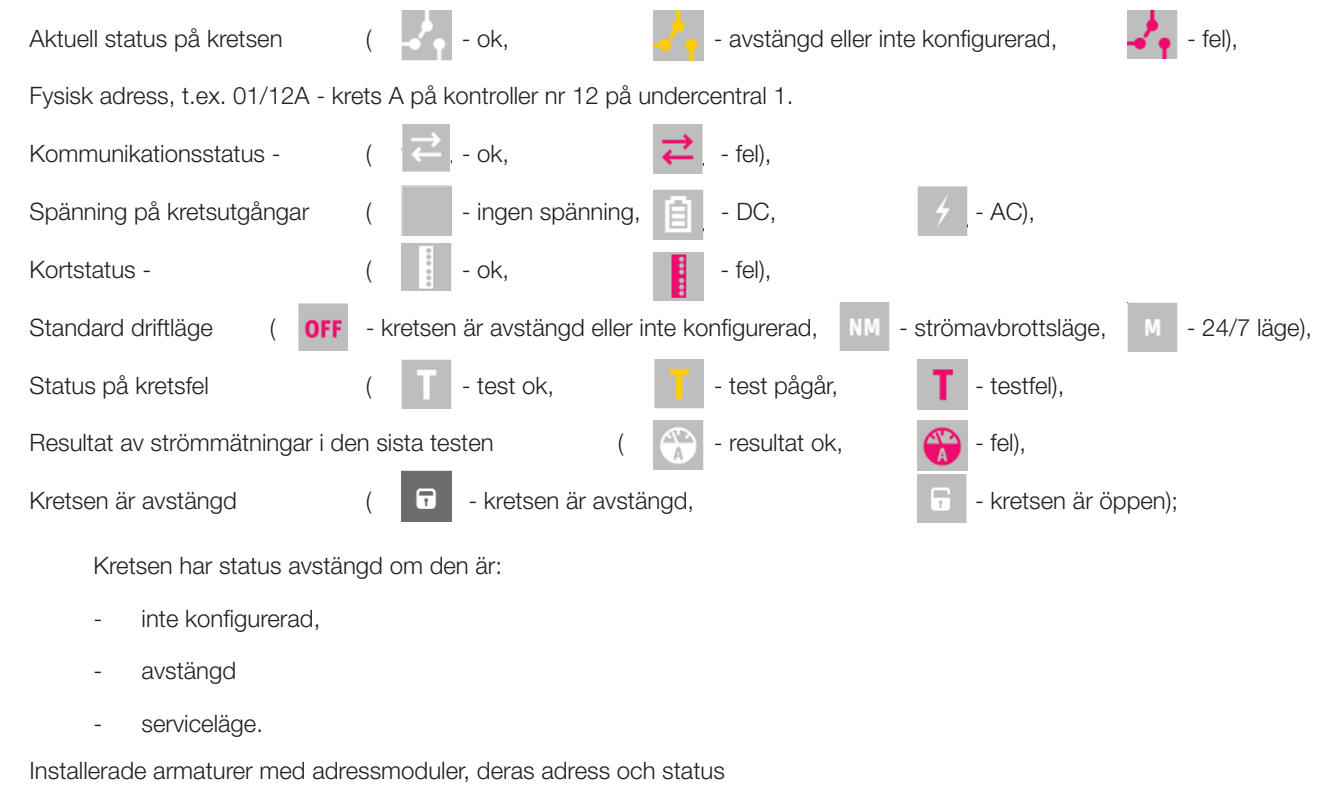

- (ingen bild krets utan armaturer med adressmoduler, 🗦 armaturer är ok, 🗦 fel på armaturer), -
- Nattgrupp (ingen bild kretsen är inte inlagd i en nattgrupp,

| AND CONTRACTOR OF CONTRACTOR OF CONTRACTOR O | 06.13  | 2.2016 |   |
|----------------------------------------------------------------------------------------------------|--------|--------|---|
| ar:2                                                                                                    |        |        | ^ |
| ı<br>∎ <mark>⇒</mark> armatur:                                                                                                    | 18 🕻 1 | 븬      |   |
|                                                                                                    |        |        |   |
|                                                                                                    |        |        |   |
|                                                                                                    |        |        | U |

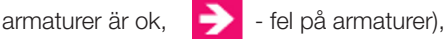

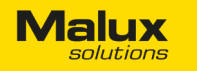

- ( kretsen är inlagd i en nattgrupp). När kretsen är i en nattgrupp visas även dess namn. Om ikonen för nattgrupper ändras till symbol 😑 , betyder det att kretsen aktiveras genom den nattgruppen. Nattgruppen har högre prioritet än kretsens baskonfiguration (M/NM),
- Konfiguration av kretsen för en extern trigger (ingen bild inte konfigurerad, -
- 📩 konfigurerad). 🗢 betyder det att kretsen fungerar i ett modifierat läge. Kretsen är avstängd om symbolen 🗴 visas. Den externa triggern har högre prioritet än nattgrupper och baskonfiguration.

#### Verktygsfältet:

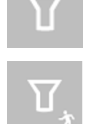

filtrera kretslistan (t.ex. endast armaturer med ett särskilt felmeddelande, armaturer i test, eller inte konfigurerade armaturer kommer att visas),

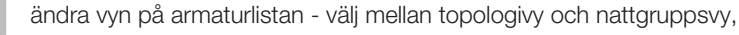

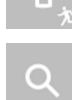

sök och lägg till armaturer i systemet.

#### Tillgängliga filer:

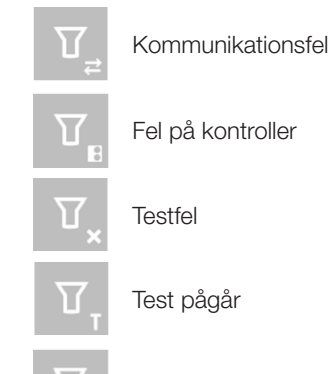

Fel på laddström

Kretsar är inte konfigurerade

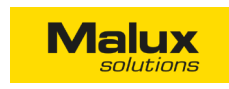

#### 3.2 DETALJERAD INFORMATION OM KRETSAR

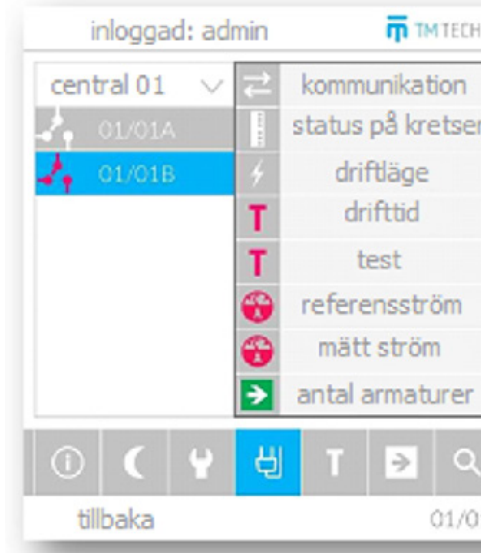

Menyn visar detaljerad information om kretsar:

- Kommunikation status på kommunikation med kretsen, -
- Status på kretsen status på kretsens drift; vid fel kommer orsaken skrivas med förkortning:
  - AC ingen växelspänning på utgången bränd säkring L,
  - DC ingen likspänning på utgången bränd säkring B+ eller B-
  - R ingen ström fel på kretskortet,
  - M kretsen avkänner inte strömtillförseln fel på kretskortet
  - GR fel på jordningen isolationsskada i kretsen,
  - I max tillåten strömförbrukning på omkretsen har överskridits.
- Driftläge kretsens driftläge inte konfigurerad, avstängd, 24/7, vid strömavbrott, modifierat, serviceläge samt nummer på nattgruppen om kretsen är inlagd i en.
- Drifttid tiden efter vilken kretsen kommer att stängas av under nöddrift, -
- Test visar information om testresultat eller om testen pågår.
- Referensström strömvärde mätt under kalibreringstest som används som ett referensvärde under följande tester,
- Mätt ström strömvärde under senaste testet; eller om testen är igång eller vid strömavbrott visas värde av den aktuella strömmen i kretsen.
- Antal armaturer antal av övervakade armaturer på denna krets; i den andra kolumnen visas information om alla armaturer är igång.

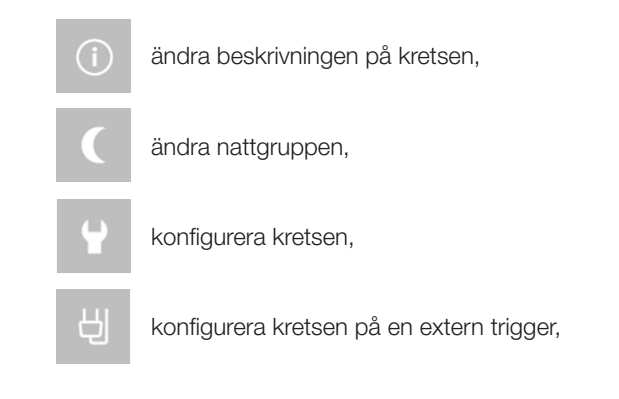

| ok    |          |
|-------|----------|
| ok    |          |
| 24/7  | grupp: 1 |
| 3h    |          |
| fel   |          |
| 8mA   | ±10%     |
| 357mA |          |
| 18    | ok       |

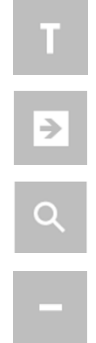

utföra en kretstest,

visa detaljerad information om armaturer,

söka armaturer på kretsen,

ta bort alla armaturer från kretsen.

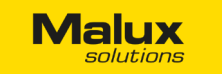

#### 3.3 KRETSKONFIGURATION

| moggaa. aanni        | TM TECHNOLOGIE | 06.12.2016 |
|----------------------|----------------|------------|
| driftläge            |                | 24/7       |
| försening efter strö | mavbrott       | Omin       |
| effekt tolerans      |                | ±10%       |
| drifttid             |                | 1h         |
| kretsar              |                | alla       |
|                      |                |            |
|                      |                | E          |

I menyn kan man ändra följande parametrar av kretsens drift:

- Driftläge det grundläggande arbetssättet av kretskortet:
  - Inte konfigurerad kretsen är inte ännu konfigurerad eller kretsregulatorn ska tas bort från understationen; kretsen ger ingen spänning på utgången och kopplas inte om till nödläge.
  - Avstängd kretsen är avstängd; kretsen ger ingen spänning på utgången och kopplas inte om till nödläge, -
  - 24/7 kretsen fungerar hela tiden, ger ut AC spänning under ansluten nätspänning eller DC spänning om nätspänningen avbryts,
  - Vid strömavbrott kretsen ger ingen spänning på utgången under den normala driften, ger ut DC spänning om nätspänningen avbryts,
  - Försening efter strömavbrott tiden i minuter som ska passera innan kretsen kopplas om till det normala driftläget efter nätspänningen är aktiv igen (0-30 minuter),
- Effekttolerans tolerans med vilken strömmen mätt under testen kommer att jämföras med referensvärdet (referensvärdet) (5 --50%); värdet 0 betyder att strömmarna inte kommer att jämföras efter tester,
- Drifttid tiden, efter vilken kretsen kommer att stängas av under nöddrift (1 8h). -

OBS! Det går inte att ändra kretsarnas inställningar om undercentralen inte är konfigurerad. Ett felmeddelande om detta kommer att visas.

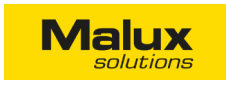

#### 3.4 KONFIGURATION AV EXTERN TRIGGER

| nr | I/O modu      | ul | in | akt | 1 |
|----|---------------|----|----|-----|---|
| 1  | intern        |    |    |     |   |
| 2  | extern        |    |    |     |   |
| 3  | BMS<br>modbus |    |    |     |   |
| 4  | avstängd      |    |    |     |   |

I denna meny kan man konfigurera kretsens funktion på externa signaler. Användaren har en möjlighet att styra detta med hjälp av en extern modul som detekterar fasfel eller med hjälp av en extern I/O modul. Det går även att styra kretsen från BMS system genom Modbus TCP protokollen. Användaren kan konfigurera upp till 16 signaler.

- avstängd ingången är avstängd, tar inte hänsyn till annan konfiguration
- intern modulen som detekterar fasfel, är installerad i undercentralen. Kolumnen "in" betyder nummer på ingång (1-3).
- "in" visar nummer på ingång (1-8).
- BMS styrning genom Modbus TCP. Kolumnen "in" betyder bit nummer.

Användaren ska bestämma om denna ingången ska aktivera modifierat läge på utgången eller om strömtillförseln ska avbrytas. I fall minst en ingång aktiverar modifierat läge, systemet tar ingen hänsyn till andra ingångar. Modifierat läge har en högre prioritet än läge "avstängd".

#### 3.5 ÄNDRA NATTGRUPPEN

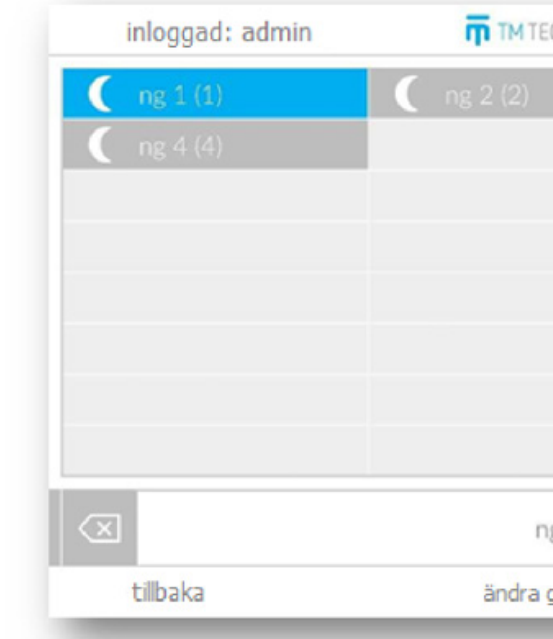

Klicka på Ändra grupp för att få upp en ny ruta med grupplista. Om du vill ändra gruppen välj den nya gruppen och bekräfta valet . Om du vill ta bort kretsen från gruppen, tryck på kryss-ikonen på verktygsfältet och bekräfta ändringen. genom att klicka på

| r | I/O modu  | I/O modul |  | I/O modul in akt |   | akt | â |
|---|-----------|-----------|--|------------------|---|-----|---|
| 5 | avstängd  |           |  |                  |   |     |   |
| 6 | avstängd  |           |  |                  | U |     |   |
| 7 | avstängd  |           |  |                  |   |     |   |
| 8 | wylaczony |           |  |                  |   |     |   |

extern - I/O modulen som är ansluten till systemet i menyer Agenda/I/O moduler; skriv adressen i den andra kolumnen. Kolumnen

| CHNOLOGIE |          | 06.12.201 | 6 |
|-----------|----------|-----------|---|
|           | ng 3 (3) |           |   |
|           |          |           |   |
| g 1       |          |           |   |
| gruppen   |          |           |   |

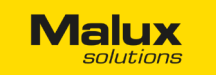

#### 3.6 DETALJERAD INFORMATION OM ARMATURER

| inloggad   | : adm  | nin  |     | П ТМ ТВ | CHNOLOG  | SIE |     |    | 06   | .12.2 | 016 |   |
|------------|--------|------|-----|---------|----------|-----|-----|----|------|-------|-----|---|
| central 01 | $\sim$ | € 01 | fel | (1) DIP | ≥ 02     | ok  | (5) | NM | € 03 | fel   | (1) | М |
| 01/01A     | 2      |      |     | (1) DIP | € 05     |     |     | NM | € 06 |       |     |   |
| 01/018     |        | ت 🗲  |     | (6) DIP | ≥ 08     |     |     | NM | € 09 |       |     |   |
|            |        | € 10 |     | (4) DIP | € 11     |     |     | NM | € 12 |       |     |   |
|            |        | → 10 |     | (1) DIP | ➔ 14     |     |     | NM | ▶ 15 |       |     |   |
|            |        | ➔ 10 |     | (O) DIP | 2 17     |     |     | NM | ▶ 18 |       |     |   |
|            |        |      |     | spara ä | indringa | r   |     |    |      |       |     |   |
| tillbaka   |        |      |     | 01      | /01B     |     |     |    |      |       |     |   |

I denna meny presenteras listan över alla övervakade armaturer på denna krets. Max antal armaturer är 20. På listan står armaturens nummer, status samt konfigurerad driftläge.

Beteckning på armaturer:

- $\rightarrow$ Armatur är ok Armaturen är ansluten men inte testad, D Defekt på armtur
- Armaturen fungerar enligt DIP-switch inställningar på adressmodulen,
- Armaturen är konfigurerad för 24/7 läge (kretsen ska också konfigureras för 24/7 läge),
- Armaturen är konfigurerad för strömavbrotts läge,
- Armaturen är konfigurerad för borttagning.

| inloggad   | l: admi | in       |         | INOLOGIE |        | 06.12.2  | 016   |
|------------|---------|----------|---------|----------|--------|----------|-------|
| central 01 | $\vee$  | → 01 fel | (1) DIP | → 02 ok  | (5) NM | ▶ 03 fel | (1) M |
| 🦺 01/01A   |         | → 04 fel | (1) DIP | ▶ 05 fel | (3) NM | ▶ 06 fel |       |
| o1/01B     |         | ➔ 07 fel | (6) DIP | 🔁 08 fel | (1) NM | > 09 fel |       |
|            |         | ➔ 10 fel | (4) DIP | ▶ 11 fel | (3) NM | ▶ 12 fel |       |
|            |         | ➔ 13 fel | (1) DIP | ▶ 14 fel | (1) NM | ▶ 15 fel |       |
|            |         | ➔ 16 ok  | (0) DIP | ▶ 17 ok  | (O) NM | ▶ 18 ok  |       |
|            |         |          |         |          |        |          |       |
|            |         |          |         |          |        |          |       |
| NM         |         |          | 01/01   | B/08     |        |          | ()    |
| tillbaka   |         |          | 01/0    | )1B      |        |          |       |

Användaren kan ändra konfigurationen efter inloggningen. Välj armaturen och i menyn tryck på eller för att ändra driftläge, samt 👔 för att ändra beskrivningen. Namnet på armaturen står i mitten. Spara-ikonen 📄 aktiveras på högra sidan efter driftläget ändras.

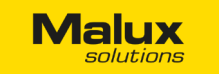

Felmeddelanden från armaturer:

- 0 testresultat ok,
- 1 testfel ljuskällans ström eller spänning är över gränsvärde, -
- 2 ingen kommunikation med armaturen, -
- 3 testfel på grund av fel med kretsen gick inte att koppla till DC / fel på kretsens isolationskontroll. -
- 4 fel på kommunikationen med RFID-minne,
- 5 ny armatur, har inte gått igenom en test tidigare, -
- 6 dubblet det finns minst två armaturer på linjen med samma adress. -

#### 4. GRUPPER

I huvudmenyn klicka på Grupper för att gå till konfigurationen för en av två grupper:

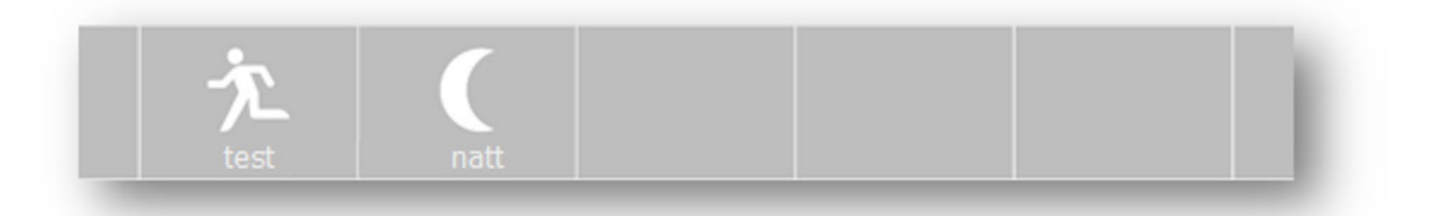

- Testgrupper utför automatiskt autonomi- och funktionstester.,
- Nattgrupper används för styrning av kretsens drift.

#### 4.1 TESTGRUPPER

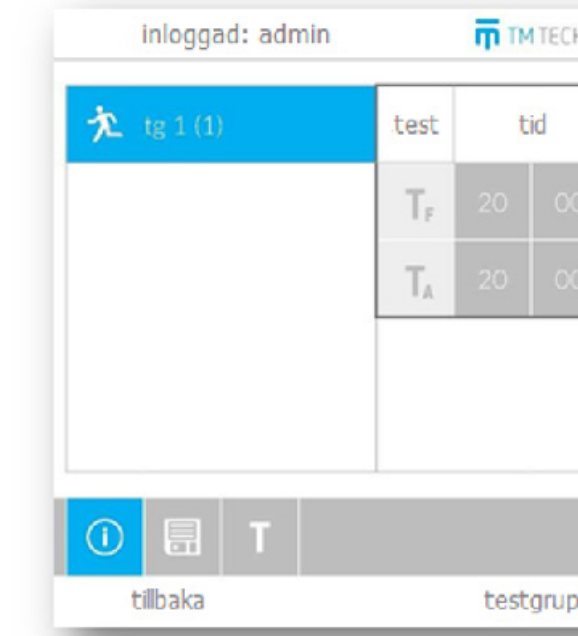

Varje undercentral är automatiskt registrerad i en testgrupp. Testgrupper utför automatiska (periodiska) tester enligt det valda schemat. Efter testet är slutfört läggs det över till en nästa datum enligt schemat. Cykeln för funktionstester är mellan 1 och 28 dagar, för autonomitester - mellan 1 och 12 månader.

| HNO | LOGIE | 06.12.2016 |      |                    |      |  |  |
|-----|-------|------------|------|--------------------|------|--|--|
|     |       | datum      |      | cykel              | stat |  |  |
| 0   | 26    | 12         | 2016 | 28 d               | on   |  |  |
|     |       |            |      |                    | on   |  |  |
|     |       |            |      |                    |      |  |  |
|     |       |            |      | tg<br><del>K</del> | 1    |  |  |
| ppe | r     |            |      |                    |      |  |  |

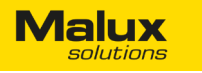

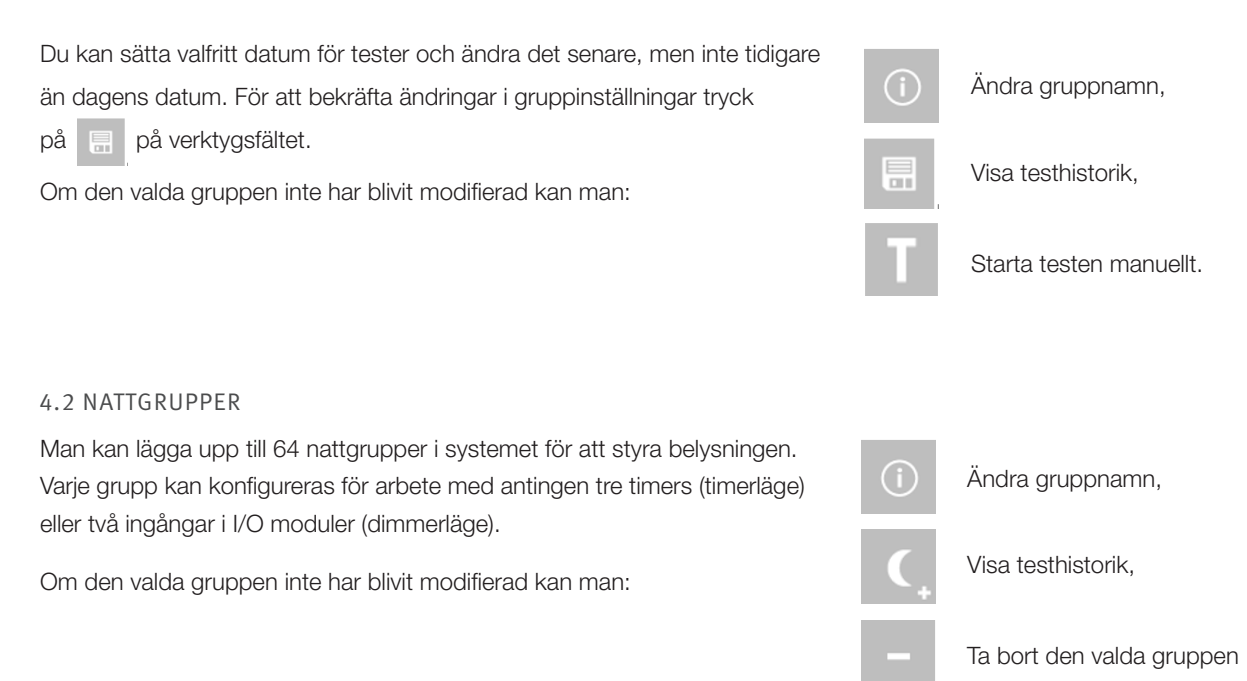

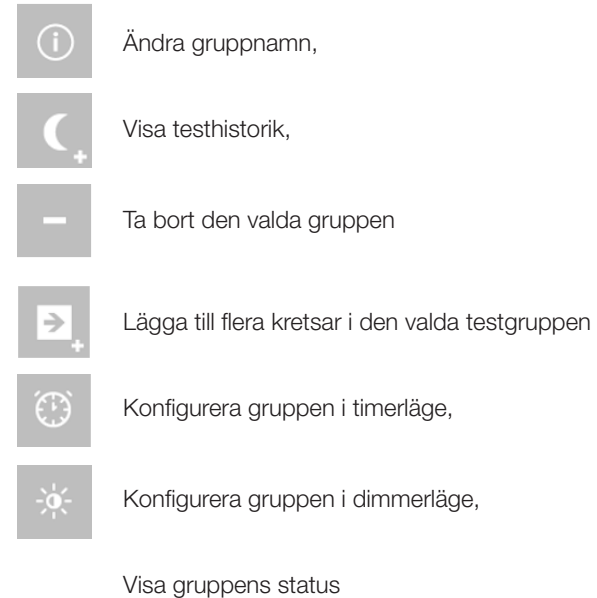

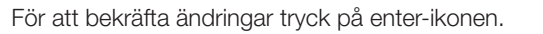

#### 4.2.1 TIMERLÄGE

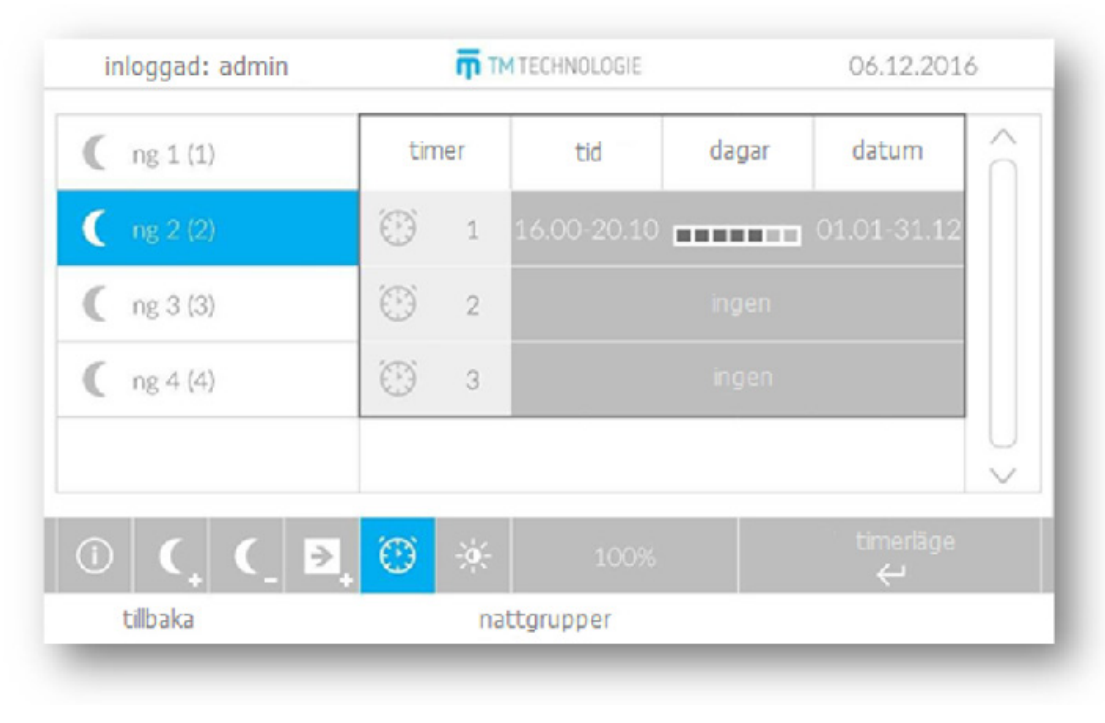

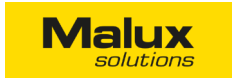

Timerläge sätter på belysningen enligt det skapade schemat. Varje grupp kan konfigureras för upp till tre timers. För varje timer kan man schemalägga belysningstiden under bestämda timmar och veckodagar samt även sätta upp ett särskilt datum. Om minst en av timers är aktiv kommer gruppen att aktiveras vid den tiden enligt schemat. Timers ska inte överskriva varandras tid. För att bekräfta ändringar i gruppinställningar tryck på 📃 på verktygsfältet.

Välj timer genom att klicka på ett av tre konfigurationsfält. Bläddra i listan med hjälp av pilarna. För att ta bort en timer, klicka på kryssikonen på verktygsfältet. För att bekräfta ändringar, tryck på enter.

För att bekräfta ändringar i gruppinställningar klicka på 🔚 på verktygsfältet.

4.2.2 DIMMERLÄGE

|   | inloggad: admin |       | <b>П</b> ТМ | TECHN  |
|---|-----------------|-------|-------------|--------|
|   | ng 1 (1)        | di    | mmerlä      | ge     |
| ( | ng 2 (2)        | -)¢:- | dimr        | n 1    |
| 0 | ng 3 (3)        | 滦     | dimr        | n 2    |
| 0 | ng 4 (4)        |       |             |        |
|   |                 |       |             |        |
|   | ) (, (, ₽,      | ۲     | ÷.          | ā      |
|   | tillbaka        |       | na          | ttgrup |

Dimmerläget är ett av lägen tillgängligt för nattgrupper som styr ljusdimmer funktion i armaturer. Armaturen reagerar på ändringar i ingången i I/O modulen och byter till ett annat arbetssätt enligt tabellen.

Användaren konfigurerar gruppen genom att sätta upp ett modulnummer, pinkod samt reaktionen på ovanbenämnda ändringar i I/O. Konfigurera också dimnivån som är en reaktion på ändring av spänning på den bestämda ingången. "dimm 1" har en högre prioritet jämfört med "dimm 2", vad betyder att om båda moduler är aktiva kommer ljusdimmer att ge "dimm 1"-nivån. Dimnivån kan sättas mellan 0% och 100% med 10%-steg. Systemet kontrollerar inte om den konfigurerade modulen är ansluten till systemet och om det är en IN modul.

För att bekräfta ändringar i gruppinställningar klicka på 🔚 på verktygsfältet.

#### 4.2.2 LÄGG TILL FLER KRETSAR I GRUPPEN

| inloggad: admin | <b>ក្</b> រ 1M 1 | ECH  |
|-----------------|------------------|------|
| 🕻 ng 1 (1)      | lägg till        |      |
| C ng 2 (2)      | central          |      |
| C ng 3 (3)      | från             |      |
| ng 4 (4)        | til              |      |
|                 |                  |      |
|                 | lägg             | till |
| tillbaka        | na               | tt   |

| JUIE |     | 00.12.2010 |                      |        |              |  |  |
|------|-----|------------|----------------------|--------|--------------|--|--|
| on   | off | I/O modul  |                      |        | $\hat{\cap}$ |  |  |
| 10   | 0   | 1          | 1                    | on     |              |  |  |
| 0    | 0   | 0          | 0                    | off    |              |  |  |
|      |     |            |                      |        | Ų            |  |  |
| täng | d   |            | dimm<br><del>(</del> | erläge |              |  |  |
| r    |     |            |                      |        |              |  |  |

| NOLOGIE | 06.12.2016 |            |  |  |
|---------|------------|------------|--|--|
| vá      | irdet      | â          |  |  |
| 1       | alla       |            |  |  |
|         |            |            |  |  |
|         |            |            |  |  |
|         |            |            |  |  |
|         |            | enter<br>4 |  |  |
| grupper |            |            |  |  |

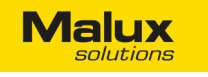

Man kan lägga till flera kretsar samtidigt i en grupp. Välj gruppen genom att klicka på den och sedan tryck på knappen på verktygsfältet för att lägga in kretsar i gruppen. Bekräfta genom att klicka på enter. Gå över till menyn där du kan välja:

- Från vilken central kretsar ska läggas in i gruppen (välj en eller alla),
- Nummer på kretsar som ska läggas in (1-24).

Tryck enter för att bekräfta valet.

Alla kretsar som passar till ovanstående villkor kommer att läggas in i den valda gruppen.

#### 5. TESTER

#### 5.1 MANUELLA TESTER

| inoyyau. aunin | TM TECHNOLOGIE | 06.12.2016 |
|----------------|----------------|------------|
| testtyp        | fun            | ktionstest |
| uppvärmning    | a              | /stängd    |
| krets          |                | alla       |
|                |                |            |
|                |                |            |
|                |                |            |
|                |                |            |
|                |                |            |
|                | kör            | enter<br>4 |

I denna meny kan man köra en test på undercentralen. Användaren kan välja en av tre tester:

- Kalibreringstest mäter ström på kretsen och sparar värdet som ett referensvärde. Användaren har möjlighet att köra uppvärmningen (alla kretsar jobbar på AC under 5 minuter). Kalibrera alla kretsar på denna undercentral när systemet startas upp
- Funktionstest mäter ström på kretsen och jämför det med referensvärdet. Användaren har möjlighet att köra uppvärmningen.
  Testen kan genomföras på en eller alla kretsar på undercentralen.
- Kapacitetstest testen körs under 2/3 av undercentralens nominella arbetstid och kontrollerar batteri- och armaturtillstånd genom att mäta ström i kretsen och/eller läsa av status från adressmoduler. Den testen kan endast köras av auktoriserad service och nivå 2 användare (läs mer om behörighetsnivåer i punkt 7.1 Användare).

Verktygsfältet:

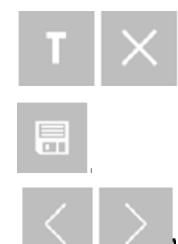

Starta eller avbryt test,

Visa testhistorik

Visa tester på andra undercentraler

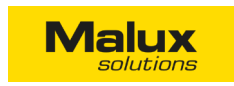

#### 5.2 PÅGÅENDE TESTER

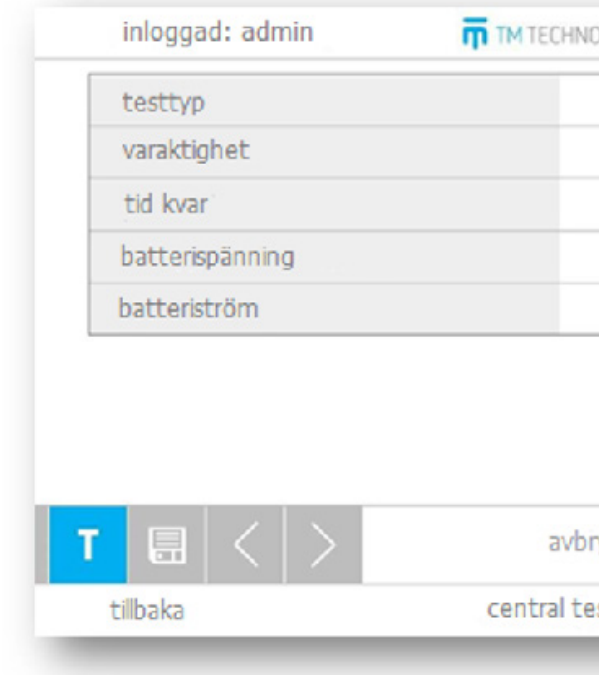

Under en pågående test ändras huvudmenyn på panelen till statusen av den testen. Användaren kan se vilken test som genomförs, hur länge testen pågår och hur mycket tid är kvar, aktuella spänningen och strömmen från ackumulatorer.

5.3 TESTHISTORIK

\_

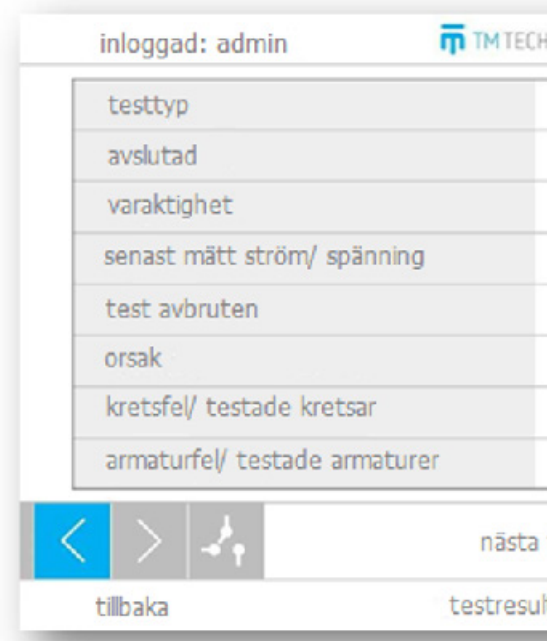

Användaren kan öppna testhistorik för denna undercentral. Tester är listade i ordning från den senaste till den äldsta. Efter testen är klar sparas följande information:

- Vilken test genomfördes, Om te
- Datumet testen avslutades på,
  Orsaker
- Hur länge pågick testet, A
- Senast mätt ström och spänning i batterier, Antal

| OLOGIE | 06             | .12.2016 |
|--------|----------------|----------|
|        | kapacitetstest |          |
|        | 120min         |          |
|        | 121min         |          |
|        | 230,7V         |          |
|        | 0,0A           |          |
|        |                |          |
| ryt    |                | enter    |
| 12.12  |                |          |

| HNOLOGIE  | 06.          | .12.2016   |
|-----------|--------------|------------|
| fu        | unktionstest |            |
| 15:3      | 4 15.11.2016 |            |
|           | 0/5min       |            |
| (         | ),3A/227,5   |            |
|           | ja           |            |
|           | kod: 5       |            |
|           | 1/1          |            |
|           | 18/18        |            |
| test      |              | enter<br>← |
| ltat 2/59 |              | central 1  |

Om testet avbröts,

Orsaken till avbrott,

Antal testade kretsar och antal felaktiga kretsar,

- Antal testade armaturer och antal felaktiga armaturer.

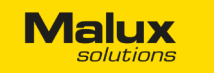

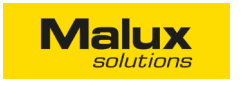

6.1 RAPPORTER

Bläddra bland tester med hjälp av pil-ikoner För att se listan över testade kretsar tryck på . I fall på någon av kretsarna hittas skadade armaturer, ikonen 🗦 läggs till kretsens namn. Klicka på den kretsen för att se listan med skadade armaturer.

| 55       | ggad: admin TM TECHNOLOGIE                                                                                     |                                                                                                    |                                                                                                    | 06.12.20 | 16 |
|----------|----------------------------------------------------------------------------------------------------|----------------------------------------------------------------------------------------------------|----------------------------------------------------------------------------------------------------|----------|----|
| 01/01    | .B - fel                                                                                                    |                                                                                                    |                                                                                                    |          |    |
|          |                                                                                                    |                                                                                                    |                                                                                                    |          | 1  |
| tillbaka |                                                                                                    | testade kretsar                                                                                                    |                                                                                                    |          |    |
| tillbaka | inloggad: admin                                                                                                | testade kretsar                                                                                                    | 06.12.20                                                                                                    | )16      |    |
| tilbaka  | inloggad: admin<br>→ 01/018/01 fel                                                                             | testade kretsar                                                                                                    | 06.12.20<br>▶ 01/016/03 fel                                                                                                |          |    |
| tillbaka | inloggad: admin<br>→ 01/018/01 fel<br>→ 01/018/04 fel                                                          | testade kretsar                                                                                                    | 06.12.20<br>→ 01/018/03 fel<br>→ 01/018/06 fel                                                                             |          |    |
| tillbaka | inloggad: admin<br>3 01/018/01 fel<br>3 01/018/04 fel<br>3 01/018/07 fel<br>3 01/018/07 fel<br>3 01/018/07 fel | testade kretsar      Im TECHNOLOGIE      O1/018/02 fel      O1/018/05 fel      O1/018/05 fel                                                                  | 06.12.20<br>01/018/03 fel<br>01/018/06 fel<br>01/018/07 fel<br>01/018/07 fel                                               | 216      |    |
| tillbaka | inloggad: admin<br>3 01/018/01 fel<br>3 01/018/04 fel<br>3 01/018/07 fel<br>3 01/018/10 fel<br>3 01/018/13 fel | testade kretsar      TM TECHNOLOGIE      O1/018/02 fel      O1/018/05 fel      O1/018/08 fel      O1/018/14 fel                                               | 06.12.20<br>→ 01/018/03 fel<br>→ 01/018/06 fel<br>→ 01/018/07 fel<br>→ 01/018/12 fel<br>→ 01/018/15 fel                    |          |    |
| tillbaka | inloggad: admin                                                                                                | testade kretsar      Image: The technologie      01/018/02 fel      01/018/05 fel      01/018/05 fel      01/018/14 fel      01/018/14 fel      01/018/14 fel | 06.12.20<br>> 01/018/03 fel<br>> 01/018/06 fel<br>> 01/018/07 fel<br>> 01/018/12 fel<br>> 01/018/15 fel<br>> 01/018/18 fel |          |    |
| tilbaka  | inloggad: admin                                                                                                | testade kretsar      Image: The technologie      O1/018/02 fel      O1/018/05 fel      O1/018/05 fel      O1/018/14 fel      O1/018/17 fel                    | 06.12.20<br>> 01/018/03 fel<br>> 01/018/06 fel<br>> 01/018/07 fel<br>> 01/018/12 fel<br>> 01/018/15 fel<br>> 01/018/18 fel |          |    |

Tryck på armaturen i listan för att se dess namn och beskrivning.

#### 6. AGENDA

I Agenda finns följande moduler:

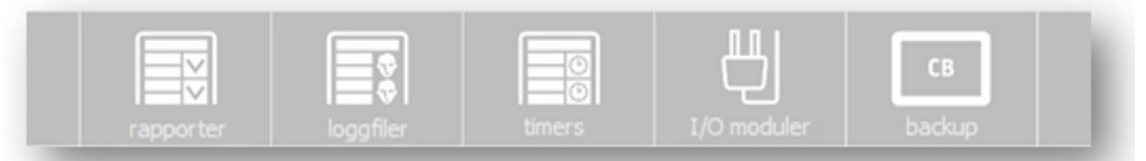

- Rapporter rapportlista över systemets status,
- Loggfiler information om alla händelser i systemet,
- Timers konfiguration av timers som styr nattbelysningen,
- I/O moduler lista över alla I/O moduler, \_
- Backup säkerhetskopior av systemet. \_

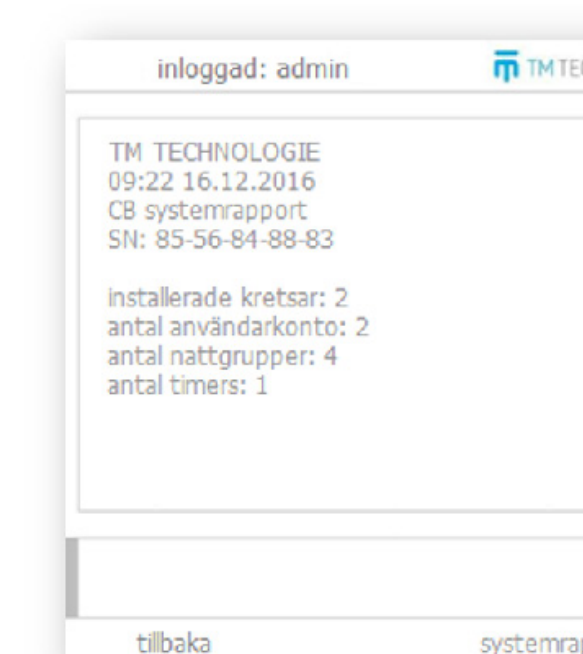

Rapporter är dokument som beskriver systemstatus och presenterar resultat på armaturtester. Rapporter genereras månadsvis eller när användaren själv begär det, och kan kopieras till ett USB-minne. Varje rapport innehåller:

- Datum och tid rapporten generades, -
- Antal installerade armaturer i systemet, \_
- Antal användare,
- Antal nattgrupper,
- Antal timers, -
- Information om anslutna stationer,
- Information om skadade kretsar och armaturer,

Det går även att skapa en rapport med status av alla installerade armaturer i systemet.

Listan över alla rapporter finns i meny Rapporter. Namnet på varje rapport består av siffror ÅÅMMDDNN där:

ÅÅ - året rapporten skapades,

- MM månad,
- DD dag,

NN - nummer på rapporten.

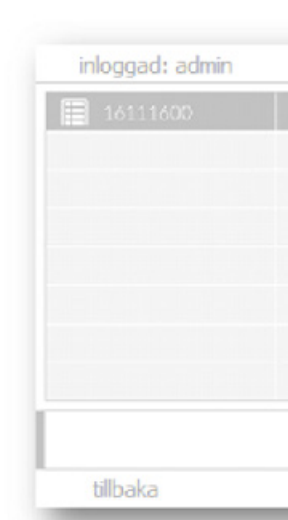

| CHNOLOGIE | 06.12.2016 |
|-----------|------------|
|           | Ô          |
|           | ~          |

| TM TECHNOLOGIE | 06.12.2016 |
|----------------|------------|
| 16111601       | Î          |
|                |            |
| skapa rapport  | enter<br>← |

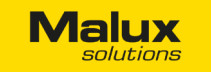

#### 6.2 LOGGFILER

| TM TECHNOLOGIE | inloggad: admin   | 06.12.201 | 6  |
|----------------|-------------------|-----------|----|
| 0>1            | 15:25/21.10.16 ba | system    |    |
| )              | 15:25/21.10.16 na | system    | 11 |
| (1) - 5        | 15:25/21.10.16 te | system    |    |
| 0>1            | 15:25/21.10.16 se | system    |    |
| 01B - 0        | 14:54/21.10.16 kr | system    |    |
| 01A - 0        | 14:54/21.10.16 kr | system    | 11 |
| (1) - 0        | 14:54/21.10.16 te | system    |    |
| 1>0            | 14:54/21.10.16 ba | system    |    |
| .2016 (1/119)  |                   |           |    |
| loggfiler      | tillbaka          |           |    |

Loggfiler skapas automatiskt när CB A systemet är igång. Loggfiler kan kopieras till ett USB-minne. Några loggfiler är endast tillgängliga för servicepersonal. Varje loggfil har information om:

- -Datum och tid när händelsen uppstod,
- Händelsetyp och detaljer, -
- Användarkontot som orsakade händelsen. -

Om incidenten inträffade som ett systemfel, kommer användarkontot identifieras som "system".

På verktygsfältet står informationen om månaden som presenterade loggfiler genererades på, sidonummer av logglistan samt hur många sidor finns det i denna månad.

Listan över alla loggfiler finns i meny Loggfiler. Namnet på varje loggfil består av siffror MM.ÅÅÅÅ där:

- ÅÅÅÅ år (fyra siffror)
- MM månad (2 siffror) -

| inloggad: admin | TM TECHNOLOGIE | 06.13   | 2.2016 |
|-----------------|----------------|---------|--------|
| 09.2016         | 10.2016        | 11.2016 |        |
|                 |                |         |        |
|                 |                |         |        |
|                 |                |         |        |
|                 |                |         |        |
|                 |                |         |        |
|                 |                |         |        |
|                 |                |         |        |
|                 |                |         |        |
| tillbaka        | logofiler      |         |        |

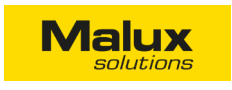

6.3 TIMERS

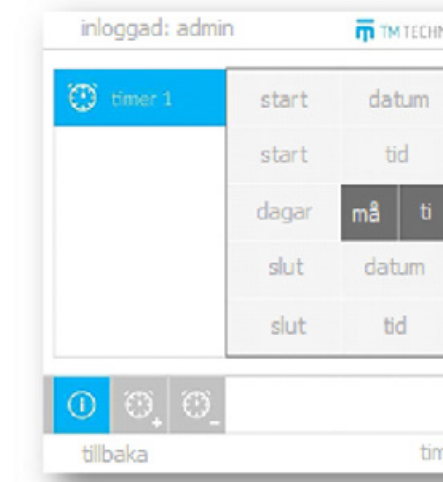

- startdatum
- slutdatum -
- starttid \_
- sluttid \_
- veckodagen timer ska vara aktiv på. -

För att bekräfta ändringar i timerinställningar tryck

Om den valda timern inte har blivit konfigurerad kan man:

Kontrollera timers status, Lägga till en ny timer,

Lägga till en ny timer,

För att bekräfta ändringar tryck på enter.

#### 6.4 I/O MODULER

Du kan koppla upp till 16 I/O moduler till CB A. Adress till varje modul står på DIP-switchernas utsida. Adresser måste vara unika. Efter du ansluter modulen ska du leta upp den för att lägga till i systemet.

Om den valda modulen inte har blivit konfigurerad kan man:

| (i) | Läsa eller ändra beskrivningen,  | ¥    |
|-----|----------------------------------|------|
| -   | Ta bort modulen,                 | une, |
| Q   | Söka och lägga till nya moduler, | ⇒    |

| D 1    | 1  | 01    |    |
|--------|----|-------|----|
|        |    |       |    |
| ons to | fr | lö sö |    |
| 31     | 1  |       |    |
|        |    |       | 19 |

Man kan lägga upp till 64 oberoende timers i systemet. Timers används för att styra nattgrupper. För varje timer kan man bestämma:

på verktygsfältet.

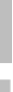

Konfigurera felmeddelanden,

Ändra driftläge - om kommunikation med I/O moduler avbröts, skapar systemet aktiva styrsignaler från denna modul.

Ändra driftläge - om kommunikation med I/O moduler avbröts, skapar systemet inte aktiva styrsignaler.

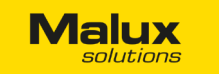

#### 6.4.1 IN MODUL (IN SW, IN 24, IN 230)

| inloggad: admin |    | TM TECHNOLO     | GIE | 06.12.201       | 16            |
|-----------------|----|-----------------|-----|-----------------|---------------|
| 닝 ingâng (1)    | nr | status          | nr  | status          | $\hat{\circ}$ |
| 님 ingång (16)   | 1  | låg<br>ingång 1 | 5   | låg<br>ingång 5 |               |
|                 | 2  |                 | 6   |                 |               |
|                 | 3  |                 | 7   |                 |               |
|                 | 4  | låg<br>ingång 4 | 8   | låg<br>ingång 8 | V             |
| (i) – Q         | ¥  | <b></b> €       |     | driftläge<br>🔶  |               |
| tillbaka        |    | I/O moduler     |     |                 |               |

Modulen IN används för att styra systemets funktioner. Den består av åtta ingångar (styrs genom slutning eller spänning - beroende på modellen). I Modul-menyn kan man kontrollera den aktuella statusen på alla ingångar.

Ändra ingångens beskrivning genom att klicka på den.

#### 6.4.2 OUT MODULEN

inloggad: admin TM TECHNOLOGIE 06.12.2016 🖏 utgångar (1) status status nr 닍 utgångar (2) 2 3 I/O moduler tilbaka

OUT modulen visar systemets status och läge. Utgångar stänger och öppnar sig med hjälp av ett relä. Användaren ska konfigurera varje utgång och bestämma reaktion för en av fem möjliga statusar:

- kretsfel -
- stationsfel -
- fel på I/O moduler, -
- systemfel -
- strömavbrott

Användaren ska bestämma om utgången ska stängas (NO) eller öppnas (NC) när felet uppstår.

För att bekräfta ändringar i modulinställningar tryck på på verktygsfältet.

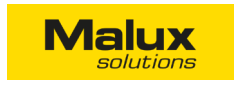

#### 6.4.3 FELMEDDELANDEN

| inloggad: admin        | ТМ ТЕСНИ   |
|------------------------|------------|
| <mark>빉</mark> 01 felm | neddelande |
| <b>빙</b> 02            |            |
| <b>닌</b> 03            |            |
| <b>빙</b> 04            |            |
| <mark>빙</mark> OS      |            |
|                        | error 0    |
| tillbaka               | felmeddela |

Huvudcentralen visar felmeddelanden i menyn. Det är möjligt att konfigurera upp till 20 felmeddelanden. Användaren kan ändra texten på felmeddelanden (upp till 20 tecken).

Användaren konfigurerar 4 utgångar från externa I/O moduler som senare aktiverar meddelanden.

Den första kolumnen är I/O modulens adress, den andra är ingångs (pin) nummer samt den tredje beskriver triggningen.

- on aktiv ingång (ger spänning, eller slutning),
- off inaktiv utgång (ingen spänning, eller öppning), -
- inv reaktion på ändring av föregående ingångstatus. \_

| inloggad: admin          | TM TECHNOLOGIE | 06.13 | 2.2016 |
|--------------------------|----------------|-------|--------|
| ändring av RFID adresse  | ar             | på    |        |
| spara undercentralens ad | dresser        | spara |        |
|                          |                |       |        |
|                          |                |       |        |
|                          |                |       |        |
|                          |                |       |        |
|                          |                |       |        |
|                          |                |       |        |
|                          |                |       |        |
|                          |                |       |        |
|                          |                |       |        |

I Backup-menyn kan man blockera ändringar i armaturers adresser genom trådlös programmering. Efter ändringarna sparas, systemet skickar ut kommandot till alla armaturer. När man sparar adresser på undercentralen, appliceras de också på DIP-switcharna.

Servicekonton i denna meny kan skapa en säkerhetskopia av hela systemet.

| NOLOGIE  | 06.12.201 |   |                    |        |  |
|----------|-----------|---|--------------------|--------|--|
| e        | I/O modul |   |                    |        |  |
| error 01 | 1         |   | on                 | U      |  |
| error 01 |           |   | inv                |        |  |
| error 01 |           |   | off                |        |  |
| error 01 | 0         | 0 | off                | $\sim$ |  |
| 01       |           |   | en<br><del>K</del> | ter    |  |
| anden    |           |   |                    |        |  |

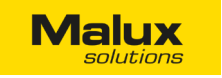

#### 7. INSTÄLLNINGAR

I huvudmenyn, klicka på Inställningar för att gå vidare till panelens inställningar.

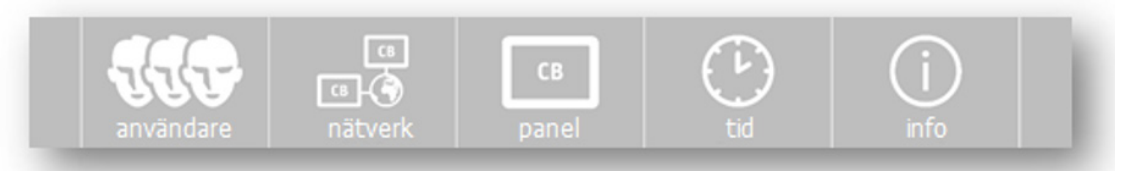

- Användare kontoadministration, -
- Nätverk konfiguration av nätverksuppkoppling,
- Panel styrenhetens inställningar, -
- Tid ändra tid och datum, -
- Info allmän information om panelen. -

#### 7.1 ANVÄNDARE

| inloggad: admin | TM TECHNOLOGIE          | 06.12.2016 |
|-----------------|-------------------------|------------|
| användare       | beskrivning             | nivå       |
| service         | service                 | 3          |
| admin           | admin                   | 2          |
|                 |                         |            |
|                 |                         |            |
|                 |                         |            |
|                 |                         |            |
|                 |                         |            |
| -               |                         | (i)        |
| användare       | a CB (<br>nätverk panel | tid (j)    |

Den menyn visar alla konton inlagda i systemet. Man kan skapa upp till 250 användarkonton. Listan över alla användare är uppdelad i följande kolumner:

- Användare kontonamn, -
- Beskrivning en längre beskrivning av kontot, max 20 tecken, -
- Nivå kontots behörighetsnivå -

Varje användare har sin egen behörighetsnivå. Det finns tre nivåer:

- Nivå 1 den lägsta behörighetsnivån. Användaren kan endast konfigurera systemet. -
- Nivå 2 samma behörighet som nivå 1, men kan också skapa, radera eller ändra lösenord för nivå 1 konton. -
- Nivå 3 den högsta behörighetsnivån (servicepersonal). -

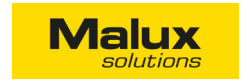

Varje användarkonto kan vara låst av en annan användare med högre behörighetsnivå.

Klicka på kontot i listan för att visa kontoöversikt. För att skapa en ny användare klicka på "skapa konto" i nedre högra hörnet. Skriv användarnamn, lösenord och bekräfta. Kontonamn och lösenord ska ha minst fyra alfanumeriska tecken. Det går inte att skapa två konton med samma namn.

| inloggad: admin |    |
|-----------------|----|
| användarnamn    |    |
| nivå            |    |
|                 |    |
| beskrivning     |    |
| lösenord        |    |
| status          |    |
|                 |    |
|                 |    |
| <b>UUU</b> 🗆 🕢  | СВ |

l detaljvyn kan man:

Ändra beskrivningen (på sitt konto eller ett annat med lägre behörighetsnivå), -

användare

tilbaka

- Ändra lösenord (på sitt konto eller ett annat med lägre behörighetsnivå), -
- Inaktivera kontot med lägre behörighetsnivå.

Ett låst konto har ett bindestreck "-" istället för siffra i nivåkolumnen.

| OLOGIE |           | 06.12.2016  |
|--------|-----------|-------------|
|        | admin     |             |
|        | 2         |             |
|        | admin     |             |
|        | *****     |             |
|        | aktiv     |             |
|        |           |             |
|        | (b)<br>td | (j)<br>info |
|        |           |             |

admi

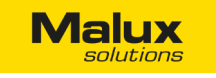

#### 7.2 NÄTVERK

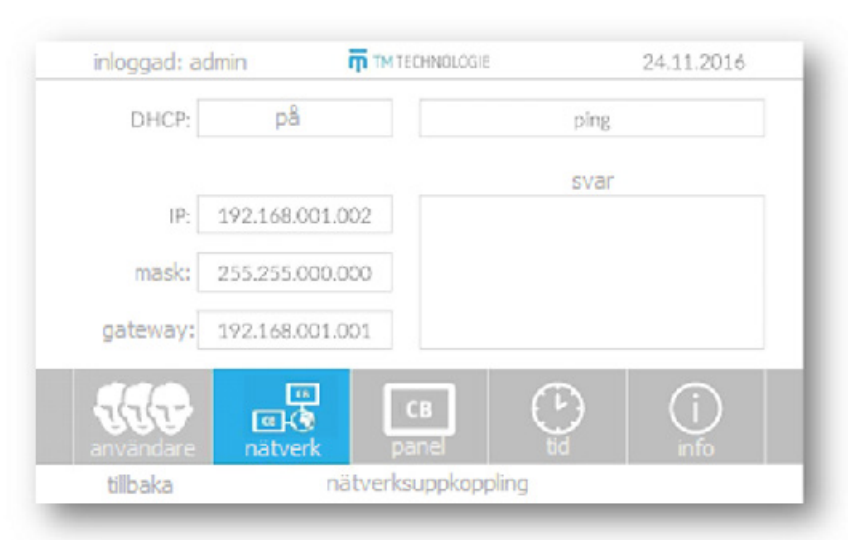

Meny Nätverk används för konfiguration av nätverksuppkoppling mellan panelen och användarens PC. Användaren kan ansluta enheten direkt till datorn eller lokala nätverk på anläggningen. Om du vill ansluta panelen direkt till PCn stäng av DHCP och konfigurera anslutningen manuellt genom att fylla i IP-adress, subnätsmask och gateway. Aktivera DHCP på enheten om du vill koppla panelen till en lokal nätverk med aktiv DHCP.

Efter panelen kopplades upp på nätverket kommer IP-adressen, subnätsmasken och gateway uppdateras automatiskt. Tryck på "ping" för att kontrollera uppkoppling med gateway. Panelen kommer att visa i svarsfältet om anslutningen lyckades eller inte. För att kontrollera nätverksanslutningen skriv in panelens IP-adress i webbläsaren. Om uppkopplingen är korrekt kommer panelens hemsida att visas.

Om CB styrenheten är installerad i nätverket som använder MAC adress filtrering, glöm inte att lägga till styrenhetens MAC i listan med tillåtna enheter. Panelens MAC adress finns i menyn "Info". Om du har problem med uppkopplingen ta kontakt med din systemadministratör.

inloggad: admin

ljusstyrka 1

ljusstyrka 2

inaktivitetstid

automatisk utloggning

vilolägetid

tilbaka

språk

TM TECHNOLOGIE

inställningar

06.12.2016

svenska

100%

50%

30min

60min

60min

#### 7.3 PANEL

Här kan du konfigurera panelens inställningar som

- \_ Språk - välj språket för användargränssnittet,
- Ljusstyrka 1 när panelen är aktiv (0 100%),
- Ljusstyrka 2 när panelen är i viloläge 0 50%),
- Inaktivitetstid bestämmer när skärmen ska delvist slockna efter en viss stund av inaktivitet (1 - 30 min.),
- Vilolägestid bestämmer när skärmen ska slockna maximalt (1 - 60 min.), skärmen slocknar inte helt dock,
- Automatisk utloggning bestämmer när användaren ska loggas ut automatiskt från sitt konto och panelen ska gå tillbaka till startmenyn (1 - 60 min.).

Om ljusstyrkan 1 är lägre än ljusstyrkan 2, kommer panelen fortfarande ha den första ljusnivån i inaktivitetsläge.

Om vilolägestiden är mindre än inaktivitetstiden, kommer panelen att slockna maximalt efter antal minuter som vilolägestiden är installerad på.

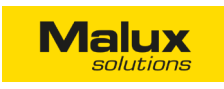

7.4 TID

| inloggad: admin        | TM TECHNOLOGIE | 06.12.2016 |
|------------------------|----------------|------------|
| automatisk tidomställr | ning           | på         |
| år                     | S              | täll in    |
| månad                  | S              | itäll in   |
| dag                    | S              | täll in    |
| timmar                 | S              | täll in    |
| minuter                | S              | täll in    |
| sekunder               | n              | olstäl     |

Inställningar för tid och datum. Panelen konfigurerar datum och tid automatiskt vid första anslutningen. Om klockan i panelen inte stämmer med den aktuella tiden bör användaren konfigurera den igen.

#### OBS! TM Technologie bär inget ansvar för konsekvenser som uppstår i fall användaren ställer in fel tid. Varje ändring av datum och tid sparas i loggfiler.

Systemet har en funktion för automatisk justering av sommar- och vintertiden. Om den funktionen är aktiv kommer tiden att ändras: - KI. 2 lokaltid den sista söndagen i mars (vintertiden till sommartiden),

- Kl. 2 lokaltid den sista söndagen i oktober (sommartiden till vintertiden).

#### 7.5 INFORMATION

| inloggad: admin    | Π ΤΜ ΤΙ    | TM TECHNOLOGIE |                   |  |
|--------------------|------------|----------------|-------------------|--|
| software           | 1.0.00     | serienummer    | 85-56-84-88-83    |  |
| hardware           | 2.0.00     | MAC-adress     | 00:04:a3:c9:61:a6 |  |
| installationsdatum | 15.11.2016 | bootloader     | 21968             |  |
| servicedatum       | 25.11.2017 | producent      | visa              |  |
| installerat minne  | 15173 MB   | serviceföretag | visa              |  |
| tillgängligt minne | 15168 MB   | anläggning     | visa              |  |
| använt minne       | 5 MB       |                |                   |  |
| användare          |            | CB E           | (j)               |  |
| tillbaka           | infor      | mation         |                   |  |

#### Grundläggande information om systemet

- Software mjukvaruversion,
- Hardware panelens hårdvaruversion,
- Installationsdatum datum som systemet installerades på arbetsplatsen,
- Servicedatum datum som nästa service ska ske på,

## Malux

- Installerat minne lagringskapacitet av det installerade SD-kortet -
- Tillgängligt minne kvarstående minne på SD-kortet. Beställ service om det är mindre än 10 MB,
- Använt minne upptaget minne på SD-kortet, \_
- Serienummer panelens identifikationsnummer,
- MAC-adress nätverkskortets adress, \_
- Bootloader kod koden som används för att generera namn på filer för systemuppdatering.
- Producent information om centralens tillverkare, \_
- Serviceföretag företaget som utför service av systemet. \_
- Anläggningen information om anläggningen där centralen är installerad -

#### 8. HEMSIDA

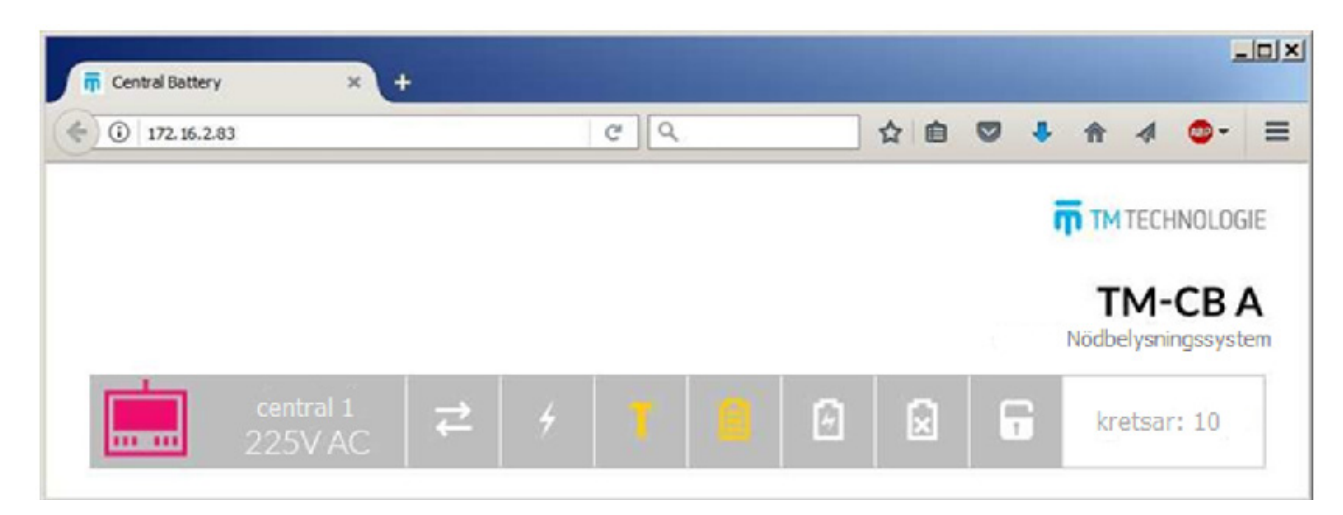

Efter den korrekta nätverkskonfigurationen, skriv in panelens IP-adress i webbläsaren och om anslutningen upprättaskommer panelens hemsida att visas. På hemsidan kan du se en kort översikt av systemets status.

Sidan innehåller en lista med anslutna undercentraler och deras status. Varje rad visar status på:

- kommunikation,
- ström -
- test,
- batteri \_
- laddare,
- urladdning, -
- serviceläge (frånkoppling av belastning), -
- antal kretsar på varje undercentral. -

Röda ikoner visar fel - diagnosera och eliminera orsaken för felet. Gula ikoner visar varningar. Vita eller gröna ikoner betyder att allt är korrekt.

# Malux

#### 9. USB ENHETER

På panelens framsida är två USB-portar placerade. Den högra porten är för USB tangentbord. Till den vänstra kan man koppla både USB-minne och tangentbord. Med ett externt tangentbord går det snabbare att skriva in inloggningsuppgifter och namn på grupper, armaturer, undercentraler, osv. När man kopplar in ett flashminne får man följande varianter för en inloggad användare.

Kopiera rapporter och loggfiler - kopierar alla rapporter och loggfiler till minnesstickan som användaren senare kan överföra till datorn eller skriva ut,

- mjukvaran och panelen startas om,
- Anpassa touchskärm justerar touchskärmen på nytt, -
- Avbryt går tillbaka till föregående meny.

OBS! USB-minnet ska formateras i FAT32.

#### **10. VIKTIG INFORMATION**

Information om kontrollpanelens drift:

- Användaren ska ställa in drifttiden för undercentralen, -
- Datum och tid ska vara ställda exakt i systemet, för att alla planerade automatiska händelser och uppdrag ska starta enligt den verkliga tiden.
- Logga ut dig när du inte jobbar med panelen. Annars kan obehöriga få tillgång till administrativa funktioner.
- Efter en viss tid av inaktivitet kommer den inloggade användaren bli automatiskt utloggad från systemet
- USB-minnet ska formateras i FAT32,
- Användaren ska ställa in drifttiden och kapacitet för undercentralens batterier.

#### 11. MODBUS

#### 11.1 ÖVERSIKT AV MODBUS KOMMUNIKATION

Hela informationen om system status är tillgänglig via protokollen Modbus TCP som använder TCP anslutning på port 502. Styrenhetens adress är tillgänglig i meny Nätverk i panelens inställningar. Systemet kan läsa av inmatningsregister med hjälp av funktion 4 (Read Input Registers)

- Uppdatera mjukvaran - systemet ska undersöka om det finns en nyare version av panelens mjukvara på minnet. Om ja, installeras

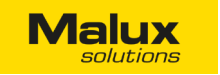

#### 11.2 MODBUS ADRESSTABELL

| Modell | 1h                          | Max effekt*<br>2h | 3h              |
|--------|-----------------------------|-------------------|-----------------|
| 0000   | systemfel                   | unsigned          | 1 - fel, 0 - ok |
| 0001   | stationsfel                 | unsigned          | 1 - fel, 0 - ok |
| 0002   | kretsfel                    | unsigned          | 1 - fel, 0 - ok |
| 0003   | fel på I/O moduler          | unsigned          | 1 - fel, 0 - ok |
| 0004   | status på stationen 1       | struktur          |                 |
| 0005   | stationens AC spänning 1    | unsigned          | 0255 [V]        |
| 0006   | stationens DC spänning 1    | unsigned          | 0255 [V]        |
| 0007   | antal kretsar i stationen 1 | unsigned          | 024             |
| 8000   | status på stationen 2       | struktur          |                 |
| 0009   | stationens AC spänning 2    | unsigned          | 0255 [V]        |
| 0010   | stationens DC spänning 2    | unsigned          | 0255 [V]        |
| 0011   | antal kretsar i stationen 2 | unsigned          | 024             |
| 0012   | status på stationen 3       | struktur          |                 |
|        |                             | struktur          |                 |
| 0016   | status på stationen 4       | struktur          |                 |
|        |                             | struktur          |                 |
|        |                             | struktur          |                 |
| 0252   | status på stationen 63      | struktur          |                 |
|        |                             | struktur          |                 |
| 0256   | status på stationen 64      | struktur          |                 |
| 0260   | status på kretsen 01/01A    | struktur          |                 |
| 0261   | status på kretsen 01/01B    | struktur          |                 |
| 0262   | status på kretsen 01/02A    | struktur          |                 |
| 0263   | status på kretsen 01/02B    | struktur          |                 |
| 0264   | status på kretsen 01/03A    | struktur          |                 |
| 0265   | status på kretsen 01/03B    | struktur          |                 |
| 0266   | status på kretsen 01/04A    | struktur          |                 |
| 0267   | status på kretsen 01/04B    | struktur          |                 |
| 0268   | status på kretsen 01/05A    | struktur          |                 |
| 0269   | status på kretsen 01/05B    | struktur          |                 |

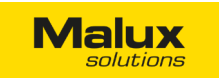

| 0270 | status på kretsen 01/06A |
|------|--------------------------|
| 0271 | status på kretsen 01/06B |
| 0272 | status på kretsen 01/07A |
| 0273 | status på kretsen 01/07B |
| 0274 | status på kretsen 01/08A |
| 0275 | status på kretsen 01/08B |
| 0276 | status på kretsen 01/09A |
| 0277 | status på kretsen 01/09B |
| 0278 | status på kretsen 01/10A |
| 0279 | status på kretsen 01/10B |
| 0280 | status på kretsen 01/11A |
| 0281 | status på kretsen 01/11B |
| 0282 | status på kretsen 01/12A |
| 0283 | status på kretsen 01/12B |
| 0284 | status på kretsen 02/01A |
| 0285 | status på kretsen 02/01B |
|      |                          |
| 0307 | status på kretsen 02/12B |
| 0308 | status på kretsen 03/01A |
|      |                          |
| 0331 | status på kretsen 03/12B |
| 0332 | status på kretsen 04/01A |
|      |                          |
| 0355 | status på kretsen 04/12B |
|      |                          |
|      |                          |
| 1771 | status på kretsen 63/12B |
| 1772 | status på kretsen 64/01A |
|      |                          |
| 1795 | status på kretsen 64/12B |

| struktur |  |
|----------|--|
| struktur |  |
| struktur |  |
| struktur |  |
| struktur |  |
| struktur |  |
| struktur |  |
| struktur |  |
| struktur |  |
| struktur |  |
| struktur |  |
| struktur |  |
| struktur |  |
| struktur |  |
| struktur |  |
| struktur |  |
| struktur |  |
| struktur |  |
| struktur |  |
| struktur |  |
| struktur |  |
| struktur |  |
| struktur |  |
| struktur |  |
| struktur |  |
| struktur |  |
| struktur |  |
| struktur |  |
| struktur |  |
| struktur |  |

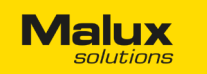

1 = centralen är inlagd 0 = ingen central

#### 11.3 STATUS PÅ STATIONEN

| -              | -                     | -                    | ВТ               | KRYT | BL  | во  | TS    |       | IC  |
|----------------|-----------------------|----------------------|------------------|------|-----|-----|-------|-------|-----|
| bit 15         |                       |                      |                  |      |     |     | bit 8 |       | bit |
|                |                       |                      |                  |      |     |     |       |       |     |
| GR             | LAD                   | FEL                  | BAT              | TEST | ZAS | КОМ | INS   |       | BP  |
| bit 7          |                       |                      |                  |      |     |     | bit 0 |       | bit |
|                |                       |                      |                  |      |     |     |       |       |     |
| bit 15-13 inte | implementera          | ad: Laser som '0'    |                  |      |     |     |       | bit 1 | 5-  |
| Dit 12         | BI: Fel pa<br>1 - fel | a undercentraltes    | St               |      |     |     |       |       |     |
|                | 0 = indet             | fel                  |                  |      |     |     |       |       |     |
| bit 11         | KRYT: St              | tatus på den kritis  | ska kretsen      |      |     |     |       |       |     |
| bit 11         | 1 = strön             | nslingan är bruter   | 1                |      |     |     |       | bit 1 | 3   |
|                | 0 = Ok                | nomigan ar brator    |                  |      |     |     |       |       | 0   |
| bit 10         | BI : Fel p            | a laddaren           |                  |      |     |     |       |       |     |
|                | 1 = fel               |                      |                  |      |     |     |       | bit 1 | 2-8 |
|                | 0 = inget             | fel                  |                  |      |     |     |       |       |     |
| bit 9          | BO: Fel p             | oå kretsar 1 = fel   |                  |      |     |     |       |       |     |
|                | 0 = inget             | fel                  |                  |      |     |     |       | bit 7 | 7   |
| bit 8          | TS: Servi             | iceläge 1 = på       |                  |      |     |     |       |       |     |
|                | 0 = av                |                      |                  |      |     |     |       |       |     |
| bit 7          | GR: Urlad             | ddning               |                  |      |     |     |       | bit 6 | 3-5 |
|                | 1 = batte             | erier urladdade      |                  |      |     |     |       |       |     |
|                | 0 = batte             | erier är inte urlado | lade             |      |     |     |       |       |     |
| bit 6          | LAD: Bat              | tteriladdning        |                  |      |     |     |       |       |     |
|                | 1 = på                |                      |                  |      |     |     |       |       |     |
|                | 0 = inger             | n laddning           |                  |      |     |     |       | bit 4 | ł   |
| bit 5          | FEL: Fel              | på stationen 1 =     | fel              |      |     |     |       |       |     |
|                | 0 = inget             | t fel                |                  |      |     |     |       |       |     |
| bit 4          | BAT: Bat              | teri                 |                  |      |     |     |       | bit 3 | 3-2 |
|                | 1 = centr             | ralen använder ba    | atteriström      |      |     |     |       |       |     |
|                | 0 = centr             | ralen använder in    | te batteriström  |      |     |     |       |       |     |
| bit 3          | TEST: Sta             | ationstest           |                  |      |     |     |       |       |     |
|                | 1 = static            | onen är i test       |                  |      |     |     |       |       |     |
|                | 0 = inger             | n test               |                  |      |     |     |       | bit 1 | r.  |
| bit 2          | ZAS: Nät              | tspänning            |                  |      |     |     |       |       |     |
|                | 1 = centr             | ralen använder nå    | ätspänning       |      |     |     |       |       |     |
|                | 0 = centr             | ralen använder in    | te nätspänning   |      |     |     |       | bit C | )   |
| bit 1          | KOM: Ko               | ommunikation me      | ed centralen     |      |     |     |       |       |     |
|                | 1 = inget             | t fel på kommunik    | kation med centr | alen |     |     |       |       |     |
| 0 = fel på kor | nmunikation m         | ned centralen        |                  |      |     |     |       |       |     |
| bit 0          | INS: Cen              | ntralen inlagd i sys | stemet           |      |     |     |       |       |     |

# Malux

#### 11.4 STATUS PÅ KRETSEN

| 101       | 100          | BO                | OPRAW4                | OPRAW3 | OPRAW2 | OPRAW1 | OPRAW0 |
|-----------|--------------|-------------------|-----------------------|--------|--------|--------|--------|
| bit 15    |              |                   |                       |        |        |        | bit 8  |
| BPP       | TEST1        | TESTO             | STAN                  | TRYB1  | TRYB0  | КОМ    | INS    |
| bit 7     |              |                   |                       |        |        |        | bit 0  |
| bit 15-14 | IO<1:0>: S   | Styra kretsen f   | rån I/O moduler       |        |        |        |        |
|           | 3 = konfigi  | urerad - kretse   | en är i modifierat lä | ige    |        |        |        |
|           | 2 = konfigi  | urerad - kretse   | en är avstängd        |        |        |        |        |
|           | 1 = konfigi  | urerad - valfritt | t läge                |        |        |        |        |
|           | 0 = inte ko  | onfigurerad       |                       |        |        |        |        |
| bit 13    | BO: Kretse   | en har en skad    | lad armatur           |        |        |        |        |
|           | 1 = minst (  | en armatur är     | skadad                |        |        |        |        |
|           | 0 = inga ai  | rmaturer är ska   | adade                 |        |        |        |        |
| bit 12-8  | OPRAW<4      | 4:0>: Antal arn   | naturer               |        |        |        |        |
|           | X = summ     | a på armature     | r                     |        |        |        |        |
|           | 0 = inga aı  | rmaturer          |                       |        |        |        |        |
| bit 7     | BPP: Fel s   | trömmätning ı     | under test            |        |        |        |        |
|           | 1 = fel      |                   |                       |        |        |        |        |
|           | 0 = inget f  | el                |                       |        |        |        |        |
| bit 6-5   | TEST<1:0     | >: Teststatus     |                       |        |        |        |        |
|           | 3 = reserve  | erad              |                       |        |        |        |        |
|           | 2 = testfel  |                   |                       |        |        |        |        |
|           | 1 = test iga | ång               |                       |        |        |        |        |
|           | 0 = test ok  | K                 |                       |        |        |        |        |
| bit 4     | STAN: Sta    | tus på kretsre    | gulatorn              |        |        |        |        |
|           | 1 = fel på l | kretsregulatori   | n                     |        |        |        |        |
|           | 0 = inga fe  | )                 |                       |        |        |        |        |
| bit 3-2   | TRYB<1:0     | >: Kretsregula    | torns driftläge       |        |        |        |        |
|           | 3 = konfigi  | urerad för strö   | mavbrott              |        |        |        |        |
|           | 2 = konfigi  | urerad för 24/7   | 7                     |        |        |        |        |
|           | 1 = kretsei  | n är avstängd     |                       |        |        |        |        |
|           | 0 = kretsei  | n är inte konfig  | gurerad.              |        |        |        |        |
| bit 1     | KOM: Kon     | nmunikation m     | ned kretsregulator    |        |        |        |        |
|           | 1 = inga fe  | el på kommuni     | kationen.             |        |        |        |        |
|           | 0 = komm     | unikationsfel     |                       |        |        |        |        |
| bit 0     | INS: Krets   | regulatorn inla   | gd i systemet         |        |        |        |        |
|           | 1 = kretsre  | egulatorn är inl  | lagd                  |        |        |        |        |
|           | 0 = inaen i  | regulator         |                       |        |        |        |        |

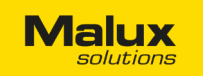

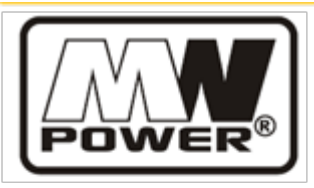

## MW 7,2-12/MW 7,2-12L 12V 7,2AH

#### MW Power ackumulatorer från MW serie är anpassade både för nödströmförsörjning och också andra cykliska applikationer. Vi rekommenderar använda dem för reservspänning i automatiska system, kassaapparater, som en strömkälla för mobila enheter, motorer och andra enheter med cyklisk drift. Upp till 500 cykler för 50% urladdning.

Beräknad livslängd är 6-9 år för 20-25oC.

Kapacitet för 25°C

och avspänning

10,5V

#### SPECIFIKATION

| Nätspänning |          | 12V    |
|-------------|----------|--------|
| Kapacitet   |          | 7,2Ah  |
| Mått        | Längd    | 151 mm |
|             | Bredd    | 65 mm  |
|             | Höjd     | 94 mm  |
|             | Max höjd | 100 mm |
| Vikt        |          | 2,45kg |
|             |          |        |

#### 20h 7,2 Ah 10h 6,85 Ah 5h 6.15 Ah

EGENSKAPER

|                                                                       | 511                                                       | 0,13711                       |  |
|-----------------------------------------------------------------------|-----------------------------------------------------------|-------------------------------|--|
| Inre resistans                                                        | batteri                                                   | 22m Ω                         |  |
| Kapacitet                                                             | för 20°C                                                  | 100%                          |  |
|                                                                       | för 0°C                                                   | 85%                           |  |
|                                                                       | för -15°C                                                 | 65%                           |  |
| Självurladdning                                                       | 3 mån                                                     | 91%                           |  |
|                                                                       | 6 mån                                                     | 82%                           |  |
|                                                                       | 12 mån                                                    | 64%                           |  |
| Terminal                                                              | Fast-on 187 (T1)/MW 7,2-12<br>Fast-on 250 (T2)/MW 7,2-12L |                               |  |
| Laddning                                                              | Stand-by drift                                            | 13,50-13,80V                  |  |
|                                                                       | Cyklisk drift                                             | 14,40-15,00V                  |  |
| Max laddningsström                                                    | 2,25 A                                                    |                               |  |
| Max urladdnings-<br>ström                                             | 100 A (5sek)                                              |                               |  |
| Drifttemperatur:<br>Laddning: -20°C - 50°C<br>Underhåll: -20°C - 50°C |                                                           | °C - 50°C<br>- 50°C<br>- 50°C |  |

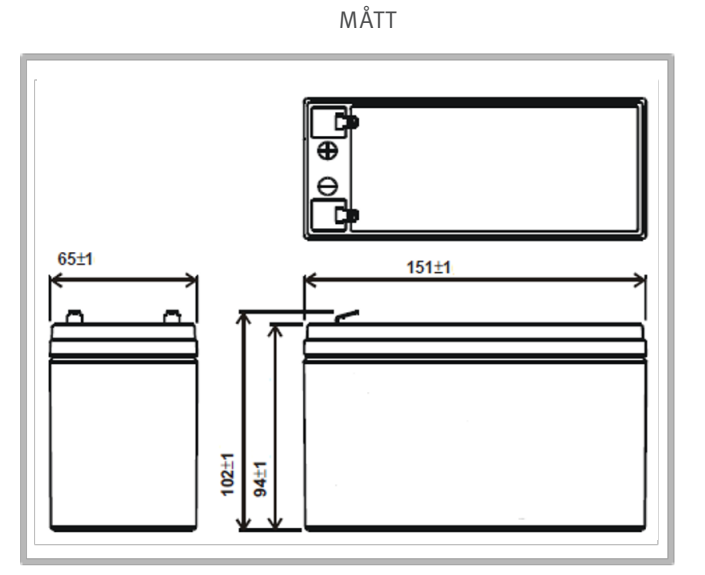

Normer

MW 7.2-12L

PN-EN 60896-21:2007

PN-EN 60896-22:2007

PN-EN 61056-1:2008\*

PN-EN 61056-2:2003 (U) PN-E-83016:1999

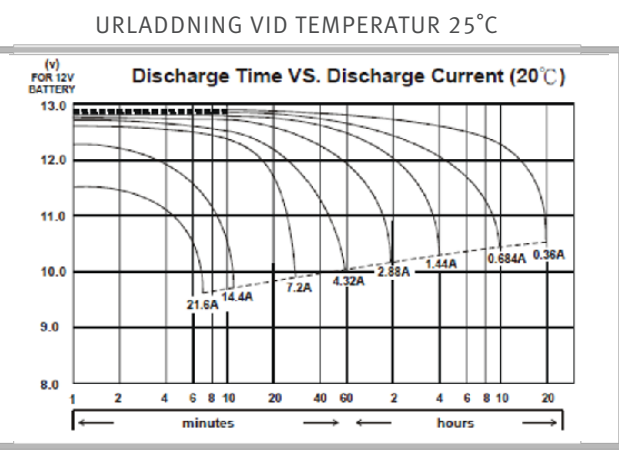

TERMINAL

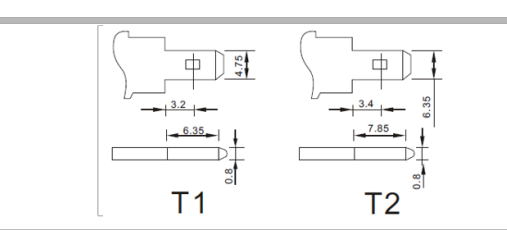

# Malux

# POWER

## MW 7,2-12/MW 7,2-12L 12V 7,2AH

MW Power ackumulatorer från serien MWL används främst i nödströmförsörjning system som t.ex. UPS, nödbelysning eller automatiska system. Batterier kan också användas för system som kräver cyklisk drift. Upp till 400 cykler för 50% urladdning.

Beräknad livslängd är 10-12 år för 20-25oC

#### SPECIFIKATION

| Nätspännin | 9        | 12V     |
|------------|----------|---------|
| Kapacitet  |          | 12,0 Ah |
| Mått       | Längd    | 151 mm  |
|            | Bredd    | 98 mm   |
|            | Höjd     | 94 mm   |
|            | Max höjd | 100 mm  |
| Vikt       |          | 3,8kg   |

#### EGENSKAPER

| Kapacitet för 25°C        | 20h                                                                           | 12,0 Ah      |  |
|---------------------------|-------------------------------------------------------------------------------|--------------|--|
| och avspänning<br>10.5V   | 10h                                                                           | 11,2 Ah      |  |
| 10,01                     | 5h                                                                            | 9,8 Ah       |  |
| Inre resistans            | batteri                                                                       | 22m Ω        |  |
| Kapacitet                 | för 20°C                                                                      | 100%         |  |
|                           | för 0°C                                                                       | 85%          |  |
|                           | för -15°C                                                                     | 65%          |  |
| Självurladdning           | 3 mån                                                                         | 91%          |  |
|                           | 6 mån                                                                         | 82%          |  |
|                           | 12 mån                                                                        | 64%          |  |
| Terminal                  | Fast-on 187 (T1)/<br>Fast-on 250 (T2)/                                        |              |  |
| Laddning                  | Stand-by drift                                                                | 13,50-13,80V |  |
|                           | Cyklisk drift                                                                 | 14,40-15,00V |  |
| Max laddningsström        | 4,20 A                                                                        | 1            |  |
| Max urladdnings-<br>ström | 135 A (5sek)                                                                  |              |  |
| Drifttemperatur:          | Urladdning: -20°C - 50°C<br>Laddning: -20°C - 50°C<br>Underhåll: -20°C - 50°C |              |  |

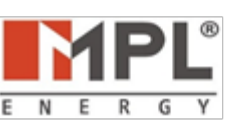

#### Normer

PN-EN 2013-21:2007 PN-EN 2013-22:2007 PN-EN 61056-1:2008 PN-EN 61056-2:2003 () P N-E-83016:1999

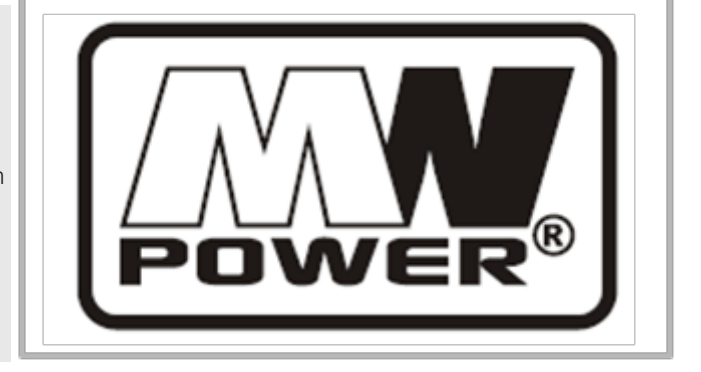

#### MÅTT

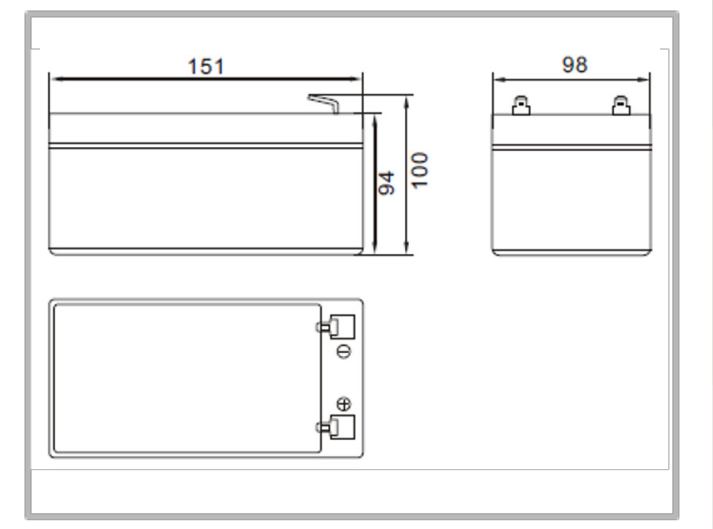

URLADDNING VID TEMPERATUR 25°C

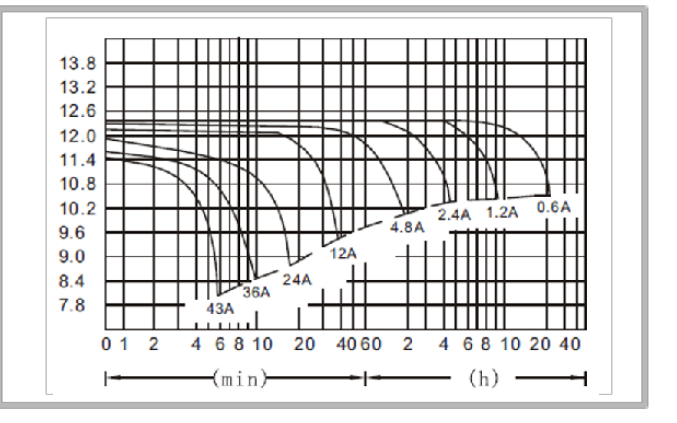

#### TERMINAL

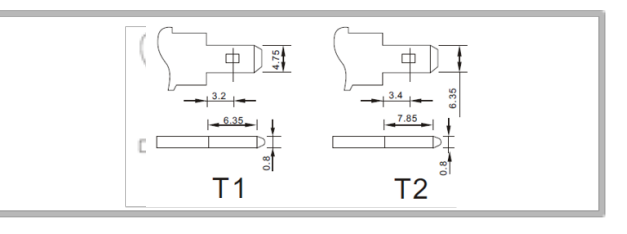

## Malux

#### 3. Status tabell

|                      | Ingångar<br>Input |         | DIP - SW |     | Utgångar<br>Output   | Beskrivning                                                                                              |
|----------------------|-------------------|---------|----------|-----|----------------------|----------------------------------------------------------------------------------------------------|
| L1 N                 | LN                | L+ / N- | 1        | 2   | Ljuskälla            | Description                                                                                              |
| х                    | Х                 | DC      | х        | х   | <b>PÅ</b><br>Turn on | DC läge<br>DC mode                                                                                       |
| AC                   | Х                 | AC      | OFF      | OFF | <b>PÅ</b><br>Turn on | AC läge med L1 ingång<br>AC mode with L1 input control                                                   |
| Ingen<br>None        | Х                 | AC      | OFF      | OFF | AV<br>Turn off       | AC läge med L1 ingång<br>AC mode with L1 input control                                                   |
| х                    | Х                 | AC      | ON       | OFF | <b>PÅ</b><br>Turn on | AC 24/7 läge (M)                                                                                         |
| х                    | AC                | AC      | ON       | ON  | <b>PÅ</b><br>Turn on | AC 24/7 läge (M), nätspänning övervakning aktiv<br>Maintained mode, mains monitoring active              |
| х                    | Ingen<br>None     | AC      | х        | ON  | <b>PÅ</b><br>Turn on | AC läge, nätspänning övervakning aktiv<br>AC mode with L1 control, mains monitoring active               |
| AC                   | AC                | AC      | OFF      | ON  | <b>PÅ</b><br>Turn on | AC läge , L1 styrning, nätspänning övervakning aktiv<br>AC mode with L1 control, mains monitoring active |
| <b>Ingen</b><br>None | AC                | AC      | OFF      | ON  | AV<br>Turn off       | AC läge , L1 styrning, nätspänning övervakning aktiv<br>AC mode with L1 control, mains monitoring active |
| х                    | Х                 | AC      | х        | х   | <b>PÅ</b><br>Turn on | Modifierad läge / läge M (styrd från CB)<br>Modified mode / M mode (control from CB)                     |
| х                    | Х                 | AC      | х        | х   | AV<br>Turn off       | NM läge (styrd från CB)<br>NM mode (control from CB)                                                     |

X - valfri status

1: OFF - NM (1F) - M (2F)

2: Nätspänning övervakning

#### 4. Display indikering

Display indikerar sekvent och cykliskt

| Display indikering                                    | Beskrivning                                                  | Display indikering                        | Beskrivning                                                                                          |  |
|-------------------------------------------------------|--------------------------------------------------------------|-------------------------------------------|----------------------------------------------------------------------------------------------------|--|
| Modul strömförsörjning<br>Type of power supply module |                                                              | Information om enheten (endast i DC läge) |                                                                                                    |  |
| 8                                                     | Växelström<br>AC voltage powered                             |                                           | Ström eller spänning är över gränsen<br>current or voltage above the threshold                       |  |
| 8                                                     | Likström<br>DC voltage powered                               |                                           | Ström eller spänning är över gränsen<br>current or voltage in the threshold                          |  |
| Information om                                        | enheten (endast i AC läge)                                   | a.                                        | Ström eller spänning är lägre än gränsen<br>current or voltage in the threshold                      |  |
|                                                       | dipswitch 1 OFF, dipswitch 2 OFF                             | 8                                         | Omvänt polaritet L+/N-<br>reversed polarity of power supply L+/N-                                    |  |
|                                                       | dipswitch 1 OFF, dipswitch 2 ON                              |                                           | Adress                                                                                               |  |
|                                                       | dipswitch 1 ON, dipswitch 2 ON                               | æ                                         | Första talet på adressen<br>first digit of the address                                               |  |
|                                                       | Ljuskällan avstängd (NM läge)<br>slight source off (NM mode) |                                           | Armaturen är inte adressbar eller fel på enheten<br>AC mode with L1 control, mains monitoring active |  |
|                                                       | Ljuskällan på (M läge)<br>slight source off (M mode)         |                                           | Adress                                                                                               |  |
| 8                                                     | Ljuskällan på (M läge)<br>slight source off (M mode)         | 8.                                        | Andra talet på adressen<br>second digit of the address                                               |  |
| 8                                                     | Modifierat läge på<br>modified mode on                       | <u>.</u>                                  | Armaturen är inte adressbar eller fel på enheten<br>unaddressed fitting or device error              |  |

**DIP** - Switch konfiguration

ON - aktiv

OFF inaktiv

#### 5. Adressändring

Adressen på linjen kan ändras med hjälp av en RFID programmerare.

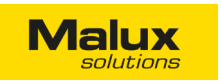

#### Beskrivning

Adressmodulen som används för att kontrollera status på varje belysningsarmatur med effekten 3-200W. Modulen samarbetar med centrala batterisystem CB. Modulen kan programmeras för att jobba i 24/7 läge, strömavbrottsläge, eller enligt tabellen nedan. Modulen kommer visa ett felmeddelande om belastningen förbrukar mindre effekt under testen, än det var programmerad. Det är även möjligt att ändra adressen trådlöst med hjälp av RFID.

OBS! Det är väldigt viktigt att ha den rätta polariteten för ledningar \_+ och N- när modulen ansluts till CB systemet. I fall ledningar kopplas fel, kommer modulen inte kommunicera med styrenheten. CB-systemet kommunicerar med modulen genom en strömkabel. Det är förbjudet att ha likadana adresser på kretsen och de ska ligga i följd.

The addressable module is used to monitor the status of any ighting luminaire with a power consumption of less than 200W. Th module can be programmed to maintained-mode, non-maintained mode or at the table below. The module enables RFiD address change.

Attention! When connecting module to the CBS controller circuit s very important to keep L+, N- cable polarity. Connecting the other way around will result in no communication with the module. The module returns an error when the load during the test they vill need less than set threshold power. CBS communicates with addressable module on the power line. You cannot duplicate addresses on the one circuit, addresses do not have to be in one v one.

#### Tekniska parametrar

| Nätag            | gregat       |        | 210V-250 AC / 50Hz<br>186 - 254V DC |                 |  |
|------------------|--------------|--------|-------------------------------------|-----------------|--|
| Nominel          | effekt (P)   |        | <1.                                 | 5W              |  |
| Stötta a         | rmaturer     | LE     | D, fluorescera                      | ande, halogener |  |
| Laddnir          | ngseffekt    |        | 3 - 2                               | W00             |  |
| Adress           | intervall    |        | 1-3                                 | 20              |  |
| Kapslir          | ngsklass     |        | IP                                  | 20              |  |
| Isoilatio        | onsklass     |        | I                                   |                 |  |
| Temperat         | turintervall |        | t <sub>a</sub> =-15° - 55℃          |                 |  |
| Inkapslin        | gsmaterial   |        | Galvaniserat stål                   |                 |  |
| Maximal          | kabellängd   |        | 1m                                  |                 |  |
| Beställningsinfo | ormation     |        |                                     |                 |  |
| Mode II          | Driftläge    | Effekt | Gräns                               | Mått            |  |
| AM 01            | M/NM         | 8-200W | 5W                                  | 145x32x23mm     |  |
| AM 019           | M/NM         | 3-50 W | 2\\/                                | 145x32x23mm     |  |

#### Montering

Koppla alltid skyddsjord när du monterar moduler i inkapslingar med I isolationsklass. Annars kan det orsaka skada i modulen och armaturer samt är ett grovt brott mot säkerhetansviningar.

During the assembly of a module of the fifings in the first class of nsulation always connect the protective conductor PE. Do not connect the PE conductors is a gross violation of safety rules. May result in incorrect operation of the module as well as cause amage to the unit or electronic ballast

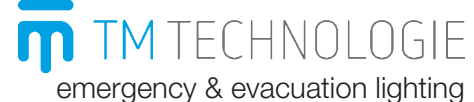

Instruktion för adressmodul AM01

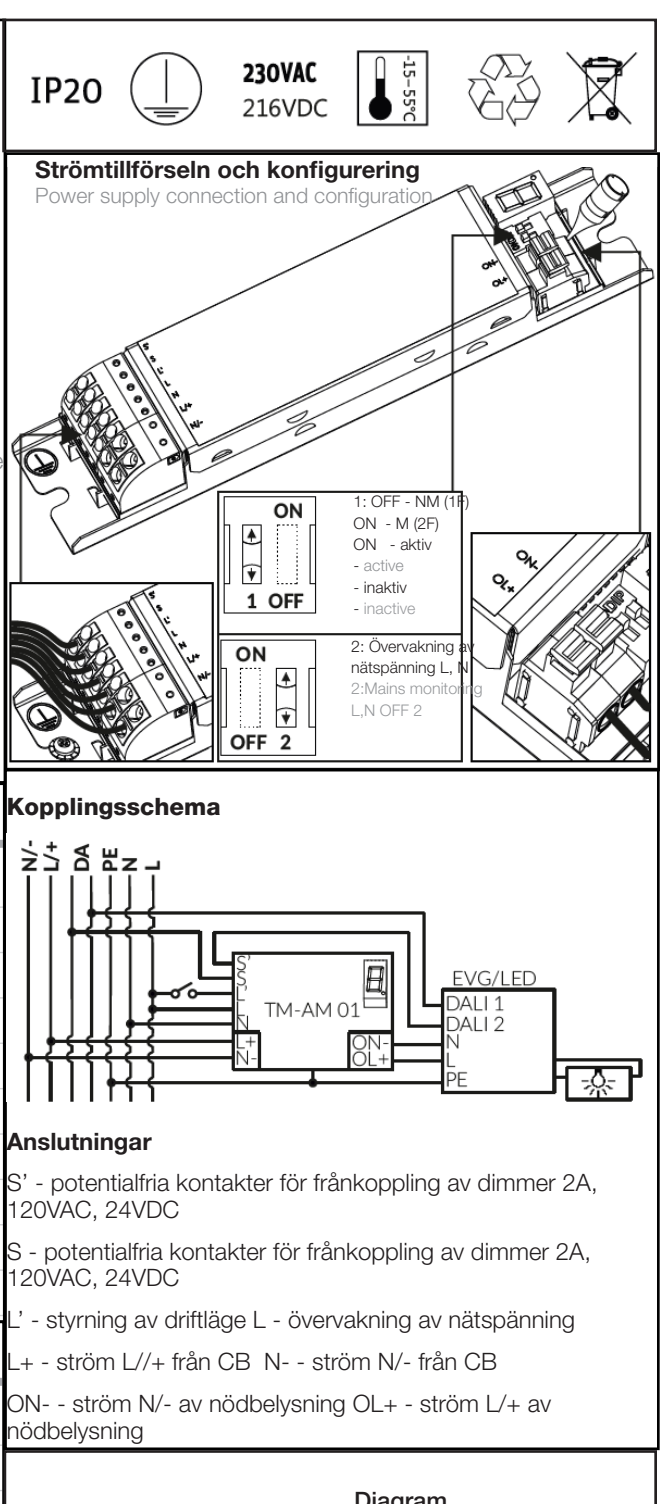

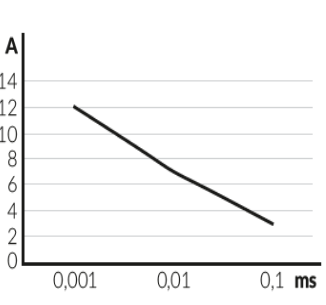

#### Diagram

Diagrammet visar max ström [A] i tid [ms], som man kan belasta modulen med vid uppkoppling.

The graph shows the maximum electric current [A] in time [ms], which can be loaded on the module at the moment of switching on

#### 3. Status tabell

| <b>Ingångar</b><br>Input |               | DIP     | DIP - SW Utgångar<br>Output |     | <b>ingar</b><br>tput | Beskrivning     |                                                                                                    |
|--------------------------|---------------|---------|-----------------------------|-----|----------------------|-----------------|----------------------------------------------------------------------------------------------------|
| L1 N                     | LN            | L+ / N- | 1                           | 2   | OL+ON-               | S S´            | Description                                                                                            |
| х                        | Х             | DC      | х                           | x   | DC                   | Öppen<br>Open   | <b>DC läge</b><br>DC mode                                                                              |
| AC                       | Х             | AC      | OFF                         | OFF | AC                   | Sluten<br>Short | AC läge med L' styrning<br>AC mode with L1 input control                                               |
| Ingen<br>None            | Х             | AC      | OFF                         | OFF | Ingen<br>None        | Sluten<br>Short | AC läge med L' styrning<br>AC mode with L1 input control                                               |
| х                        | Х             | AC      | ON                          | OFF | AC                   | Sluten<br>Short | AC 24/7 läge (M)                                                                                       |
| х                        | AC            | AC      | ON                          | ON  | AC                   | Sluten<br>Short | AC 24/7 läge (M), nätspänning övervakning aktiv<br>Maintained mode, mains monitoring active            |
| х                        | Ingen<br>None | AC      | х                           | ON  | AC                   | Öppen<br>Open   | AC läge, nätspänning övervakning aktiv<br>AC mode with L1 control, mains monitoring active             |
| AC                       | AC            | AC      | OFF                         | ON  | AC                   | Sluten<br>Short | AC läge L' styrning, nätspänning övervakning aktiv<br>AC mode with L' control, mains monitoring active |
| Ingen<br>None            | AC            | AC      | OFF                         | ON  | Ingen<br>None        | Sluten<br>Short | AC läge L' styrning, nätspänning övervakning aktiv<br>AC mode with L' control, mains monitoring active |
| х                        | Х             | AC      | OFF                         | х   | AC                   | Öppen<br>Open   | Modifierad läge / läge M (styrd från CB)<br>Modified mode / M mode (control from CB)                   |
| х                        | Х             | AC      | OFF                         | х   | Ingen<br>None        | Öppen<br>Open   | NM läge (styrd från CB)<br>NM mode (control from CB)                                                   |

X - valfri status

1: OFF - NM (1F) - M (2F) 2: Nätspänning övervakning

#### 4. Display indikering

Display indikerar sekvent och cykliskt

| Display indikering<br>Signals display | Beskrivning<br>Description                                   | Display indikering<br>Signals display | Beskrivning<br>Description                                                                           |  |
|---------------------------------------|--------------------------------------------------------------|---------------------------------------|----------------------------------------------------------------------------------------------------|--|
| Modul :<br>Type of po                 | Modul strömförsörjning<br>Type of power supply module        |                                       | Information om enheten (endast i DC läge)<br>Device information (only DC mode)                       |  |
| 8                                     | Växelström<br>AC voltage powered                             |                                       | Ström eller spänning är över gränsen<br>current or voltage above the threshold                       |  |
| 8.                                    | Likström<br>DC voltage powered                               | ŧ.                                    | Ström eller spänning är över gränsen<br>current or voltage in the threshold                          |  |
| Information om e<br>Device inform     | enheten (endast i AC läge)<br>ation (only in AC mode)        | æ                                     | Ström eller spänning är under gränsen<br>current or voltage in the threshold                         |  |
|                                       | dipswitch 1 OFF, dipswitch 2 OFF                             | 8                                     | Omvänt polaritet L+/N-<br>reversed polarity of power supply L+/N-                                    |  |
|                                       | dipswitch 1 OFF, dipswitch 2 ON                              |                                       | Adress                                                                                               |  |
|                                       | dipswitch 1 ON, dipswitch 2 ON                               |                                       | Första talet på adressen<br>first digit of the address                                               |  |
|                                       | dipswitch 1 ON, dipswitch 2 OFF                              | B                                     | Armaturen är inte adressbar eller fel på enheten<br>AC mode with L1 control, mains monitoring active |  |
| Ē.                                    | Ljuskällan avstängd (NM läge)<br>slight source off (NM mode) |                                       | Adress                                                                                               |  |
| 8                                     | Ljuskällan på (M läge)<br>slight source off (M mode)         | 8.                                    | Andra talet på adressen<br>second digit of the address                                               |  |
|                                       | Modifierat läge på                                           | 8                                     | Armaturen är inte adressbar eller fel på enheten                                                     |  |

#### 5. Adressändring

Adressen på kretsen kan ändras med hjälp av en TM - PROG programmerare

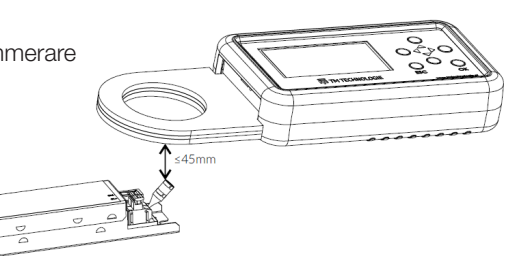

**DIP** - Switch konfiguration

ON - aktiv

OFF inaktiv

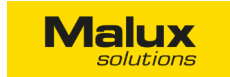

#### Bruksanvisning - I.UIO.V1.1/11.05.2018 Säkerhetsanvisningar

- 1. Läs noggrant instruktionerna.
- 2. Spara dem för senare behov.
- 3. Enheten ska installeras av behörig personal
- 4. Koppla av ström när du ska koppla ihop alla elektriska element.
- 5. Bevara utrustningen på en torr plats och undvik fuktighet.
- 6. Utrustningen kan skadas vid fall.
- 7. Se till att du har en passande strömkälla innan du ansluter den till utrustningen.
- 8. För att undvika fara ska utrustningen öppnas och installeras av behörig servicepersonal.
- 9. Enheten är anpassad för användning inomhus
- 10. Strömkällan till den utrustningen ska följa krav för Safety Extra Low Voltage (SELV) samt Limited Power Source (LPS) enligt IEC 60950-1, 2nd.

#### Illutrerad bilaga:

- 1. Beskrivning
- 2. Specifikation
- 3. Mått

4.

- Monterina 4.1 Montering av utrustning som har en hållare på DIN-skena. 4.2 Montering av strömkällan.
- 5. Anslutning Strömanslutning Ström: anslut ledningar L och N till strömkällan. L - fasledning - svart eller brun; N - neutralledning - blå; koppla strömsladdar till POWER IN och lägg märke till polaritet. Anslutning av skyddsjordsledare: koppla skyddsjordsledare - grön-gul - till skåpet. TM -1x2x0,8 mm. RS-485: koppla kablar till ingångar A och B på RS-485 port enligt deras polaritet; anslut terminatorn i slutet av RS-485 buss, en bygel i T-position ansluter en termineringsmotstånd; den rekommenderade kabeln är YTKSYekw 1x2x0,8 mm; sätt upp adressen med hjälp av DIP SWITCH relä, slutgiltig adress är en summa av alla uppkopplingar + 1; adressen ska vara unik!; adressen aktualiseras regelbundet. IN1-8/K1-8: för enheter som har IN kontakter eller K utgångar koppla ledningar i par. Polariteten är inte viktig. Anslutna ledningar ska väljas enligt använda spänningar.
- 6. LED-signalering

Rengör utrustningen med en mjuk, torr trasa. Använd inte aggressiva rengörings- och lösningsmedel. Du kan läsa allmänna garantivillkor på hemsidan.

#### User Manual - I.UIO.V1.1/11.05.2018

#### Safety notes

4.

5.

6.

- 1. Read this instruction carefully. Keep this manual for later use. 3. The device should be installed by gualified personnel. All electrical connections should be made when the power is turned off. 5 Protect the device from moisture. Dropping the device may damage it. Before connecting the device to a power source,
- 7. make sure that the power supply is suitable.
- For safety reasons, the device should only be opened 8. by gualified personnel.
- 9. The device is adapted for use inside the building.
- 10. The power supply for this device must meet the requirements for Safety Extra Low Voltage (SELV) and Limited Power Source (LPS), contained in IEC 60950-1, 2nd.

Final remarks: For cleaning, use dry soft cloth. Using aggressive detergents and solvents is forbidden. For the general warranty terms and conditions, please refer to the company's website.

BUS: Anslut kablage till A, B, C och D på utrustning som har BUS. Polariteten spelar ingen roll. Rekommenderad kabel: YTKSYekw

#### **Illustrated attachment**

1. Description 2. Specification. 3. Dimensions. 4. Assembly. 4.1 Installation of the device with a DIN rail holder. 4.2 Installation of the power supply. 5. Connection. Connecting the power supply: connect the L and N power cords to the power supply. L - phase wire - black or brown insulation colour; N - neutral wire - blue insulation colour; connect the power cords to the POWER IN terminals paying a5enfion to the polarity. Connecting the PE wire: for devices with first class protection, connect the PE wire to the terminal on the housing, PE - protective conductor - green-yellow insulation colour. BUS: for devices with BUS bus, connect wire pairs to channels A, B, C and D; polarity is not important; the recommended YTKSYekw 1x2x0.8 mm cable. connect the wire pairs to terminals A and B of the RS-485 port in accordance with the polarity; Terminator is required at the end of the RS-485 bus, the jumper in position T attaches the terminating resistor: the recommended YTKSYekw 1x2x0.8 mm cable; set the address using the DIPSWITCH switch, the resulting address is the sum of the values of attached items plus 1; the address should be unique!; the address is updated on a regular basis. IN1-8/K1-8: for devices with IN inputs or K outputs connect the lead wires to the terminals. Polarization is not important. Connect the cables according to the applied voltages. 6. LED signalling.

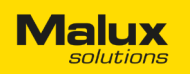

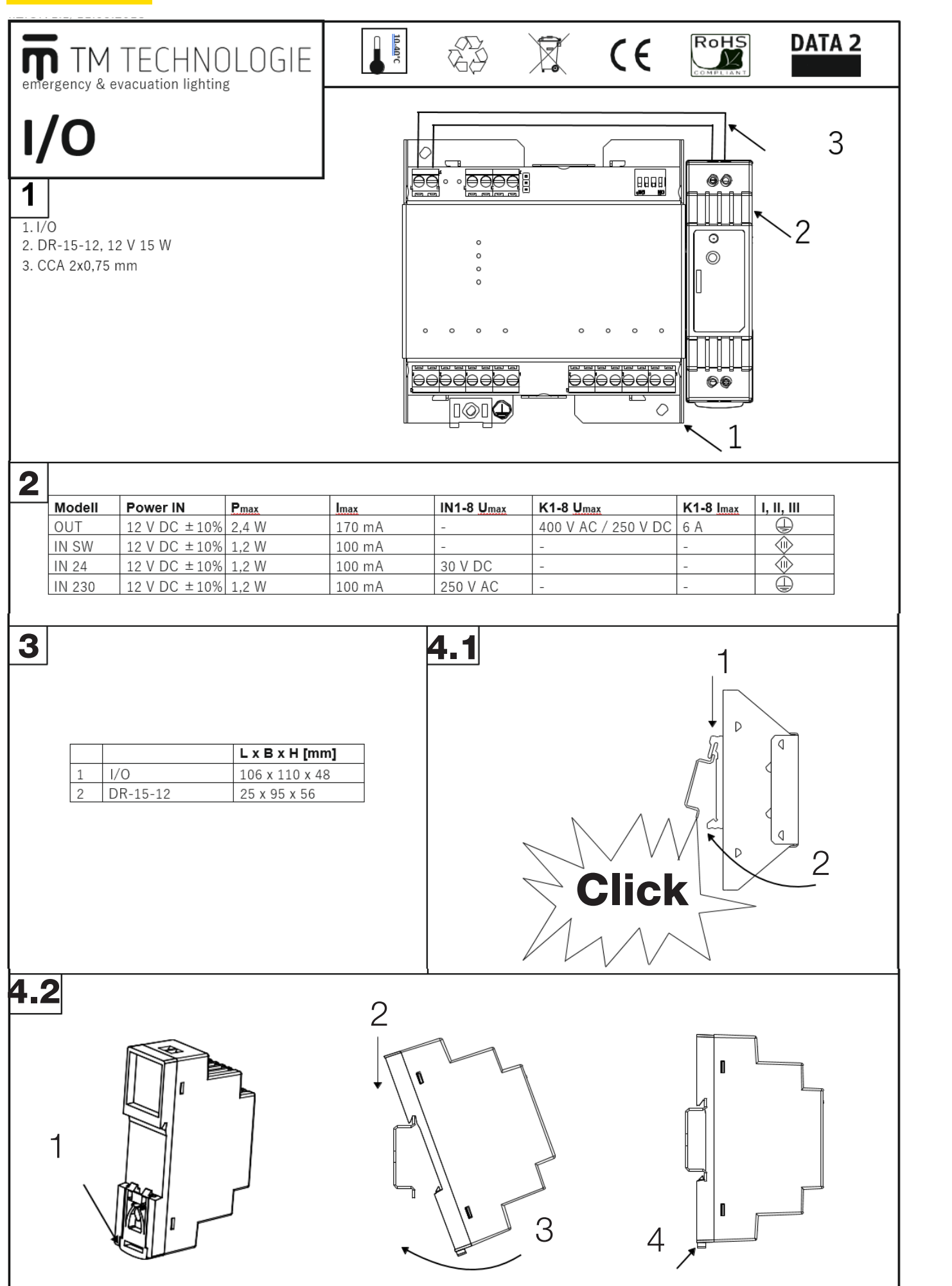

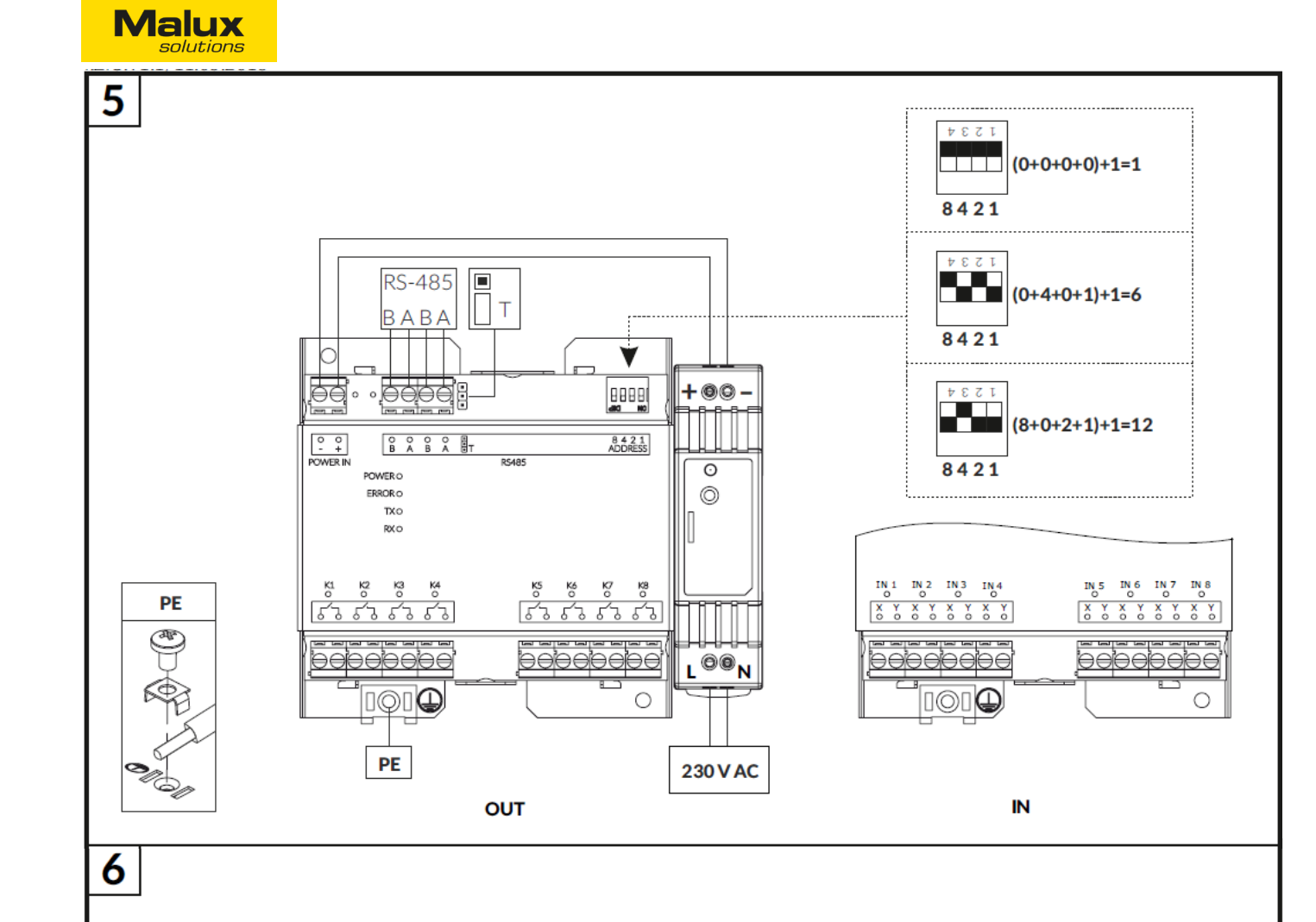

| Model  | K 1-8 | IN 1-8                        | LED |
|--------|-------|-------------------------------|-----|
| TM-I/O |       | -                             | 0   |
|        | -0-0- | -                             | 1   |
| IN SW  | -     | -0 -                          | 0   |
|        | -     |                               | 1   |
| IN 24  | -     | U <sub>IN</sub> : 0-1,15 V DC | 0   |
|        | -     | U <sub>IN</sub> : 20-30 V DC  | 1   |
| IN 230 | -     | UN: 0-138 V AC                | 0   |
|        | -     | UN: 168-250 V AC              | 1   |

|       | LED ON (1) |
|-------|------------|
| POWER | POWER IN   |
| ERROR | RS-485     |
| TX    |            |
| RX    |            |

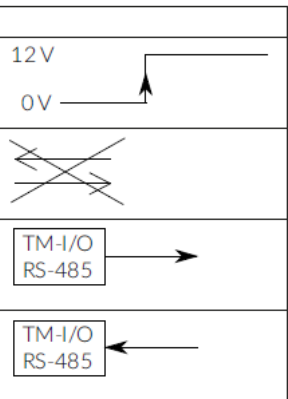